# RFID 7204/

# USER GUIDE

v1.4

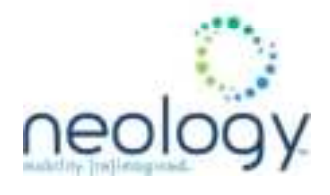

# **RFID 7204 USER GUIDE**

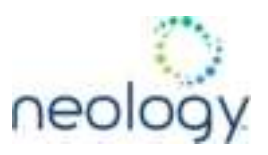

### Neology Toll RFID Reader 7204 User's Guide

August 16, 2024

© Neology 2024. All Rights Reserved.

Neology is a trademark of Neology. All other trademarks are the property of their respective owners. Specifications are subject to change without notice.

The content of this manual is for information use only and is subject to change without notice. Neology assumes no responsibility or liability for any errors or inaccuracies that may appear in this publication. No part of this manual may be reproduced in any form or by any means, electronic, mechanical, recording, or otherwise, without the prior written permission of Neology.

### **PRODUCT USE STATEMENT**

**Product Use:** Many factors beyond Neology's control and uniquely within user's knowledge and control can affect the use and performance of a Neology product in a particular application Given the variety of factors that can affect the use and performance of a Neology product, user is solely responsible for evaluating the Neology product and determining whether it is fit for a particular purpose and suitable for user's method of application.

Warranty, Limited Remedy, and Disclaimer: Many factors beyond Neology's control and uniquely within user's knowledge and control can affect the use and performance of a Neology product in a particular application. User is solely responsible for evaluating the Neology product and determining whether it is fit for a particular purpose and suitable for user's method of application. Unless a different warranty is specifically stated on the applicable Neology product packaging, product literature, terms of sale or software license agreement, Neology warrants that (i) the Neology product will be free from substantial defects in material and workmanship under normal use and service, wear and tear excepted, for twelve (12) months from the date of shipment, and (ii) for software products, for twelve (12) months from the date of shipment, the software will materially perform the functions described in the accompanying documentation. Neology MAKES NO OTHER WARRANTIES OR CONDITIONS, EXPRESS OR IMPLIED, INCLUDING, BUT NOT LIMITED TO, ANY IMPLIED WARRANTY OR CONDITION OF MERCHANTABILITY OR FITNESS FOR A PARTICULAR PURPOSE OR ANY IMPLIED WARRANTY OR CONDITION ARISING OUT OF A COURSE OF DEALING, CUSTOM OR USAGE OF TRADE. If the Neology product does not conform to this warranty, then the sole and exclusive remedy is, at Neology's option, repair or replacement of the Neology product or refund of the purchase price.

Limitation of Liability: Except where prohibited by law, Neology will not be liable for any loss or damage arising from the Neology product, whether direct, indirect, special, incidental or consequential, regardless of the legal theory asserted, including warranty, contract, negligence or strict liability.

**Disclaimer:** Use of system components (cables, power supplies, connectors, fasteners, or support brackets) other than those recommended by Neology, may compromise product performance, will invalidate Neology EMC (Electromagnetic Compatibility) and safety certifications and voids Neology warranty.

Patent: Neology.com/patent

### **Neology RFID Tolling Systems**

Web: www.Neology.net

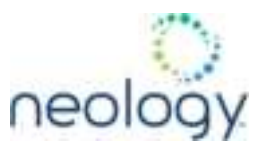

### **Intended audience**

This document is intended for those who wish to setup and operate the Neology Toll RFID Reader 7204. Before attempting to install, configure, and operate this product, you should be familiar with the following:

- Windows-based software installation and operation
- Device communication parameters including ethernet and serial communications
- RFID reader configuration including antenna placement
- Basic digital input/output control

### What's in this guide

The information in this guide is presented as follows:

### Chapter 1 - Reader Overview

Description of the Neology Toll RFID Reader 7204 hardware and software

### Chapter 2 - Hardware Installation

Mechanical and electrical installation instructions

### Chapter 3 - Software Installation

How to install the Microsoft Windows RST application

### Chapter 4 - Quick Start

How to test the reader and operate deployed readers

### Chapter 5 - Reader Startup Tool (RST)

This chapter describes the RST and how to setup readers on the network

### Chapter 6 - Reader Test Tool (RTT)

This chapter describes the RTT and how to test reader functionality.

### Chapter 7 - Reader Diagnostics Tool (RDT)

This chapter describes the RDT and tools for analyzing reader performance.

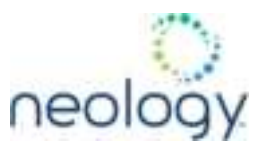

### Chapter 8 - Reader Configuration Tool (RCT)

This chapter describes the RCT and the various functions you can perform with this embedded reader application.

### Chapter 9 - Configuring Digital Inputs and Outputs

This chapter describes how to setup the reader's digital inputs and outputs.

### **Chapter 10 - Specifications**

This chapter detailed mechanical, electrical, and environmental specifications for the Neology Toll RFID Reader 7204.

### Appendix 1 – Safety Information

All users must read this section before installing or operating this reader.

### Appendix 2 – Error Handling

This appendix lists Neology Toll RFID Reader 7204 errors and warnings. Corrective actions are provided where applicable.

### Appendix 3 – Reader Maintenance

This appendix provides instruction for performing any reader maintenance activities.

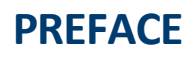

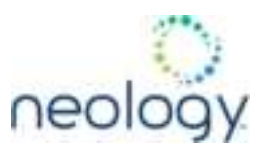

### Conventions used in this manual

The following conventions are used in this manual:

| Bold courier | font indicates code entered by the user.                                                                                        |
|--------------|----------------------------------------------------------------------------------------------------|
| (values)     | within parentheses indicate parameters.                                                                                         |
| (values)     | in italics indicate user defined variables.                                                                                     |
| (n)          | indicates a variable number used in a function that<br>can apply to several different devices such as<br>antennas or I/O ports. |

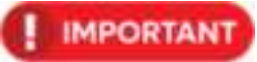

Indicates a hazardous situation which, if not avoided, could result in death or serious injury

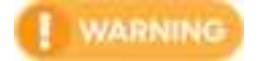

Indicates a hazardous situation which, if not avoided, could result in death or serious injury

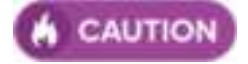

Indicates a hazardous situation which, if not avoided, could result in minor or moderate injury or property damage.

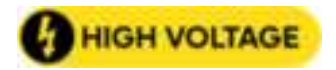

This yellow symbol indicates that the device is susceptible to Electrostatic Discharge and appropriate precautions must be taken to avoid equipment damage.

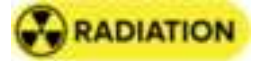

This yellow symbol indicates that susceptiblity to RF Exposure.

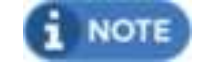

Indicates a situation which, if not avoided, could result in property damage.

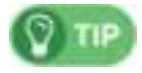

Indicates best practices.

# CONTENTS

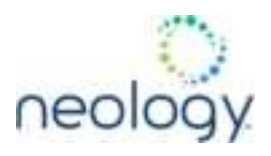

| 1 |     | Reader Overview                                  | .8 |
|---|-----|--------------------------------------------------|----|
|   | 1.1 | Reader Hardware                                  | .9 |
|   | 1.2 | 2 Reader Software                                | .9 |
| 2 |     | Hardware Installation                            | 11 |
|   | 2.1 | L Mechanical Installation                        | 12 |
|   | 2.2 | 2 Electrical Installation                        | 13 |
| 3 |     | Software Installation                            | 17 |
|   | 3.1 | L Installing Reader Startup Tool (RST, RTT, RDT) | 18 |
|   | 3.2 | 2 Initial Configuration                          | 20 |
| 4 |     | Quick Start                                      | 26 |
|   | 4.1 | L Read a Transponder with RTT                    | 27 |
|   | 4.2 | 2 Read a Transponder with RCT                    | 29 |
| 5 |     | Reader Startup Tool (RST)                        | 31 |
|   | 5.1 | L View Readers on the Network                    | 32 |
|   | 5.2 | 2 Configure Reader with the Setup Wizard         | 32 |
|   | 5.3 | 3 Customize Discovery Options                    | 33 |
|   | 5.4 | View or Change the Reader's Network Settings     | 35 |
| 6 |     | Reader Test Tool (RTT)                           | 36 |
|   | 6.1 | L General Page                                   | 37 |
|   | 6.2 | 2 Tag Performance Page                           | 10 |
|   | 6.3 | 3 Tag Management Page                            | 12 |
|   | 6.4 | 4 Macros Page                                    | 13 |
|   | 6.5 | 5 Antenna Settings Page                          | 17 |
| 7 |     | Reader Diagnostics Tool (RDT)                    | 18 |
|   | 7.1 | L Channel Statistics                             | 19 |
|   | 7.2 | 2 Alarms                                         | 50 |
|   | 7.3 | 3 Tag Report                                     | 51 |
|   | 7.4 | Spectrum Analyzer                                | 52 |
|   | 7.5 | 5 Power Ramp Tool                                | 53 |
| 8 |     | Reader Configuration Tool (RCT)                  | 54 |
|   | 8.1 | L Basic Configuration                            | 55 |
|   | 8.2 | 2 Advanced Functions                             | 59 |

# CONTENTS

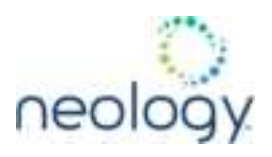

|    | 8.3  | System Status                                             | 93    |
|----|------|-----------------------------------------------------------|-------|
| 9  | Сс   | onfiguring Digital Inputs and Outputs                     | 97    |
|    | 9.1  | Digital Inputs                                            | 98    |
|    | 9.2  | Digital Outputs                                           | 98    |
|    | 9.3  | Low Latency Digital Input/Output Operation                | 98    |
|    | 9.4  | Digital Input Alarm Generation                            | . 100 |
| 10 | Re   | eader Specifications                                      | . 102 |
|    | 10.1 | Reader Specifications (General)                           | .103  |
|    | 10.2 | Environmental Specifications                              | .104  |
|    | 10.3 | AC/DC Power Adapter Specifications                        | . 104 |
|    | 10.4 | Digital Input/Output Specifications                       | . 105 |
|    | 10.5 | Ethernet LAN Specifications                               | . 105 |
|    | 10.6 | Antenna Specifications                                    | . 106 |
|    | 10.7 | Connector Pinouts                                         | . 108 |
| 1  | A    | ppendix: Safety Information                               | .113  |
|    | 1.1  | Intended Use                                              | .114  |
|    | 1.2  | Attendant Warnings                                        | .114  |
|    | 1.3  | Installation and Service Technician Warnings and Cautions | .114  |
|    | 1.4  | RF Safety                                                 | .118  |
|    | 1.5  | Electrostatic Discharge                                   | . 118 |
|    | 1.6  | Regulatory Compliance                                     | .118  |
| 2  | A    | opendix: Error Handling                                   | . 122 |
|    | 2.1  | Critical Errors                                           | . 123 |
|    | 2.2  | Major Errors                                              | . 124 |
|    | 2.3  | Warnings                                                  | . 129 |
|    | 2.4  | Informational Messages                                    | .131  |
| 3  | A    | ppendix: Reader Maintenance                               | . 133 |
| 4  | A    | ppendix: Document Change Notice                           | .135  |

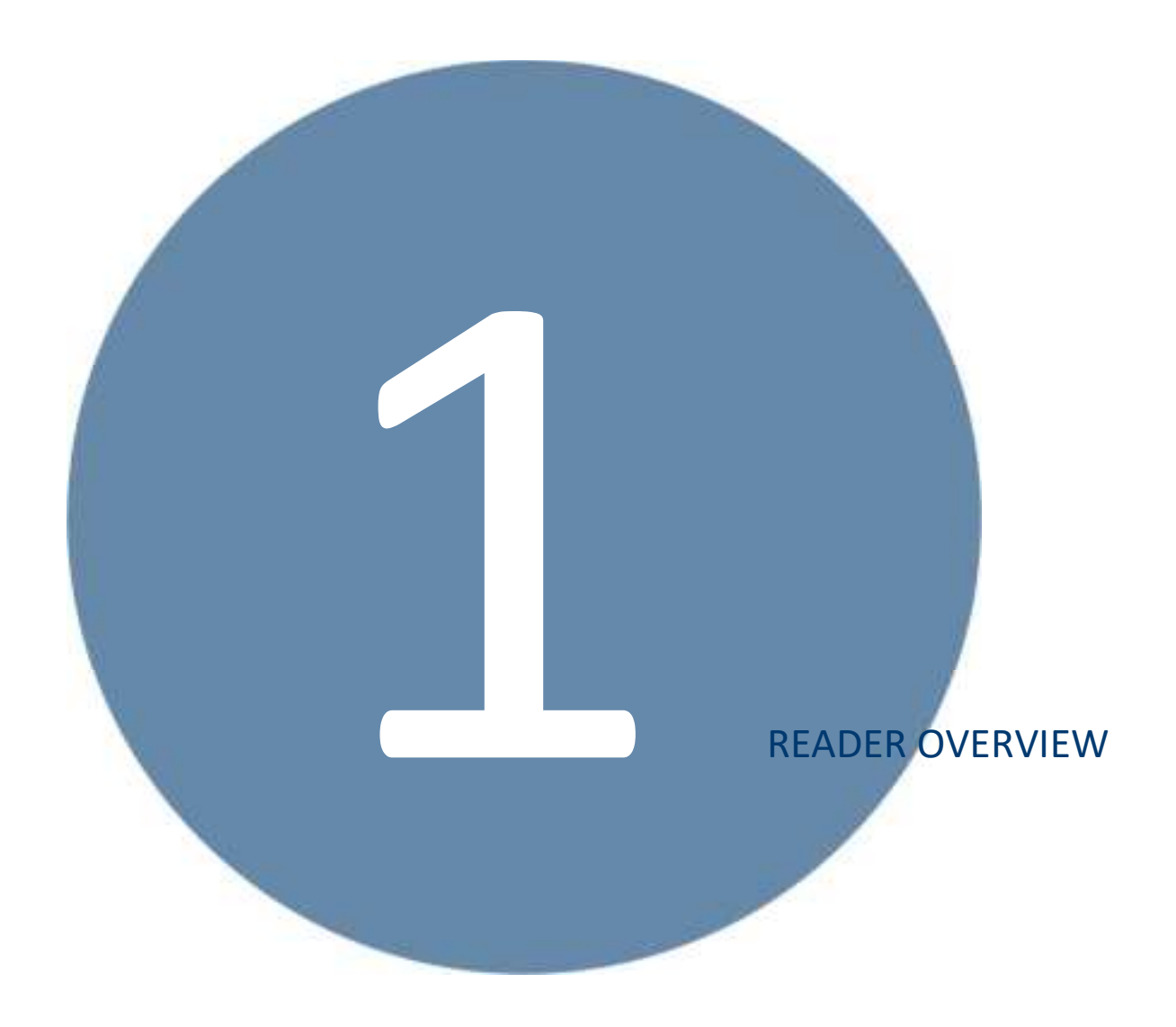

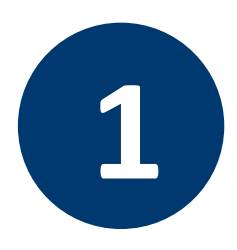

# **READER OVERVIEW**

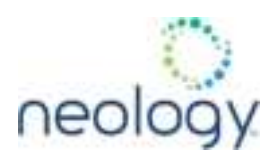

### 1.1 READER HARDWARE

The 7204 is a multi-protocol, multi-regional Radio Frequency Identification (RFID) System that operates in the 860 – 930 MHz UHF band. At the factory, the reader is configured to operate within a specific regulatory region (for example: FCC Part 90).

Figure 1 Neology 7204 UHF Reader

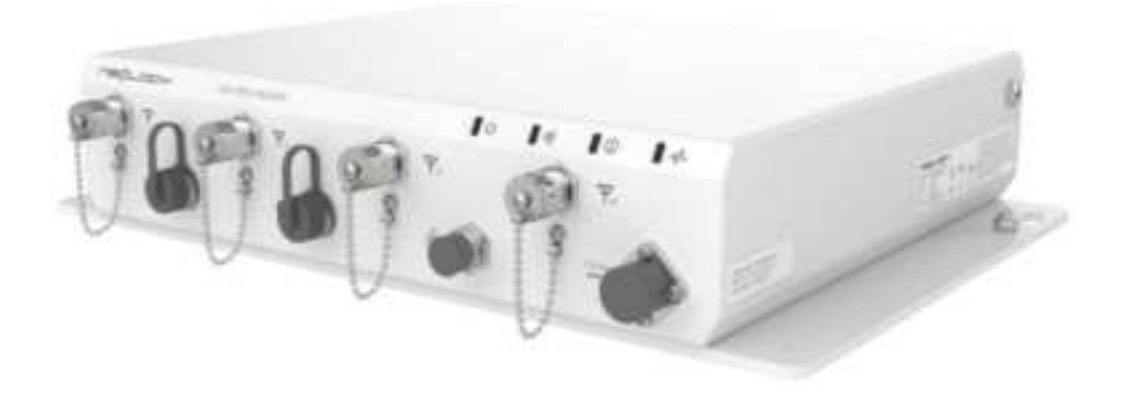

As shown in the following figure, the 7204 supports four monostatic antennas. The reader is also equipped with ethernet and other digital interfaces.

Figure 2 Neology 7204 Power and I/O Connections

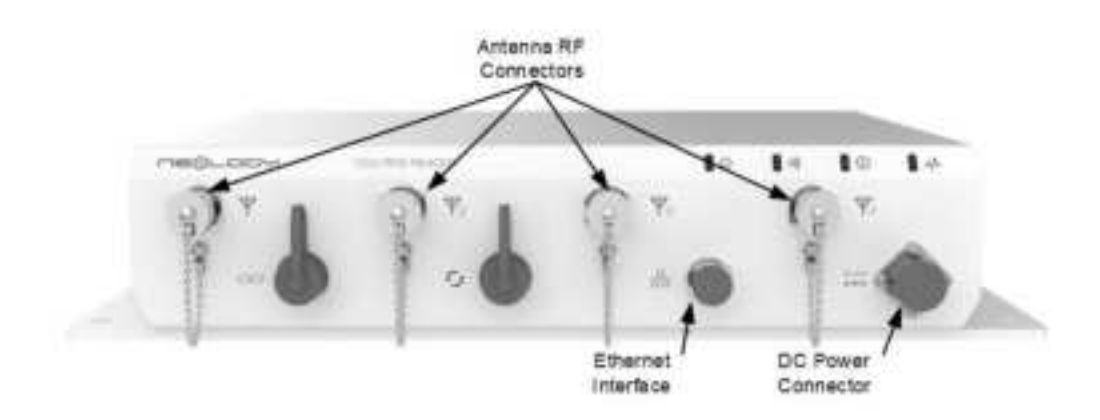

### 1.2 READER SOFTWARE

The 7204 reader ships with two software applications for configuring and controlling

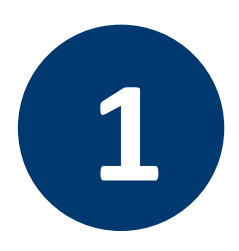

# **READER OVERVIEW**

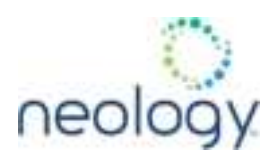

the reader.

1.2.1 Reader Startup Tool (RST)

*Prior to deployment,* use the *Reader Startup Tool* (RST) to configure the reader from Windows.

RST allows for:

- Viewing readers connected to the network
- Modifying reader settings
- Reading tags
- Reviewing tag data
- Performing diagnostics

Detailed information on the RST is provided in Chapter 5, "Reader Startup Tool (RST)" (pg. 31) .

1.2.2 Reader Configuration Tool (RCT)

*After deployment*, use the *Reader Configuration Tool* (RCT) for configuring and managing the reader. The RCT application is embedded on reader.

RCT allows for:

- Accessing readers connected to the network via Web browser
- Modifying reader settings
- Reading tags
- Reviewing tag data
- Performing diagnostics
- Upload and deploy software updates

Detailed information on the RCT is provided in Chapter 8, "Reader Configuration Tool (RCT)" (pg. 54) .

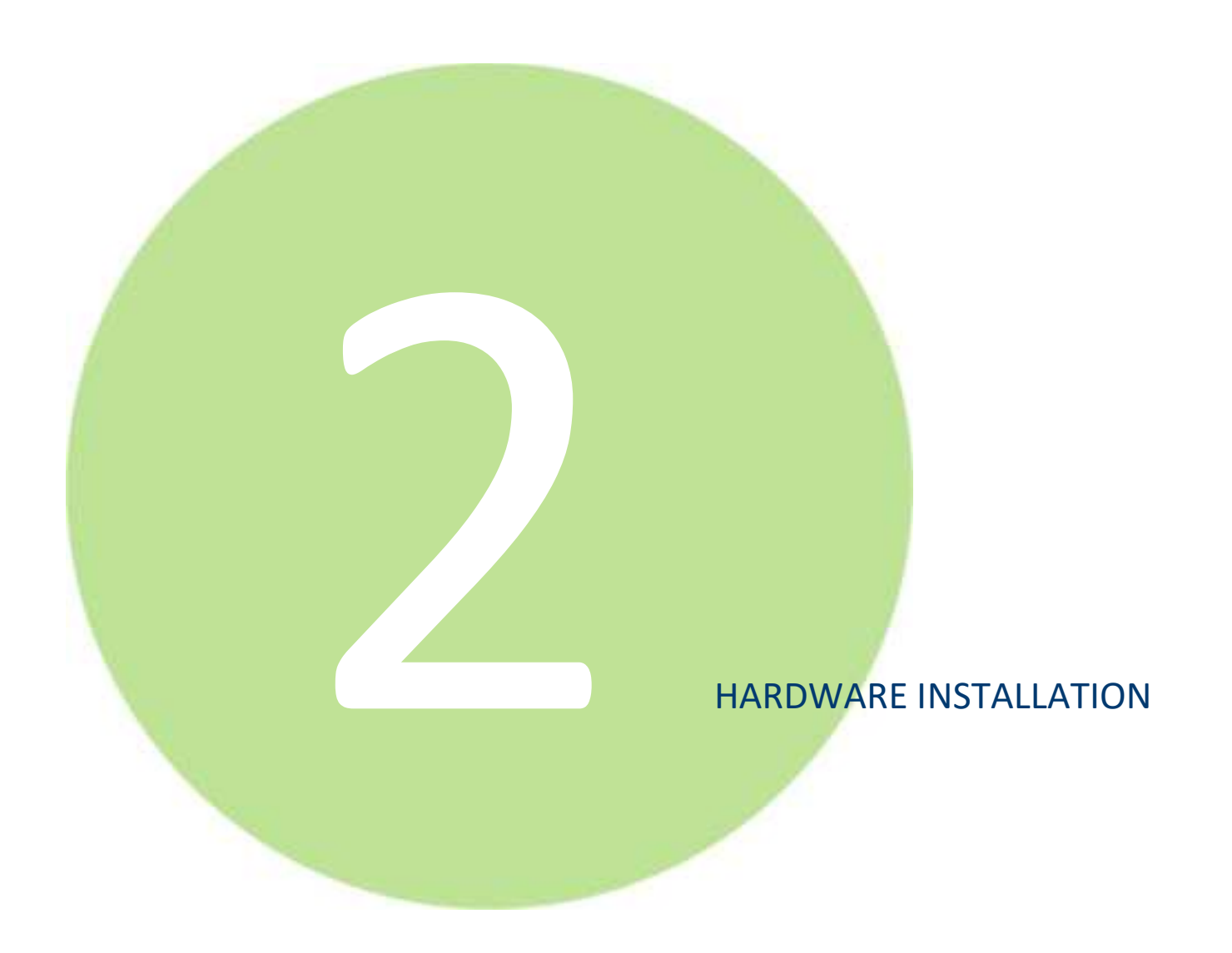

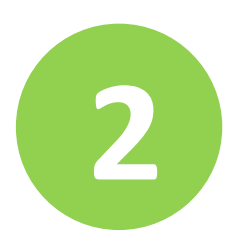

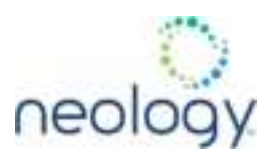

### 2.1 MECHANICAL INSTALLATION

The 7204 may be mounted to a pole, wall, or other load-bearing surface. There are two mounting flanges, one on each side of the reader, for securing the unit to a structure. The target structure should handle a static load, at minimum, of *12.0 pounds (5.44 kg)* for the reader, plus additional support for any live loads that may bear on the surface in the operating environment.

### Figure 3 7204 Mechanical Dimensions and Mounting Hole Locations: mm[in]

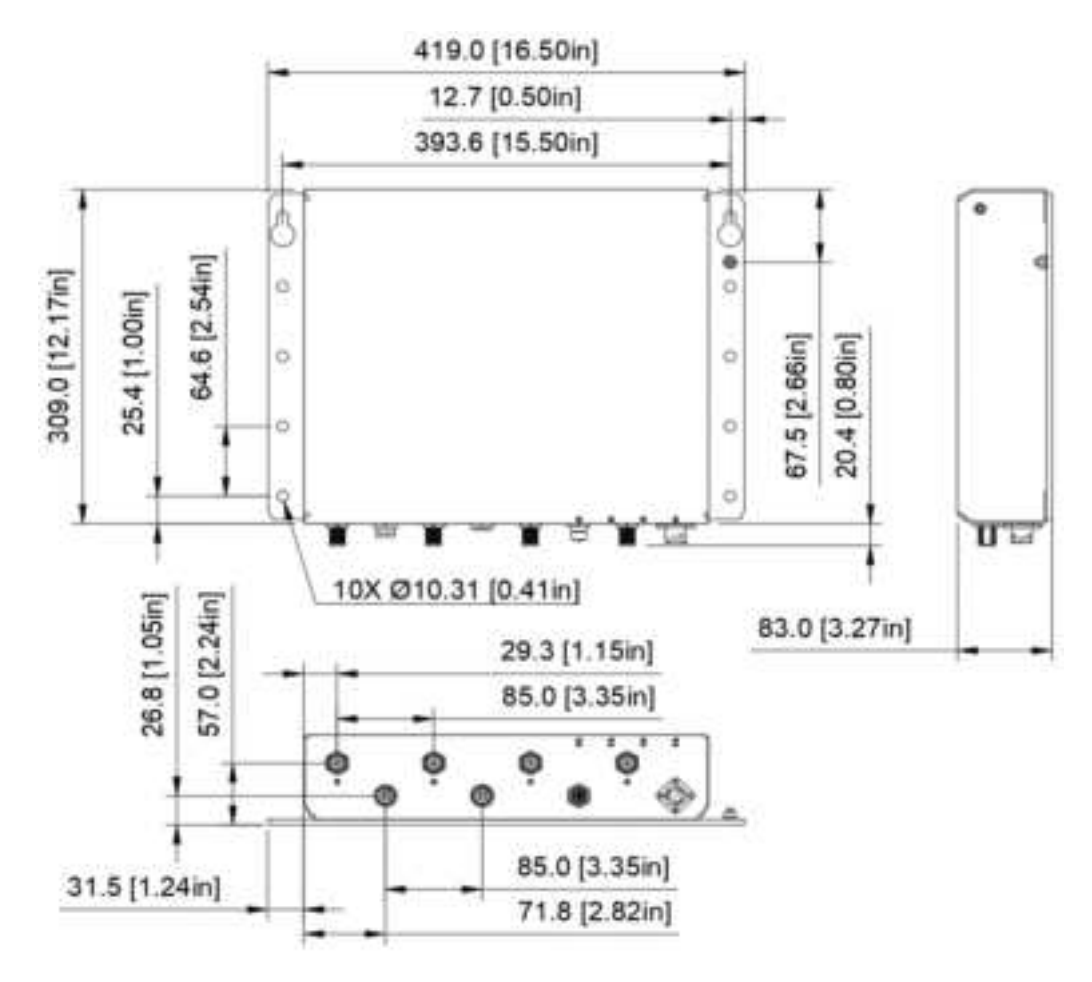

When installing the 7204 reader assembly on the mounting surface, refer to Figure 3, "7204 Mechanical Dimensions and Mounting Hole Locations: *mm[in]*" (pg. 12) as you perform the following:

### Mounting the Reader

1 Prepare the mounting surface

The flanges accept 10 mounting bolts in total. The hole pattern should match

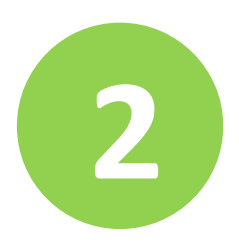

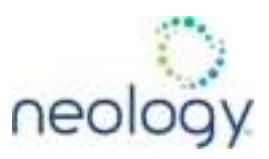

Figure 3. The 2 keyhole slots at the rear of the unit allow the reader to slide over 2 bolts that have been pre-anchored to the mounting surface. The reader can then be locked into position against the longitudinal slot.

### 2 **Position the reader**

The top of the assembly should face the open air with the base and flanges facing the mounting surface. Align the 2 keyholes over the 2 bolts that you had previously installed. Slide the unit forward over the bolts, pushing it until the base of the unit is flush with the surface. With the unit flush, and the bolts through the keyholes, slide the reader parallel to the surface away from the center of the holes until the bolts fit snuggly into the longitudinal slots.

### 3 Secure the reader

Install bolts through the remaining 8 standard holes, hand-tightening each until the reader is secured against the mounting surface. Finally, tighten down the 2 bolts installed through the keyhole slots.

### 4 Install ground

Connect to earth ground from the reader in accordance with local code.

### 5 Connect to network

Attach the data communications cable to the Network Interface connector and hand-tighten.

### 6 Connect to power

Attach the power cable to the power connector and twist to lock in place.

### 7 Connect sync cables

Attach the optional synchronization cabling as required.

### 8 Connect antennas

Attach the antenna cables to the correct RF connector, see Figure 4, "7204 Electrical Connections" (pg. 14) .

### 2.2 ELECTRICAL INSTALLATION

A general installation diagram is shown in the following figure.

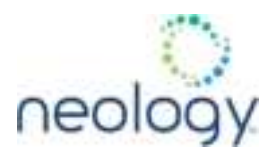

### Figure 4 7204 Electrical Connections

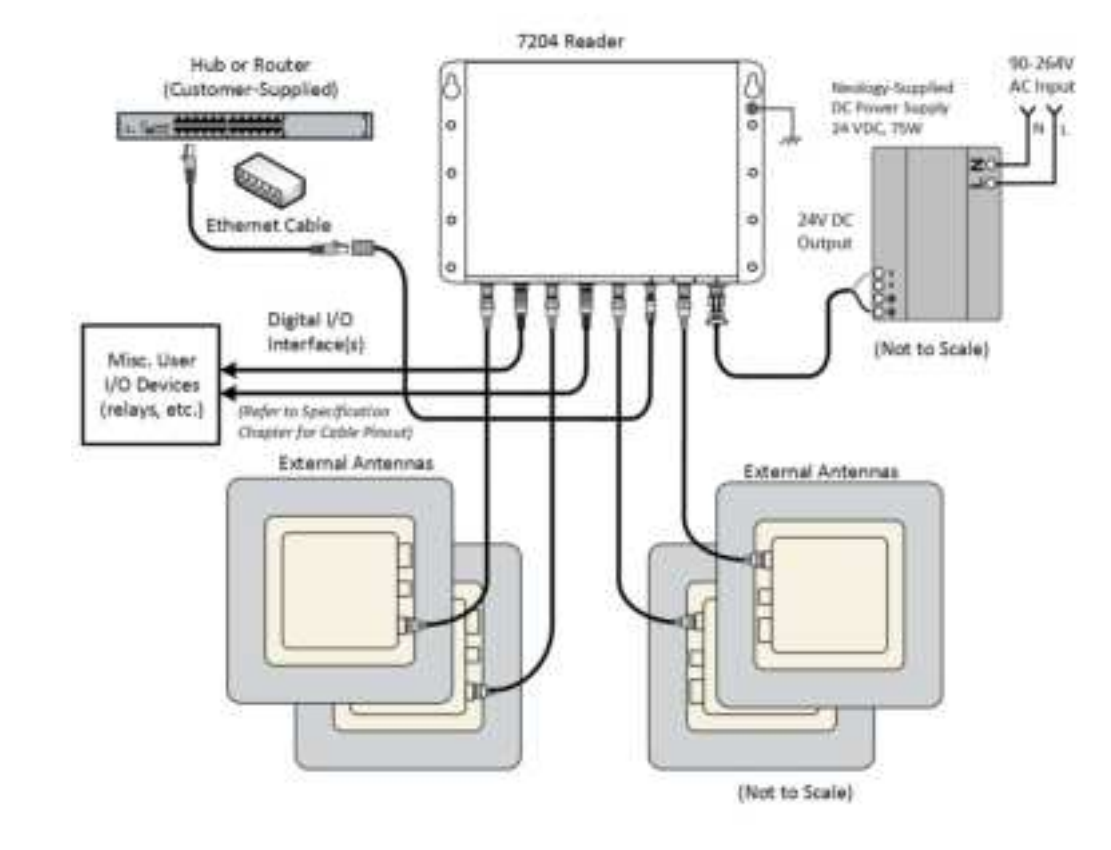

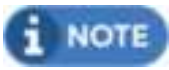

### Modifications and Regulatory Requirements

The 7204 is designed to meet the regulatory requirements in jurisdictions where the reader is offered. Unauthorized modifications to the unit may void the authority granted by the regulatory authority to operate the reader in their locale.

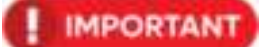

### Prevent Damage to Ports

7204 signal ports may be susceptible to damage from Electrostatic Discharge (ESD). Use proper ESD precautions to prevent damage when handling or making connections to the 7204 reader signal ports. Equipment failure can result if the antenna or communication ports are subjected to ESD.

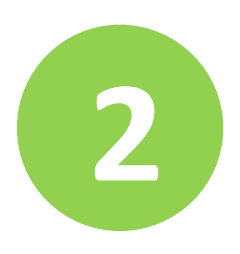

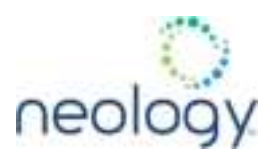

### 2.2.1 Connecting and Configuring the Ethernet Port

Ethernet access to reader is provided via the unit's *Network Interface Connector*. At the installation site, the hub or router must be connected to this connector via an ethernet cable.

The reader uses DHCP to obtain its IP address and related information by default. The reader will boot with an IP address in the 169.254.x.x subnet if a DHCP server is unavailable on the network.

In the absence of other readers on the same network, and if no other network traffic is observed which references 169.254.1.1, the reader will select that address; otherwise, it will select a random address on the 169.254.x.x subnet.

IP address settings can be changed using RST. Refer to section 5.4, "View or Change the Reader's Network Settings" (pg. 35).

2.2.2 Connecting the External Antenna

The 7204 supports four external monostatic antennas. Connect the antenna to antenna port **1**. Connect additional antennas to Ports 2–4 as needed.

Refer to Chapter 7 in the 7204 User's Guide for specific information regarding the external antenna and antenna cable.

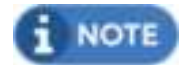

The 7204 UHF Reader is equipped with four (4) RF ports. RF ports must be properly terminated with a 50 Ohm load or a functional UHF monostatic antenna before applying power if the reader has been configured to use the antenna port. Never power up the reader unless the appropriate loads or antennas are connected. Always disconnect power to the reader before removing an antenna or load from an RF port.

The sum of all system losses between the reader and antenna should be limited to 3 dB. The sum of system losses and the gain of the antenna must be properly configured in the reader.

0

7204 signal ports may be susceptible to damage from Electrostatic Discharge (ESD). Use proper ESD precautions to prevent damage when handling or making connections to the 7204 reader signal ports. Equipment failure can result if the antenna or communication ports are subjected to ESD.

### 2.2.3 Connecting Digital Inputs/Outputs

The 7204 is equipped with a general purpose digital input/output (I/O) port that provides four differential input signals and four differential output signals. The digital inputs can be used as general purpose inputs or to trigger the reader for tag reading. These inputs can be configured to provide an external read trigger from

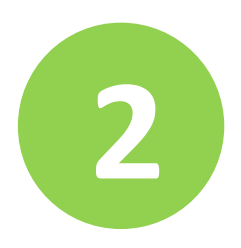

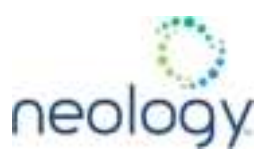

proximity sensors, photo switches, or other devices. A line conditioner may be required to convert a single ended signal to the differential signal input required by the reader, depending on the specific peripheral capabilities.

The digital outputs can be used as general purpose outputs, to indicate tag reading activity, or to indicate the reader is transmitting (RF On). A line conditioner may be required to convert the differential signal output of the reader to an open collector, single ended signal, depending on the specific peripheral needs. For detailed information on configuring the digital inputs and outputs refer to Chapter 9, "Configuring Digital Inputs and Outputs" (pg. 97).

2.2.4 Connecting the Power

The 7204 operates on 18-30 VDC provided through the power connector.

The power connections to the Neology power supply are as follows.

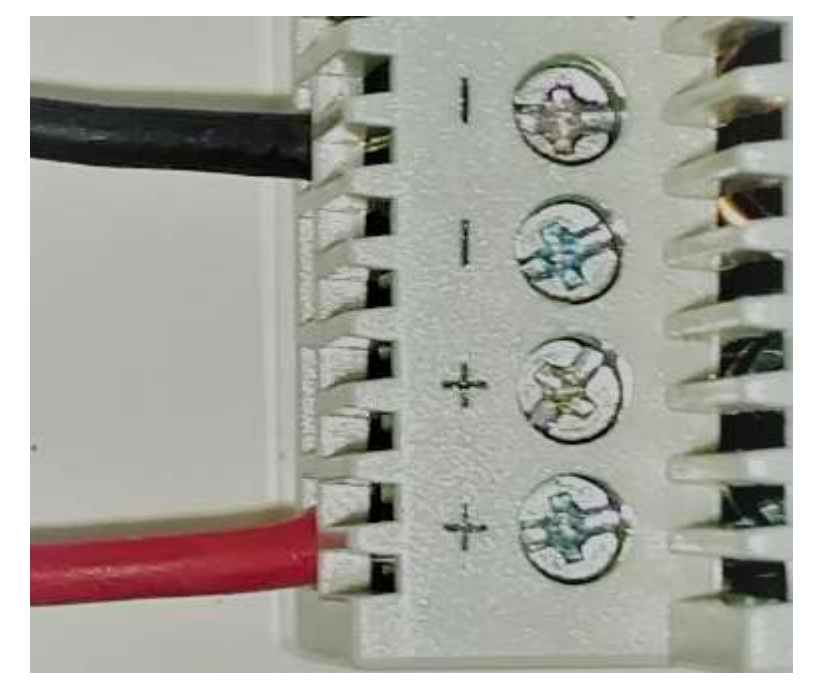

Connect the power supply to the reader cable as shown and connect the power supply to your 100–240 Vac, 50-60 Hz power source. Allow 45 seconds for the reader to initialize.

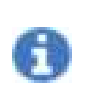

If DC power is disconnected from the reader, wait a minimum of 30 seconds before reapplying power.

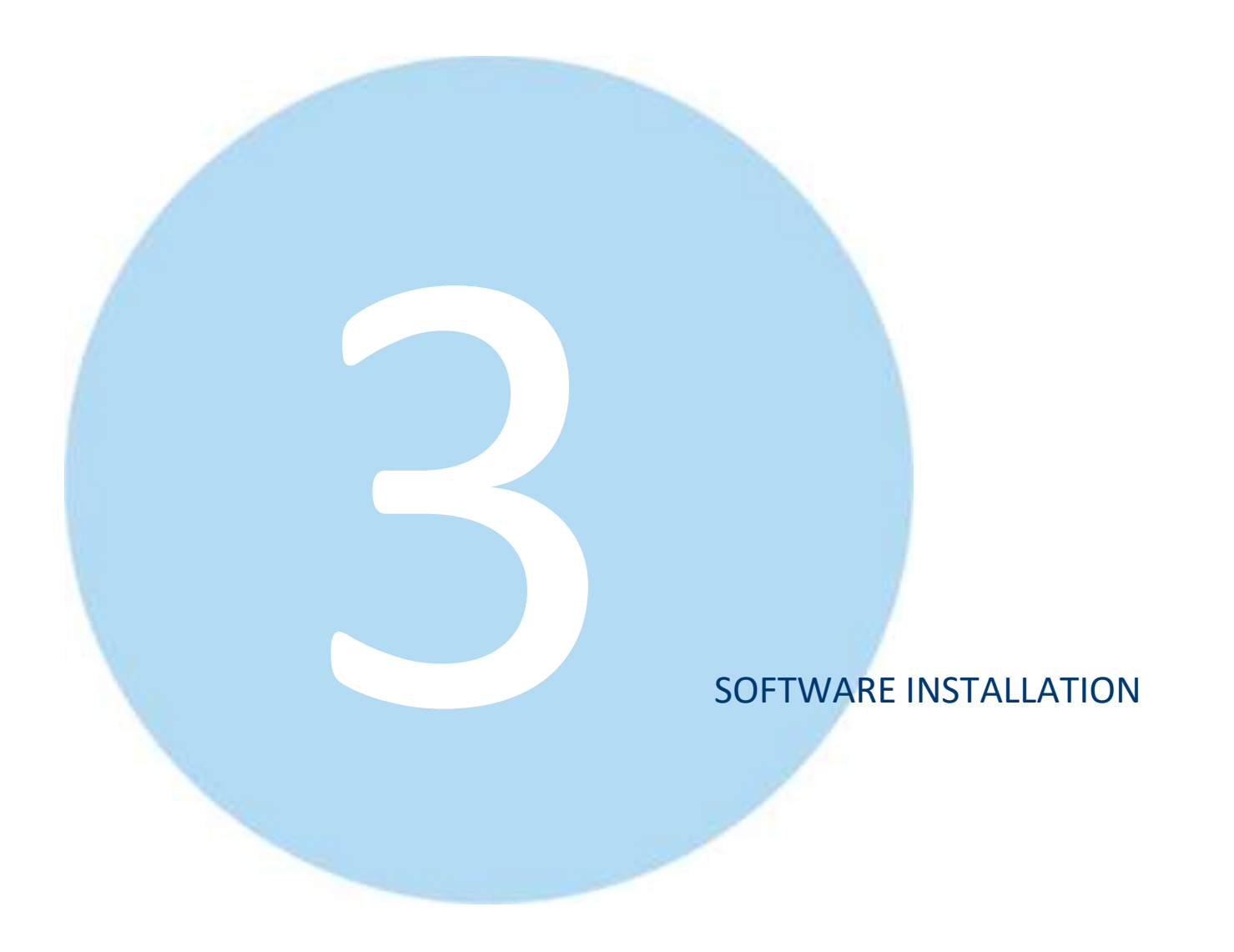

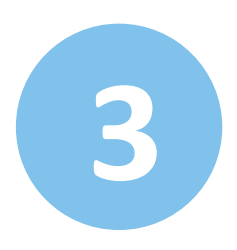

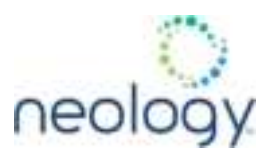

### 3.1 INSTALLING READER STARTUP TOOL (RST, RTT, RDT)

The Neology Toll RFID Reader 7204 is shipped with a Microsoft Windows application called **Reader Startup Tool** (RST), which include the **Reader Test Tool** (RTT), and **Reader Diagnostic Tool** (RDT). You can use this application to initially configure your reader as well as read and display transponder data.

### Before you start...

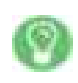

If RST has been previously installed, any customizations made to the standard macro files will be lost in an upgrade.

In order to preserve your settings, the customized files should be renamed, or stored into a unique directory.

### Install RST

1 Load your product CD and double-click the RST Setup.exe installer.

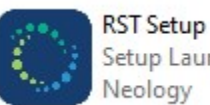

Setup Launcher Unicode Neology

2 The installation wizard will launch. Press Next>

| ~ >  | Welcome to the InstallShield Wizard<br>for Neology Reader Startup Tool<br>Suite (RST)  |
|------|----------------------------------------------------------------------------------------|
| 6    | The InstalSheld(R) Waard will instal RST an your<br>computer. To continue, click Next, |
| Deol | WARDONG: The program is protected by copyright<br>law and international treates.       |
|      | <text> Cancel</text>                                                                   |

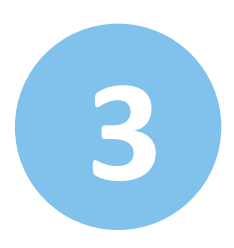

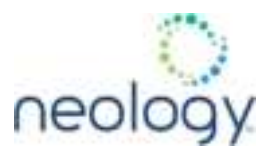

3 Read the License Agreement. Select I accept the terms... and press Next>.

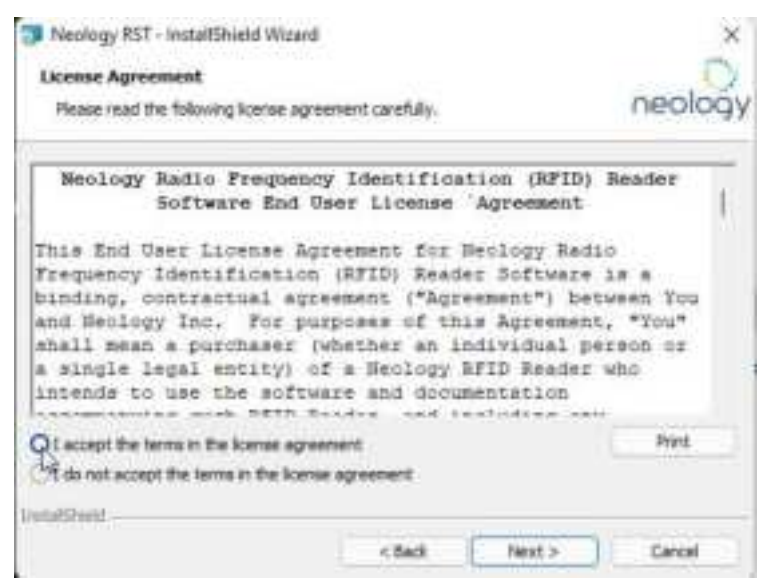

- 4 Select "Complete" as the Setup Type. Press Next>.
- 5 Press Install.
- 6 After the installation completes, press Finish.

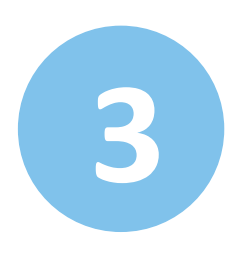

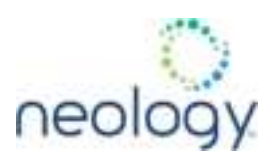

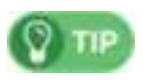

### Windows 7 Setup

If you have a Windows 7 operating system, your firewall may block UDP traffic and consequently RST may not discover your readers. Perform the following to configure your system:

### Configure Microsoft Firewall

- 1 Log into your computer as Administrator.
- 2 Navigate to the Control Panel and select Control Panel → System and Security.
- 3 Select Allow a program through Windows firewall.
- 4 Scroll down the list and locate **Startup Tool**, check it, and press **OK**.
- 5 If Startup Tool is not in the list, press **Allow another program**.
- 6 Locate **Startup Tool**, check it, and press **OK**.
- 7 Restart RST and it should discover readers.

### **Configure Third-Party Firewalls**

- 1 Log into your computer as **Administrator**.
- 2 Set your firewall to allow RST to receive UDP traffic on port 50000 and 50001.

### 3.2 INITIAL CONFIGURATION

|   | IP Althous | Model | Verson | Huat | Mac Address   | Serul<br>Number | Method<br>(Py4/IPy6) | Garmay     | Sidnet      |
|---|------------|-------|--------|------|---------------|-----------------|----------------------|------------|-------------|
| 6 | 1521681634 | 7554  | 1.8.4  | -    | 001798-000290 | 1204020020001   | displants only       | 192140.961 | 255 255 255 |

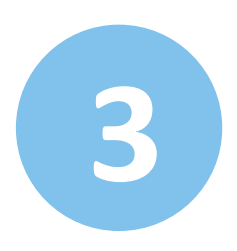

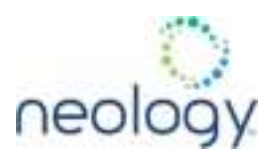

To begin using your reader, open the RST application.

### Open the Reader Startup Tool

1 From your Windows desktop, select:

### Start→Programs→Reader Startup Tool (RST)

### **Firewall**

If this is the first time starting the RST application, you may receive a Windows Security Alert. This warning indicates that the firewall is blocking the RST application.

| )o you | want to    | keep blocki | ing this pro | gram?   |            |
|--------|------------|-------------|--------------|---------|------------|
|        | Name:      | RST.exe     |              |         |            |
|        | Publisher: | Unknown     |              |         |            |
|        |            |             |              |         |            |
|        |            | C           |              |         |            |
|        |            | Keep Blo    |              | Unblock | k Me Later |
|        |            |             |              |         | <br>       |

If the warning window is hidden under the RST windows, collapse the RST window.

- 2 Press Unblock.
- 3 Press **Refresh** on the RST.

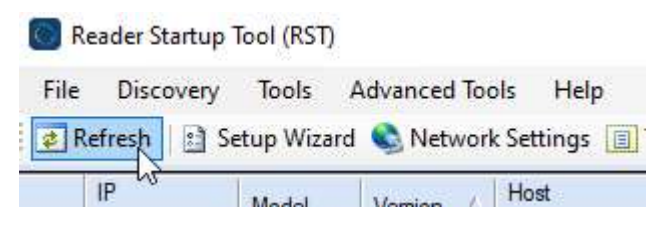

4 The RST main page will display any readers currently connected to the network.

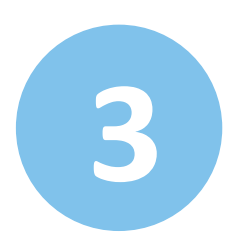

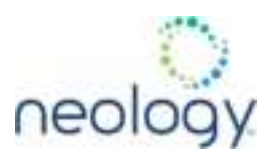

To configure a specific reader, perform the following:

### **Reader Setup**

5 Select the reader on the main RST page by clicking the button to the left of the reader Mac address.

|   | P Address | Heat | Search . | Thater | Nec Address 1 | Sec.    | Hartson I. | Geren    | Same . |
|---|-----------|------|----------|--------|---------------|---------|------------|----------|--------|
| T |           | 1000 | 1.04     | -      |               | 1 Incom | - Humble   | IST NAME | 1.0.0  |

6 Press the Setup Wizard button on the RST tool bar or select Setup Wizard from the Tools pull-down menu.

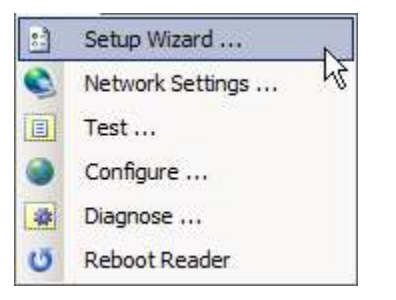

7 The Reader Setup Wizard (RSW) is displayed.

| and the second second sec |                                                                               |
|----------------------------------------------------------------------------------------------------|-------------------------------------------------------------------------------|
| Wetcome to the Neotogy 7204 Setup<br>Wizard                                                                                                    |                                                                               |
| The Waard will guide put Through the relat artup of the<br>Neology 7204 made:                                                                                                    |                                                                               |
|                                                                                                    |                                                                               |
|                                                                                                    |                                                                               |
|                                                                                                    |                                                                               |
| To continue, click Next >                                                                                                    |                                                                               |
|                                                                                                    | The Waard will guide you Trough the rotat setup of the<br>Neology 7204 media: |

8 Press Next>, if prompted, enter the Login (admin) and Password. If this is the first time configuring your reader, enter: readeradmin. After entering your Login and

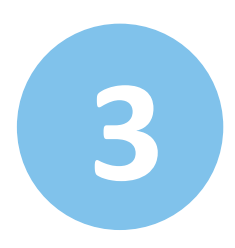

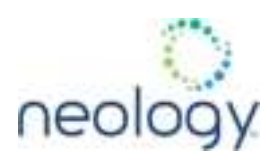

### Password, press Next>

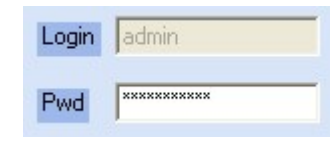

9 Select the Region and Sub Region and press Next>.

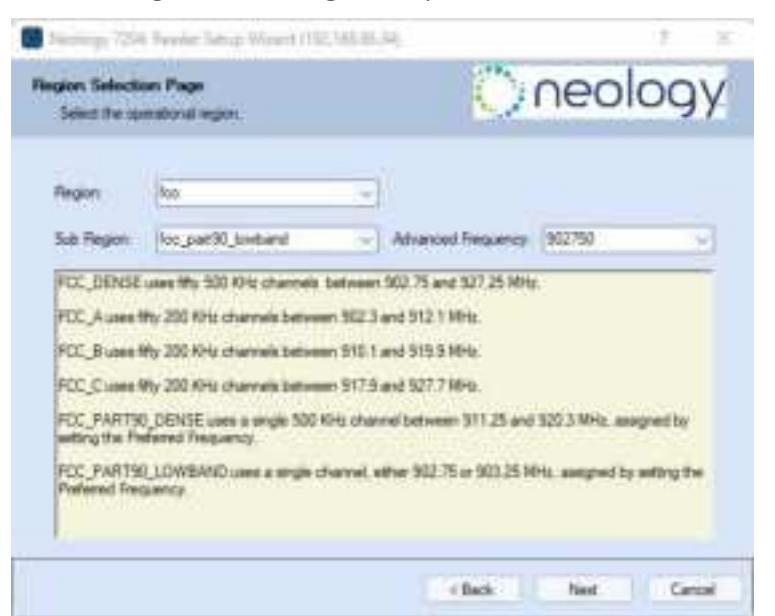

10 Select the protocol of the tags you will be reading and press Next>.

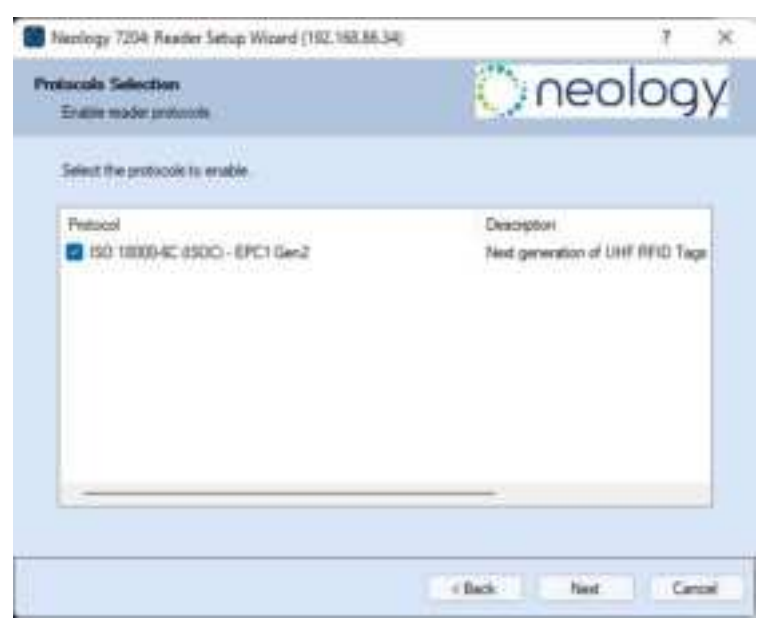

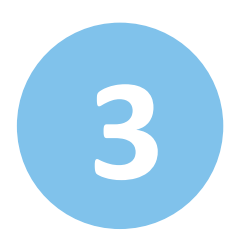

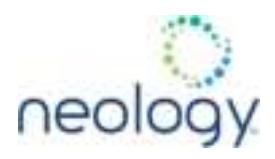

The list of available protocols depend on the product SKU.

11 Select the antennas you will be installing and press Next>.

| Neology 7204 Reader Setup Wicard (192.158.86.34)                  | 7 × 5             |
|-------------------------------------------------------------------|-------------------|
| Antonna Selection<br>Select the anoma configuration for the mader | neology           |
| Phone salest the automatic to evable.                             |                   |
| <b>B</b> 1                                                        |                   |
| (C 2                                                              |                   |
|                                                                   |                   |
|                                                                   |                   |
|                                                                   |                   |
|                                                                   |                   |
|                                                                   | - Back Net Carcel |

12 Estimate the number of tags that will be presented to the reader at any one time and press **Next>**.

| ) neology<br>- |
|----------------|
|                |
|                |
|                |
|                |
|                |
|                |
|                |
|                |
|                |
|                |
|                |
| Net Canol      |
|                |

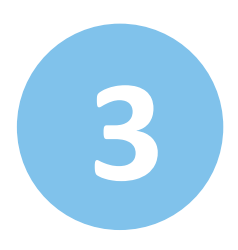

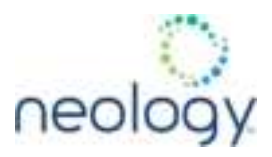

13 Select **Save changes to a profile...**, enter a **Profile Name**. The profile name must not include any spaces, use underscores or dashes instead.

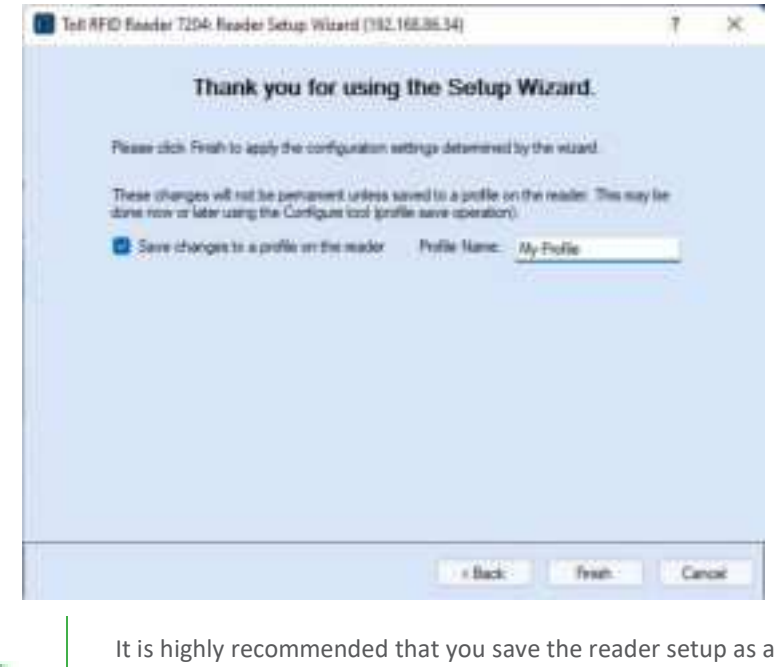

It is highly recommended that you save the reader setup as a profile for backup. The configuration of the most recently saved profile will be automatically restored after a reboot or power cycle.

Press Finish to complete the initial reader setup.

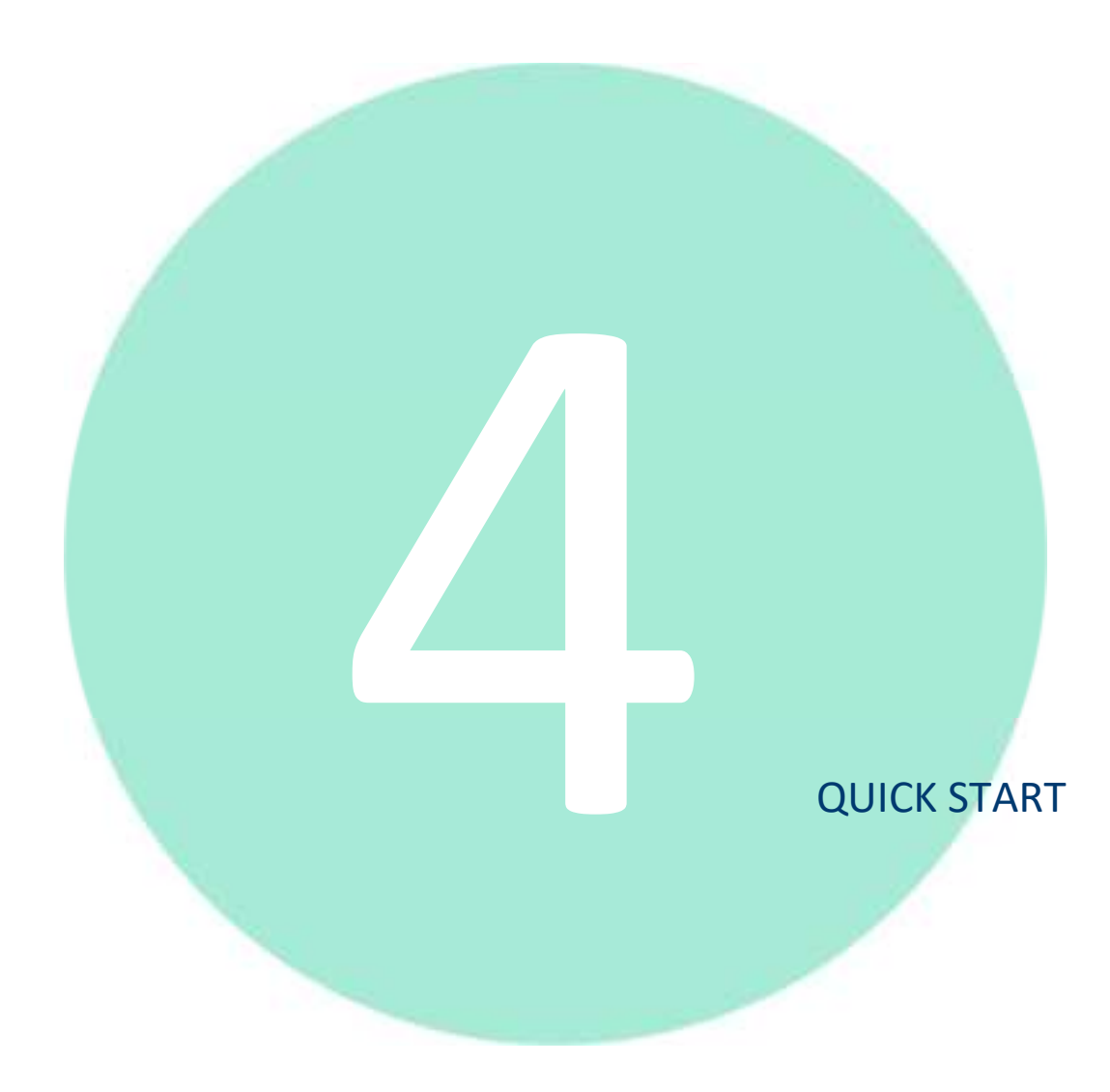

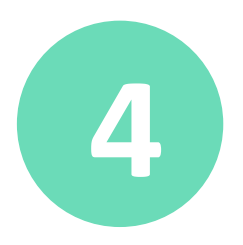

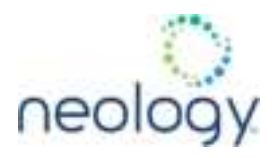

The Neology Toll RFID Reader 7204 can be operated either from the **Reader Test Tool** (RTT) application or by logging directly into the reader's embedded **Reader Configuration Tool** (RCT).

### 4.1 READ A TRANSPONDER WITH RTT

To operate the reader from RTT, perform the following:

1 Open RST.

From your Windows desktop, select: Start→Programs→Neology→Reader Startup Tool (RST)

2 Select a reader.

Press Test on the RST tool bar or select **Test** from the **Tools** pull-down menu.

|   | Setup Wizard     |
|---|------------------|
|   | Network Settings |
|   | Test             |
| ۲ | Configure        |

The **Reader Test Tool** (RTT) is displayed.

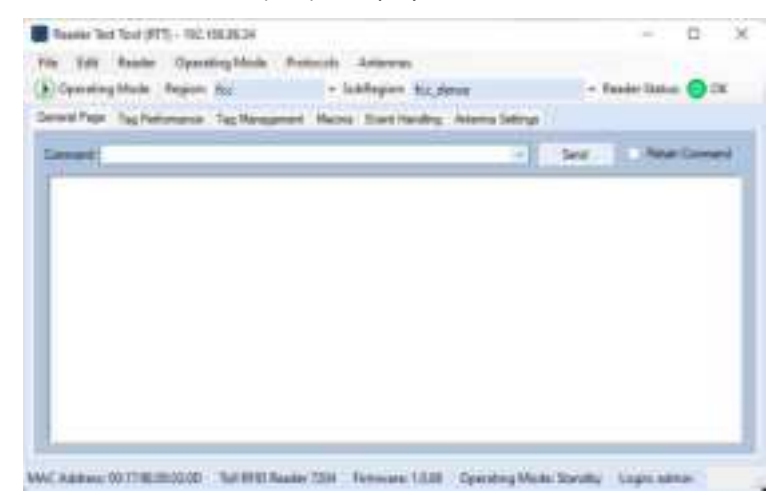

### 3 Login to the reader.

From the pull-down menu select **Reader→Login...** For administrator login, select **admin**. The initial password (**Pwd**) is readeradmin.

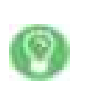

Refer to the **Neology Toll RFID Reader 7204 Protocol Reference Guide** for instructions on how to use the <code>reader.set\_pwd</code> command to change the password.

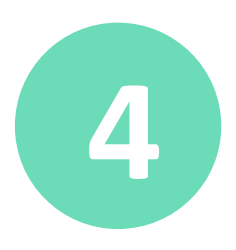

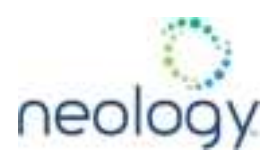

4 Switch to the **Tag Performance** tab.

Click on the second tab from the left, just after **General Page**.

General Page Tag Performance Tag Management Macros Event Handing Antenna Settings

5 Switch the **Operating Mode** to **Active**.

Click on the **Operating Mode** button, just above the **General Page** tab.

| 1 | Fix, | 164R       | Tanler'     | Operat    | ing Mode   | Pretocul       | Anterior    | ni             |                     |              |
|---|------|------------|-------------|-----------|------------|----------------|-------------|----------------|---------------------|--------------|
| I | 8)   | Over story | Node        | Report    | ter        |                | Safegion    | for a          |                     | · Feate Stat |
| 6 | ien  | ni Fisje   | Taphe       | timpes'   | TepNew     | print No.      | no Lett     | landing free   | ervus Settinge      |              |
| 1 |      | Patana     | and) Dis    | Rutton is | totel to b | oggie the test | der's spece | ing result for | houses Active and D | aidly .      |
|   |      | Ties Une   | p.m. Tingai | 0         | Tag Final  | Care 0         | Canit       | na Flatter 2   | Current Hale        | C Past       |

Clicking the **Operating Mode** button, toggles the reading activity on and off.

| When in <b>Standby</b> | , the |  | button | shows. |
|------------------------|-------|--|--------|--------|
|------------------------|-------|--|--------|--------|

When, **Active**, the ២ button shows.

MAC Address 301736201230 Nortegy 7254 Femovie 10.4 Operating Mode Active Lages admin

*Standby* or *Active* **Mode** is also reflected in the **Status Bar** at the bottom of the **RTT** window.

- 6 Place transponder in front of antenna.
- 7 Verify transponder is read and displayed.

Under the Tag Database Query pane, click Start.

| Australia Teri Teri (FT) - 102 (1828-29      Yes Edit Ranke Operating Minis Persons Anteress                                                                                                    | - D X                                                |
|----------------------------------------------------------------------------------------------------|------------------------------------------------------|
| B Canada Mada Region So: - SubReport So()                                                                                                    | - Rader Status 🕤 CK                                  |
| Several Page: No Publication: Tag Nanaparat Hacina, South Rends, Anterna Saltrage<br>National and Anterna<br>Take Union Tage: 1 3 Tag Read Date: 2011 Scenamin Fam. (H.2). Const Fam.                                                                                                    | I free fam: [217]                                    |
| Tag December Deary Color House Deary Color House Deary Color House Deary Color House Deary Color House Deary Color House Deary Color House Deary Tag December Tag December Tag | Star Operation<br>Stars Tree Post (18)<br>Stars Tree |
| Tag (0)         Tage         Address         Address         Tage           +         1000         1000         1000         1000                                                                                                    | fm                                                   |
|                                                                                                    | Tig Deng                                             |

The transponder information will be display in the **Performance Information** pane at the top of the page and in **Tag ID** table at the bottom.

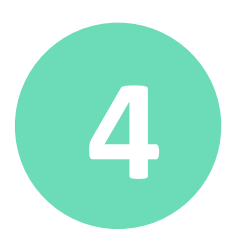

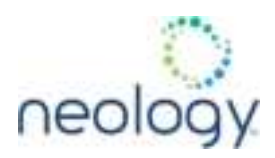

### 4.2 READ A TRANSPONDER WITH RCT

Once your readers are deployed, you can access them directly using the embedded **Reader Configuration Tool** (RCT).

To access a particular reader, perform the following:

- 1 Enter the reader's IP address into your web browser, press the Configure button on the RST tool bar or select Configure from the Tools pull-down menu.
- 2 The reader's RCT interface is displayed.

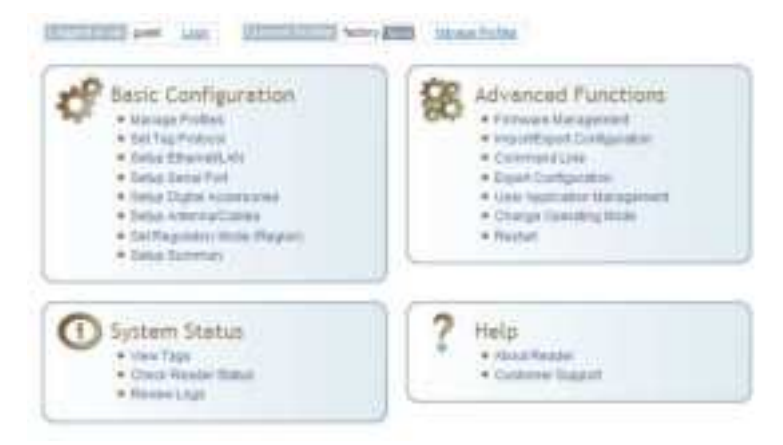

3 Log into the reader. Press Login for the login screen.

| Name     | Value | ? |
|----------|-------|---|
| Login    | admin | ? |
| Password | ••••• | ? |

- 4 The default login is **guest**. If you need administrator privileges, login as **admin** and enter readeradmin as the password.
- 5 Press Submit.
- 6 Select **Basic Configuration** → **Setup Antenna/Cables** to configure the antennas, gain, and power settings.
- 7 Select Advanced Functions → Change Operating Mode to verify the reader is in the proper mode.
- 8 Select **Basic Configuration** →**Set Tag Protocol** to verify the reader is configured for the proper tag protocol.

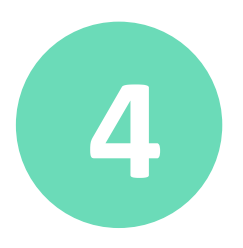

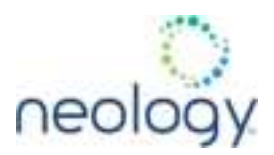

9 Press **System Status** →**View Tags** to view tag data.

| ta ti                                       | Common State | (1111) | Research Courts | dine Read line                | Cast Need Time               |
|---------------------------------------------|--------------|--------|-----------------|-------------------------------|------------------------------|
| beller management of the                    | 800          | 4      | P.              | 1000-00-<br>Seffer and in and | 2005-06-<br>10727-08-07.418  |
|                                             | 800          | 3      | 181             | 1000-48-<br>52721105,64-868   | SPECIAL SALE                 |
| 1-C-2-4230000000000000000000000000000000000 | 802          | 4      | 161 - C         | 22228-84-<br>22722138-84-878  | 22119-00-<br>02121-08-81-136 |
| 1-C11-420000000000000000000000              | 800          | 1      | 8               | 2028-56.<br>-0272108-56-202   | 2006-04-<br>1010/06.01.016   |
| Color-Contractory and A                     | 800          | 4      | a               | 2008-140.<br>147721-00-54-000 | 2008-26.<br>20721-26107-076  |
|                                             | 805          | à.     | 402             | 1019-14-<br>12721 (0.54-848   | 2008-25.<br>S2721-58.57.476  |

10 If you need to configure additional changes to your reader, refer to Chapter 8, "Reader Configuration Tool (RCT)" (pg. 54) for information on using RCT to adjust configuration variables and parameters.

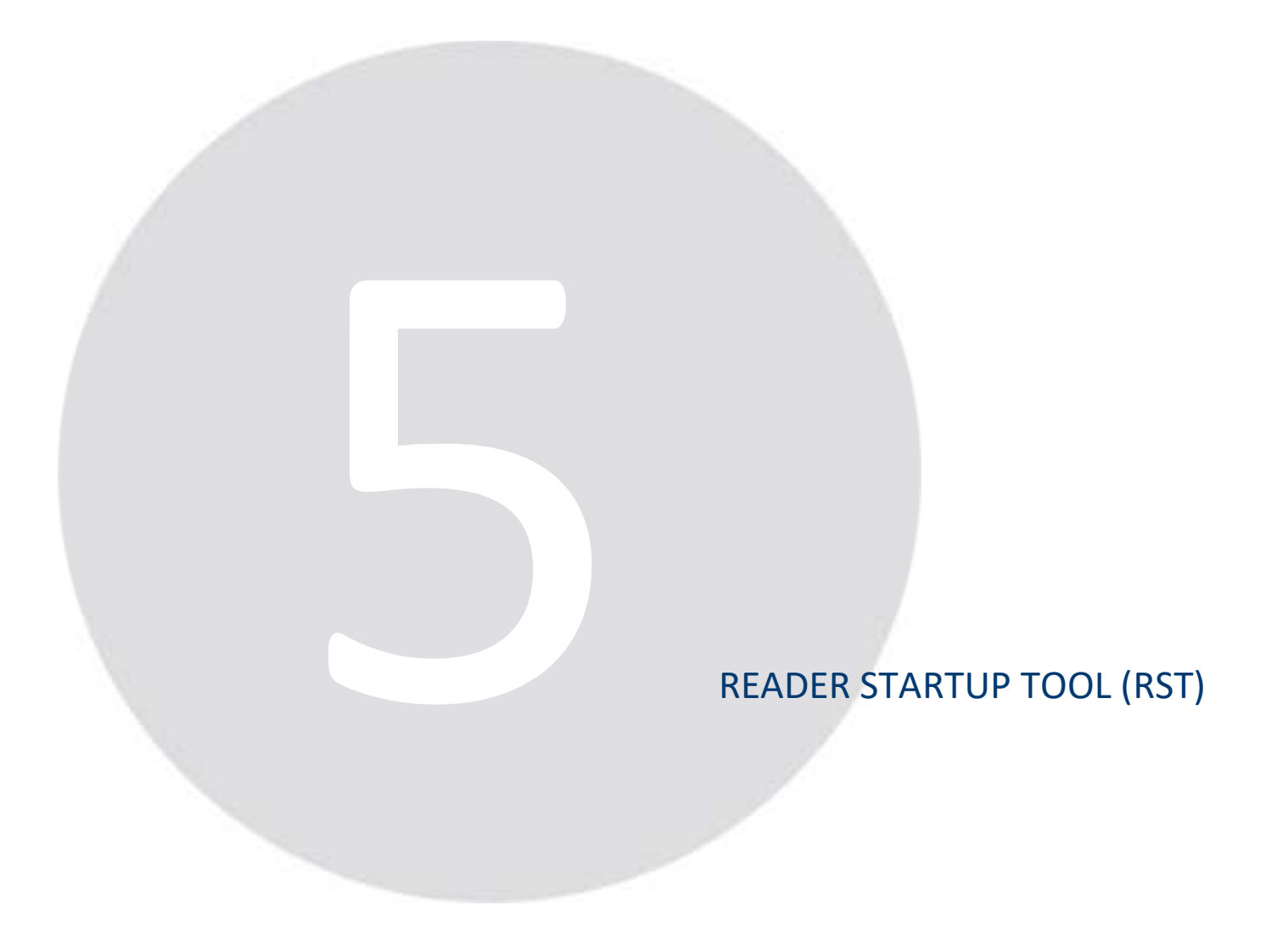

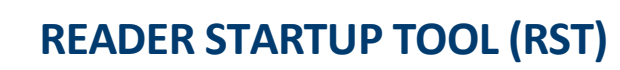

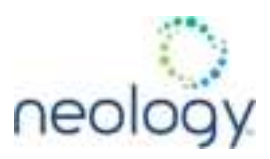

The Reader Startup Tool (RST) provides an easy-to-use interface for the Neology Toll RFID Reader 7204 configuration and operation functions. This application resides on your Windows based computer and allows you to perform the following:

- View all readers on the network
- Launch the Reader Setup Wizard to configure a reader
- View and change a reader's network settings
- Add a new reader to the network
- Launch Reader Test Tool to perform basic reader/tag operations
- Launch Reader Diagnostic Tool to view statistics, alarms, and reports

### 5.1 VIEW READERS ON THE NETWORK

When RST starts up, all readers currently connected to the network and powered up are displayed.

|   | IP Aktress   | Media | Western | Hat | Mac Address   | Serul<br>Number | Method<br>(Py4/IPy6) | Garmay       | Subret      |
|---|--------------|-------|---------|-----|---------------|-----------------|----------------------|--------------|-------------|
| 6 | 192 168 1634 | 7254  | 1.8.4   | -   | 001796-000290 | 12540206210031  | displanta andy       | 152 168 56 1 | 255 255 255 |

### 5.2 CONFIGURE READER WITH THE SETUP WIZARD

The Reader Setup Wizard is used to initially configure your reader for operation. With this application, you can select the following:

- Installation type
- Regulatory region and sub-region
- Protocol
- Number of antennas
- Estimated tag volume

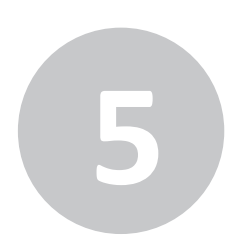

# **READER STARTUP TOOL (RST)**

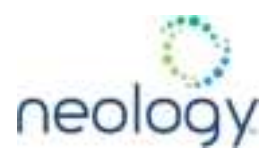

To initially configure your reader perform the following:

1 Press the Setup Wizard button on the RST tool bar or select Setup Wizard from the Tools pull-down menu.

|   | Setup Wizard       |
|---|--------------------|
| 0 | Network Settings ん |
|   | Test               |
|   | Configure          |
| 4 | Diagnose           |

2 The Reader Setup Wizard (RSW) is displayed.

| ne <u>o</u> locy | Welcome to the Tolt RFID Render 6204<br>Setup Wizerd<br>The Waard will gote you through the initial versus of the Tol<br>RFID Render 1201 media |
|------------------|----------------------------------------------------------------------------------------------------|
|                  | To continue, click Next #                                                                                                    |

3 Refer to section 3.2, "Initial Configuration" (pg. 20) for detailed instructions on using the Reader Setup Wizard.

### 5.3 CUSTOMIZE DISCOVERY OPTIONS

You can customize the reader discovery options including the Listen Address and Request Multicast Address.

- Listen Address Address that RST uses to listen for UDP discovery packets from the reader. This is customizable on the reader.
- **Request Multicast Address** –Address used by RST to send out the UDP update request packets. This is customizable on the reader.

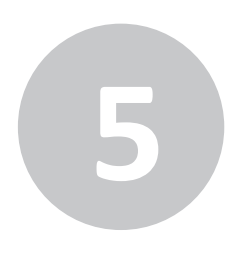

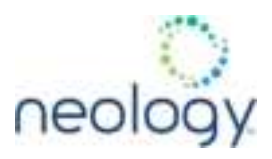

In addition, you can select if you want a secure connection for the Test, Configure, and Diagnostic Tools. This connection uses the HTTPS protocol and any data transferred between devices is encrypted.

1 On the RST tool bar select **Options** from the **Discovery** pull-down menu.

| Add Manual Readers                 | 77            |   |   |
|------------------------------------|---------------|---|---|
| Remove Manual Reader               |               |   |   |
| otions                             |               | ? | 3 |
| iscovery Security Filter           |               |   |   |
| Discovery Mechanism: Defa          | ult - IPv4    |   | ~ |
| IP Version                         |               |   |   |
| Listen Address:                    | 239.192.1.101 |   |   |
| Request <u>M</u> ulticast Address: | 239.192.1.101 |   |   |
|                                    |               |   |   |
|                                    |               |   |   |

2 Select either **IP version 4** or **IP version 6**.

IP version 4 is appropriate for most installations.

- 3 Enter the Listen Address and Request Multicast Address as required.
- 4 Select whether you require a secure connection for the Test, Configure, and Diagnostic Tools.
- 5 Press Apply.

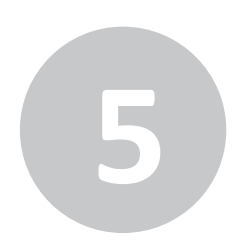

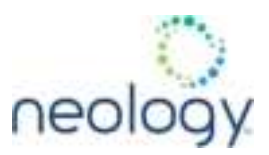

### 5.4 VIEW OR CHANGE THE READER'S NETWORK SETTINGS

1 From the RST main page, press the **Network Settings** button.

| Mac Address   | (HERE)                   | 1 | Light        |           |             |
|---------------|--------------------------|---|--------------|-----------|-------------|
| Seal Victor   | NOTA-ANE DARKET          |   | Lager        | 1777      |             |
| Plut Name     | D6204C5254C Noningritmat |   | Password     | -         | _           |
| P-Addena know | -                        |   |              |           |             |
| Pré           |                          |   | 946          |           |             |
| Method        | Det:                     |   | Helved       | WADV_ONLT | - 14        |
| IF Address    | 192.168.1.71             |   | DESCRIPTION. |           |             |
| Saleral.      | 295 288 258 0            |   | of Address   |           |             |
| Delast Garrow | 112.168.1.2              |   | Debut Galery | are :     |             |
|               |                          |   |              | 11 Press  | i linen i l |

2 Verify the IP Address, Subnet, and Default Gateway are correct.

If Method: DHCP is selected these fields will be locked.

If required, change the values.

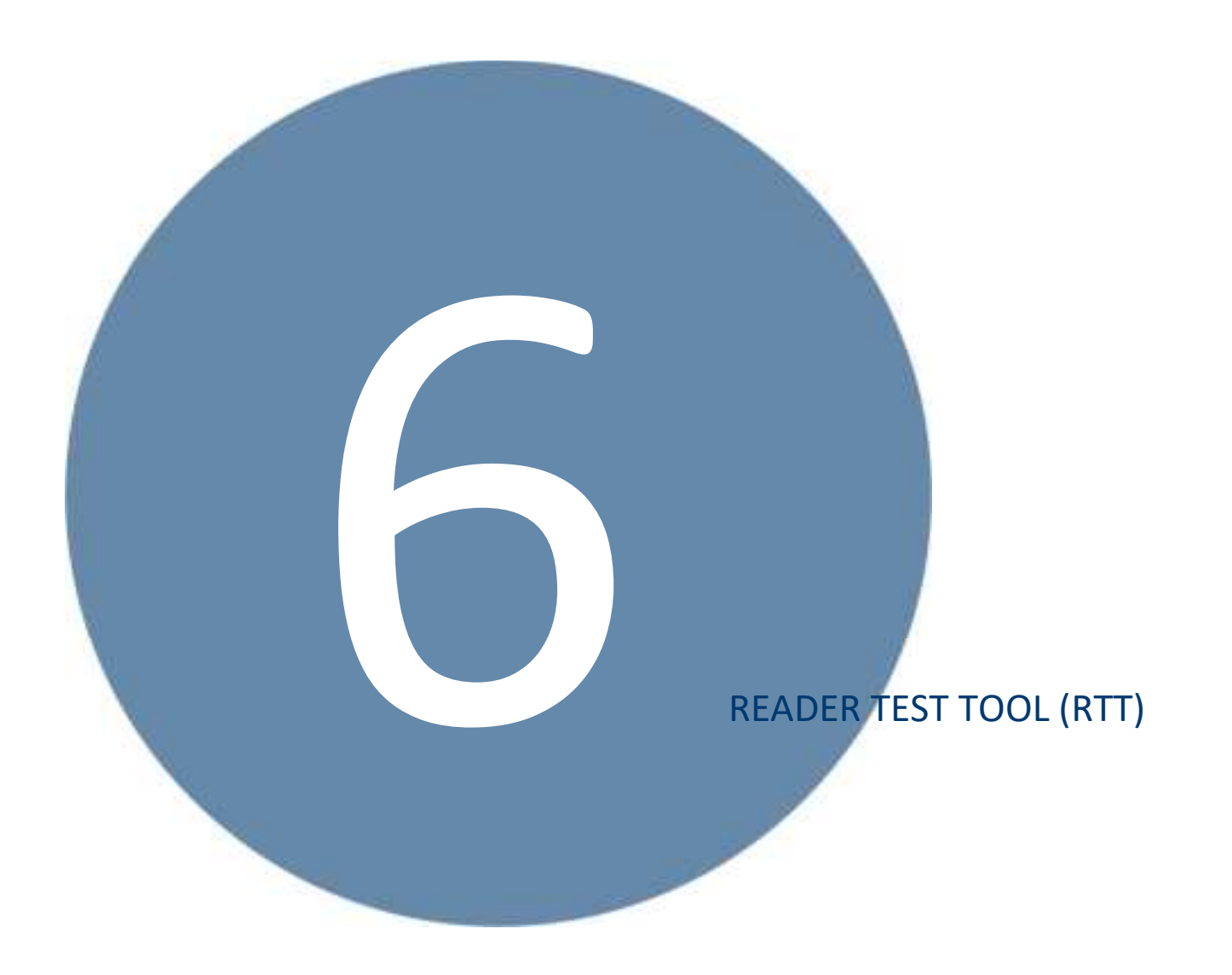
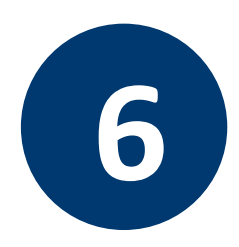

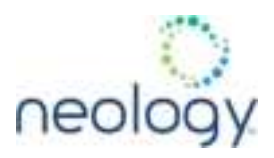

The Reader Test Tool (RTT) is primarily designed for new users to test reader operation and perform a few basic reader functions. With RTT, you can perform the following:

- Read tags
- Issue commands to the reader and view the responses
- Run macros
- Observe reader events

To access the Reader Test Tool, select a reader and press **Test** on the RST tool bar or select **Test** from the **Tools** pull-down menu.

| : | Setup Wizard     |
|---|------------------|
|   | Network Settings |
|   | Test             |
| ۲ | Configure        |

#### 6.1 GENERAL PAGE

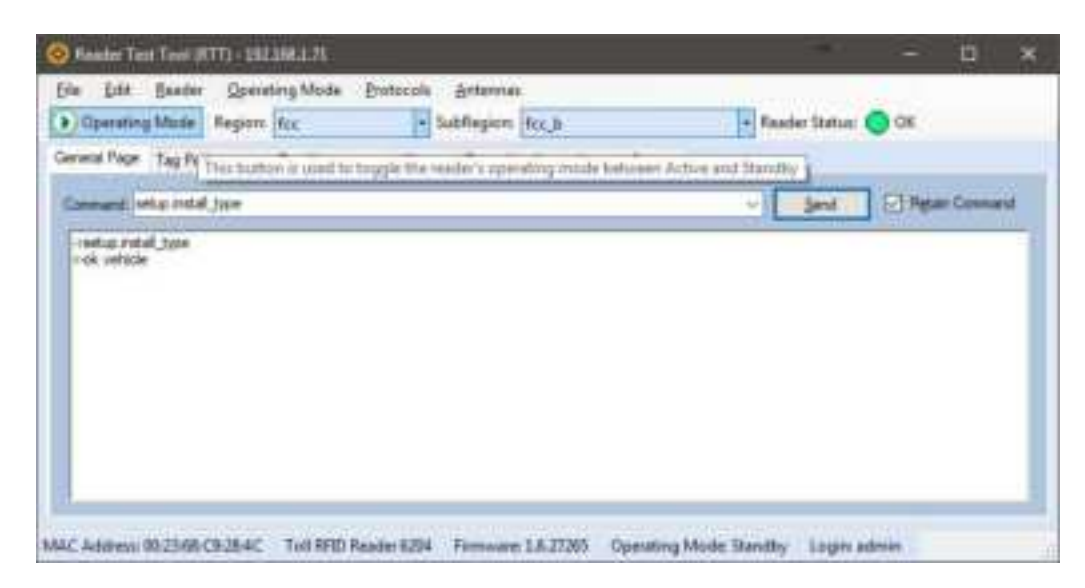

The **General Page** allows you to issue commands to the reader and view any responses. From the pull-down menus, you can also login to the reader, change the operating mode, select another protocol, and select which antennas are active.

To login to the reader, perform the following:

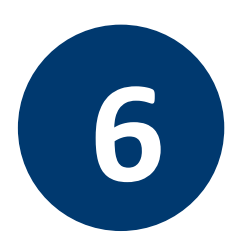

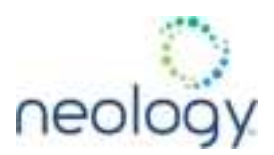

#### Login to Reader

1 From the pull-down menu, select **Reader→Login...**.

| Login to Reader     |       | <u>?</u> × |
|---------------------|-------|------------|
| Login:<br>Password: | admin |            |
| ОК                  | Cance |            |

- 2 Select the type of **Login** from the pull down. The default login is **guest**. If you need administrator privileges, login as **admin**.
- 3 Enter your **Password**.

#### **Password Security**

**readeradmin** is the default password for the **admin** user. Admin passwords should be changed at setup to an appropriate value that aligns with your local IT policy.

4 Press OK.

Æ

#### Select Operating Mode

5 From the pull-down menu, select **Operating Mode** → (Active | Standby)

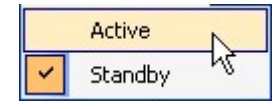

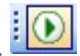

- or, press the Operating Mode select button on the left side of the tool bar.
- 6 You can activate one or more protocols on the 7204 using RST. From the pull-down menu, select **Protocols** → (protocol). Active protocols are indicated by

| * | ISO 18000-6C (ISOC) Gen2 |
|---|--------------------------|
|   | ISO 18000-6B (ISOB)      |

You can select the ports that have antennas connected and which antennas are active. Perform the following:

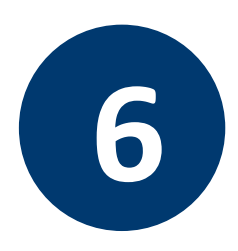

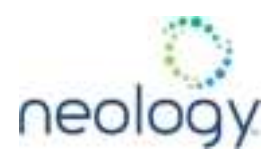

#### Antenna Selection

1

7 From the pull-down menu, select Antennas  $\rightarrow$  (n). Active antennas are indicated by

|   | Mux Sequence<br>Perform Antenna | a Check |
|---|---------------------------------|---------|
| 1 | 1                               |         |
|   | 2                               | 2       |
|   | 3                               |         |
|   | 4                               |         |

8 You can also select the order in which antennas are activated. From the pull-down menu, select Antennas→Mux sequence....

| Set Anten                 | na Mux Sequence                                   |                                                                | × |
|---------------------------|---------------------------------------------------|----------------------------------------------------------------|---|
| Please enter<br>comprised | er the antenna order to<br>of the antenna numbers | use for any operations. The list is<br>s separated by a space. |   |
| 1                         | ок                                                | Cancel                                                         |   |

- 9 Enter the antenna numbers in the order to be activated.
- 10 Press OK.

You can setup other reader options including help type macro highlighting.

#### Set Reader Options

1 From the pull-down menu, select **Edit→Options**.

| e la | Options                |
|------|------------------------|
|      | Clear Command Output 셔 |
|      | Clear Command History  |

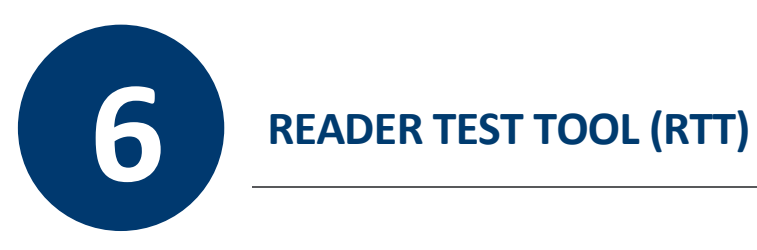

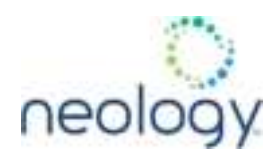

| tions                           | 3            |
|---------------------------------|--------------|
| General   Macros   Tag Performa | nce          |
| Help Type:                      | Intellisence |
| Connection Timeout (ms):        | 10000 🗮      |
|                                 |              |
|                                 |              |
|                                 |              |
|                                 |              |
| <u></u> _                       |              |
| ОК                              | Cancel       |

### 6.2 TAG PERFORMANCE PAGE

| NEW MORE AND IN THE                                                                                                    | + 5.84                                              | agent. Mal                                                          | participante.                                                                                          | A Annih                                                      | i Satas 🙁 OK       |                    |
|----------------------------------------------------------------------------------------------------|-----------------------------------------------------|---------------------------------------------------------------------|----------------------------------------------------------------------------------------------------|--------------------------------------------------------------|--------------------|--------------------|
| Page Tay Performance   Tay Harape                                                                                                    | vert   Manual                                       | Canal Ha                                                            | nitry   Witness ]                                                                                      | Second 1                                                     |                    |                    |
| aliment therein.                                                                                                    |                                                     |                                                                     |                                                                                                    |                                                              |                    |                    |
| na linua figit 👔 👘 🖬                                                                                                    | Real Card                                           | 24                                                                  | Canada                                                                                                 | - Nate   18.37                                               | Carment Rates (41) | Paint Nan. (40     |
| in Mildon Barr                                                                                                    |                                                     |                                                                     |                                                                                                    | Tax Barrense                                                 |                    | Buildentin         |
| Constitution and                                                                                                    |                                                     |                                                                     | 11 - C                                                                                                 | ANY STREET                                                   | THE R.             | The Desider of Lot |
| and marked in the little                                                                                                    |                                                     |                                                                     | -                                                                                                    | Aug. (15                                                     |                    | and sector 112     |
| Contraction of the second second seco | -121000                                             | 10.000 P                                                            |                                                                                                    |                                                              |                    | Jun Tax            |
| 341 340.000 -                                                                                                    | Things are                                          |                                                                     | 10000                                                                                                  | 112                                                          |                    |                    |
| 20 200 -                                                                                                    | Thogs one                                           |                                                                     |                                                                                                    | 12                                                           |                    |                    |
| Stream -                                                                                                    | Torge Pre                                           |                                                                     |                                                                                                    | 14                                                           |                    |                    |
| Sectors - Chernike                                                                                                    | Tate                                                | There .                                                             | Attern                                                                                                 | Ter                                                          | lipe               |                    |
| Tig ()                                                                                                    | Title<br>3                                          | 10e                                                                 | Admin                                                                                                  | Tipe                                                         | The .              |                    |
| Second Contraction Contraction | Title<br>3                                          | 10pe<br>1.95                                                        | Atlente<br>E                                                                                           | Tree<br>SCC<br>SCC                                           | lar.               |                    |
| Tig 0                                                                                                    | 1000 III                                            | 199<br>191<br>11                                                    | Athense<br>L                                                                                           | Tree<br>exc<br>soc<br>soc                                    | lipe .             |                    |
| Tig 0                                                                                                    | 700gi 200<br>5<br>10<br>12<br>9                     | Rev<br>1.55<br>0.1<br>0.2<br>1.54                                   | Admens                                                                                                 | Ties<br>500<br>500<br>500<br>500                             | Tape               |                    |
| 300         300 000           Tig 0         000000000000000000000000000000000000                                                                                                    | 1000 100<br>5<br>10<br>10<br>10<br>10<br>10         | 1949<br>1.51<br>1.3<br>1.54<br>1.5                                  | Athenes<br>E<br>E<br>E<br>E<br>E<br>E<br>E<br>E<br>E<br>E<br>E<br>E<br>E<br>E<br>E<br>E<br>E<br>E<br>E | Tier<br>coc<br>coc<br>coc<br>coc                             | Tape               |                    |
| 300         300 000           Tig 0         0           Second         0           Second         0           Second         0           Second         0           Second         0           Second         0           Second         0           Second         0           Second         0           Second         0                                                                                                    | 5000 00<br>5<br>10<br>12<br>9<br>12<br>3<br>12<br>3 | 1999<br>1.98<br>1.3<br>1.54<br>1.5<br>1.54<br>1.5<br>1.54           | Winnun<br>E<br>E<br>E<br>E                                                                             | Tier<br>coc<br>coc<br>coc<br>coc<br>coc<br>coc               | Re:                |                    |
| Ser         Series           BECREEN         Series           Series         Series           Series         Series           Series         Series           Series         Series           Series         Series           Series         Series           Series         Series           Series         Series           Series         Series           Series         Series                                                                                                    | 5000<br>3<br>10<br>12<br>9<br>12<br>8<br>9          | 1000<br>1.00<br>1.1<br>1.1<br>1.1<br>1.1<br>1.1<br>1.1<br>1.1<br>1. | Atterna<br>E<br>E<br>E<br>E<br>E<br>E<br>E<br>E                                                        | Tien<br>SUC<br>SUC<br>SUC<br>SUC<br>SUC<br>SUC<br>SUC<br>SUC | Ter.               |                    |

The **Tag Performance** page is used to test the reader performance.

To initiate a timed test, enter the length of test (in ms) into the Total Query Time field. For example, to verify to number of tags read in a 30-second interval, select Active Operating Mode, enter 30000, and press the Start button. The test will complete after 30 seconds and the output statistics are updated for the query time.

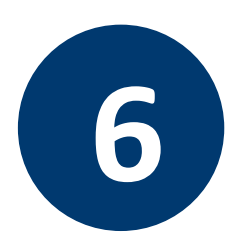

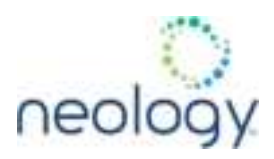

Output statistics are read-only and include: Total Unique Tags, Tag Read Count, Cumulative Rate, and Current Rate.

Detailed descriptions of the various Tag Performance fields and functions are provided in the following sections.

Tag read controls are provided by the **Tag Database Query** and **Scan Operation** blocks. Use the **Query** controls when the reader is in Active mode. Use the **Scan Operation** controls when in Standby mode.

Tag and reader performance data is provided in the **Performance Information** and **Tag Acquisition Analysis** blocks.

Table 1: Performance Information

| Total Unique<br>Tags | Number of unique tags in the tag database                                                      |
|----------------------|------------------------------------------------------------------------------------------------|
| Tag Read Count       | Total number of tags read (including repeat reads)                                             |
| Cumulative Rate      | Cumulative read rate in tags/second since the $\ensuremath{\textbf{Start}}$ button was pressed |
| Current Rate         | Current read rate in tags/second                                                               |

Table 2: Tag Database Query Controls

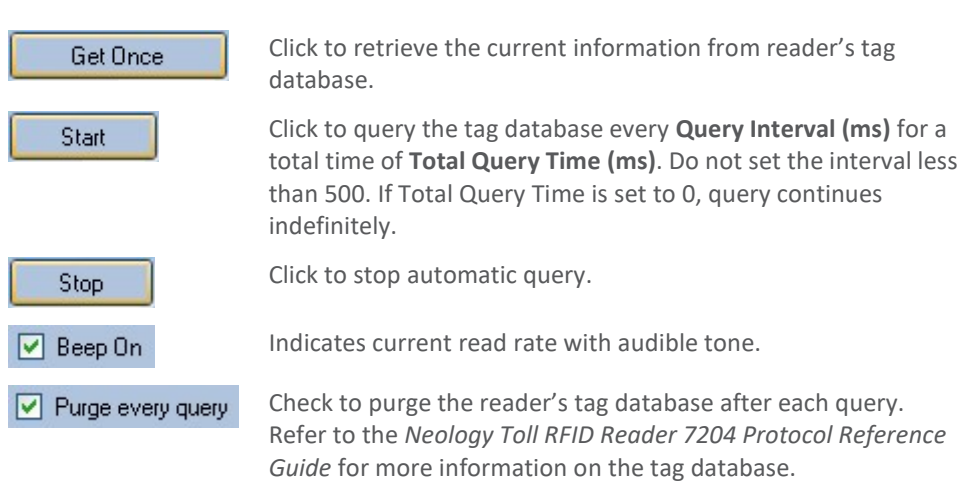

#### Tag Acquisition Analysis

The **Tag Acquisition Analysis** fields provide the minimum, maximum, and average number of times each tag was read. For example, assume five tags (A, B, C, D, and E) are read 107, 59, 223, 187, and 94 times respectively. The displayed values are as follows:

- Min = 59
- Avg = 134
- Max = 223

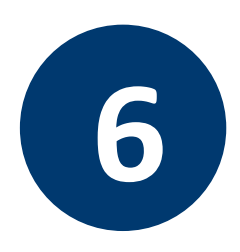

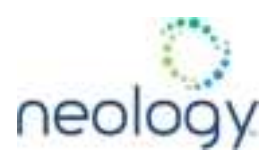

#### Scan Operation

2

1 **Scan time (ms)** – Enter the duration of reader operation in milliseconds. After this time expires, the tag information is displayed.

Press the **Scan Tags** button to activate the reader.

#### Purge and Clear Reader Statistics

Select the reader and then select **Edit→Purge and Clear Statistics**.

| 1 | Options                    |
|---|----------------------------|
|   | Purge and Clear Statistics |

#### 6.3 TAG MANAGEMENT PAGE

| and Party Tax Badan                     | ter Tax Management Manual Faces Mandlers And | and Ration 1  |              |    |  |
|-----------------------------------------|----------------------------------------------|---------------|--------------|----|--|
|                                         |                                              | aw.5-1464.615 | Channel Sale |    |  |
| NB Cade<br>NB Cade<br>Access Taxevest   | O Annen Passent O Tay II O TID               | C Ner Das     | •            | 12 |  |
| 54610<br>50                             | %102920118000000000000000000                 |               |              |    |  |
| the Dea                                 | - Fred                                       |               |              |    |  |
| Americ Parents                          | Q Teg II                                     | The Dec       |              |    |  |
| Tay ID<br>Access Personal<br>New Tay ID | B-15/800190000000000000                      |               |              |    |  |
| Look .                                  | Official                                     | -             |              |    |  |

The **Tag Management** page is used for reading individual fields on a single tag as well as writing the access password and locking a tag. The **Read** button will cause the reader to singulate and read a tag in the selected antennas' RF field. Specific fields

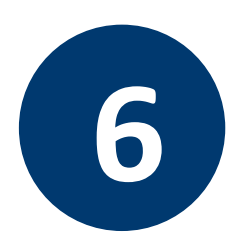

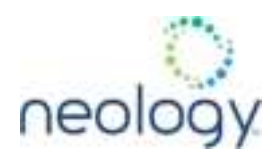

you can read include:

- Kill Code
- Access Code
- Tag ID
- TID
- User Data

#### **Clear Read and Write Fields**

To clear the Read or Write fields, select **Edit→Clear...**.

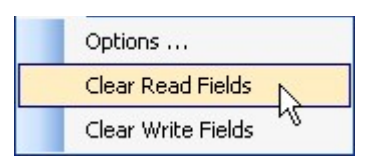

#### 6.4 MACROS PAGE

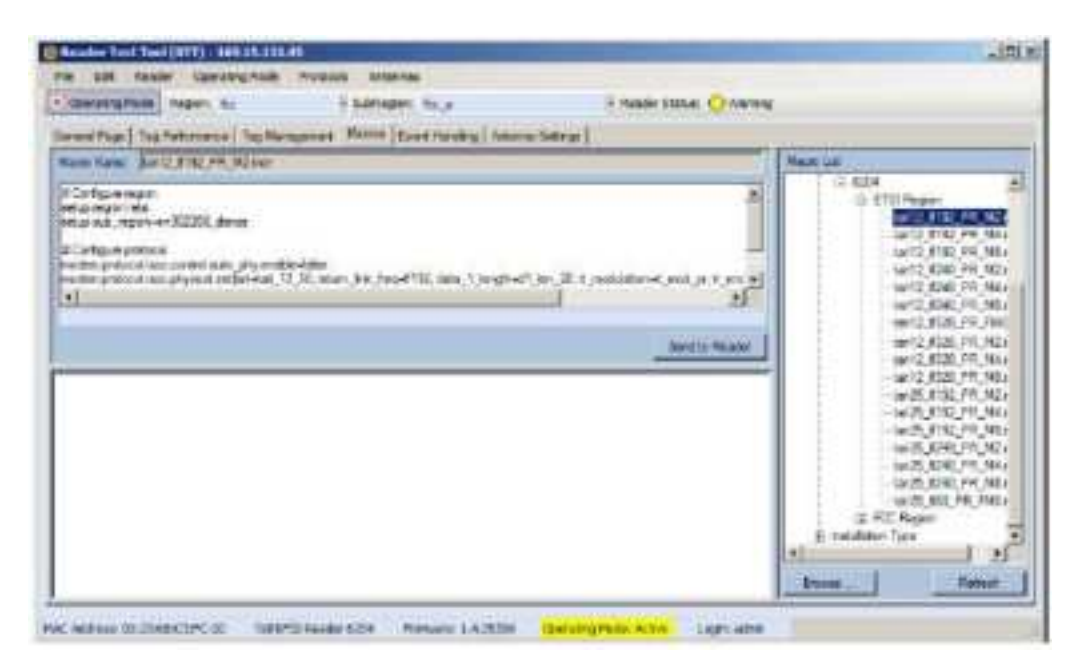

The **Macros** page allows the reader to manage macro files. The macros are provided by Neology or can be written by the end user. Some of the macros provided are dependent on the operating region of the reader.

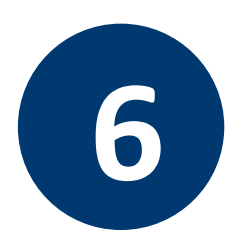

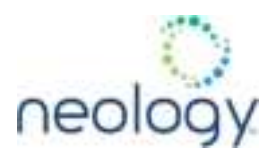

A macro (script or command file) is a text file that contains one or more reader commands. These commands are used to configure the reader to a known configuration. The Macros can contain variables. These variables are resolved by a dialog box (**Macro Variables**) that appears when the **Send to Reader** button is selected.

The syntax of a variable is:

[\$variable name]

During execution, the variable is replaced with user entries into the **Macro Variables** dialog box. Macros can be edited with any text editor including Windows Notepad.

#### Macro Input Sub-Window

The **Macro Input** window shows the current script that will be sent to the reader when the **Send to Reader** button is selected. The text in the **Macro Input** window can be edited prior to being sent to the reader.

The **Macro Output** window is updated after the **Send to Reader** button is selected. Look at this window to verify that each command line in a script executed correctly. Look for the -->> ok response from the reader for each command line.

#### Macro Variables Dialog Box

When a macro is sent to the reader, the values for variables must be resolved via this Windows Dialog box.

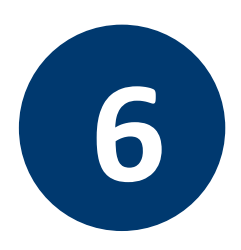

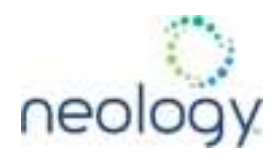

|   | Name             | Value |  |
|---|------------------|-------|--|
| • | antenna_mux_sequ |       |  |
|   | power_ddbm       |       |  |
| - |                  |       |  |
|   |                  |       |  |
|   |                  |       |  |
|   |                  |       |  |
|   |                  |       |  |
|   |                  |       |  |
|   |                  |       |  |
|   |                  |       |  |
|   |                  |       |  |
|   |                  |       |  |
|   |                  |       |  |
|   |                  |       |  |

You can [tab] to each value field and enter the desired value.

For example, one macro can be used for two different applications by using variables for antenna selection and transmit power.

To configure the reader for FCC, Part 90 Dense operation, send the following macro (part90 6tari 1f640 PR M2.mcr):

# configure region setup.region=fcc setup.sub\_region=fcc\_part90 # set frequency setup.advanced.preferred\_frequencies=915950 # configure protocol

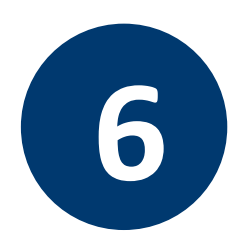

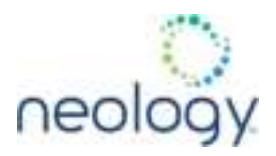

modem.protocol.isoc.control.auto phy.enable=false

```
modem.protocol.isoc.physical.set(tari=tari_06_25,
return_link_freq=LF640, data_1_length=d1_len_20,
rt_modulation=rt_mod_pr,
tr_encoding=tr_enc_miller_2,interrogator_mode=dense)
```

#### 6.4.1 Event Handling Page

| the state change and                               | and the second            |                        |  |
|----------------------------------------------------|---------------------------|------------------------|--|
| Baratogram mayor, but                              | Salinger hour             | + Haader platuar 😍 pit |  |
| est Pape   Tay Nationarce   Tay Hangaroot   1      | term Boot Hardby Lamma Se | 4+pr]                  |  |
|                                                    | Hearte                    |                        |  |
| art mirfle, handing                                | A) Umm                    | Prietant.              |  |
| et ety by                                          | Contraction of the        | iner trace way         |  |
| NET ATTA NO                                        |                           |                        |  |
| Art statute to the term interest of the south      |                           |                        |  |
| we want the second state of the second             |                           |                        |  |
|                                                    |                           |                        |  |
| eur renejk herne hurden sinne mer te stensonen ber | * 10162-0100.0008.64004   | P                      |  |
|                                                    |                           |                        |  |
|                                                    |                           |                        |  |
|                                                    |                           |                        |  |
|                                                    | 10                        |                        |  |
|                                                    |                           |                        |  |

The **Event Handling** page allows users to monitor for Reader Events in RTT. Eventsto-be-monitored must first be registered in RTT. Registered events are displayed in the bottom window, in chronological order, with newest events at the bottom. To see the most recent events, scroll to the bottom of the window.

A user may register individual events or a group of events.

#### Registering for an individual event

1 To register for an individual event, select an event from a pull-down list.

#### Registering for a group of events

2 Enter event.error in the Events: field and press the Register button.

Registering for event.error will cause the reader to send all events in the event.error namespace automatically the RTT program. and be displayed in the window of this page.

3 The **Clear** button can be selected at any time to clear the window.

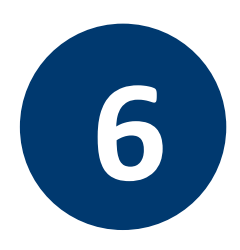

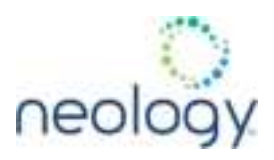

0

For detailed information on individual events, refer to the **Events** Namespace section of the Neology Toll RFID Reader 7204 Protocol Reference Guide.

### 6.5 ANTENNA SETTINGS PAGE

|            |                                                                                                    | augure we            | - House Server Con |
|------------|----------------------------------------------------------------------------------------------------|----------------------|--------------------|
| resid Rage | Tay Petersence   Tay Management   Man                                                                                                    | ta Event Hending Art | sinic Settings     |
| iera1      | Powel                                                                                                    | Aderea 2             | P                  |
| nera 3     |                                                                                                    | Anarra I             | Fore F             |
| ra3        | (Reconstruction of the second second | Anama I              | Chamman P.         |
|            |                                                                                                    |                      |                    |
|            |                                                                                                    |                      |                    |
|            |                                                                                                    |                      |                    |

The **Antenna Settings** page allows you to adjust the power settings for each antenna. Only the controls for those antennas that are connected are activated.

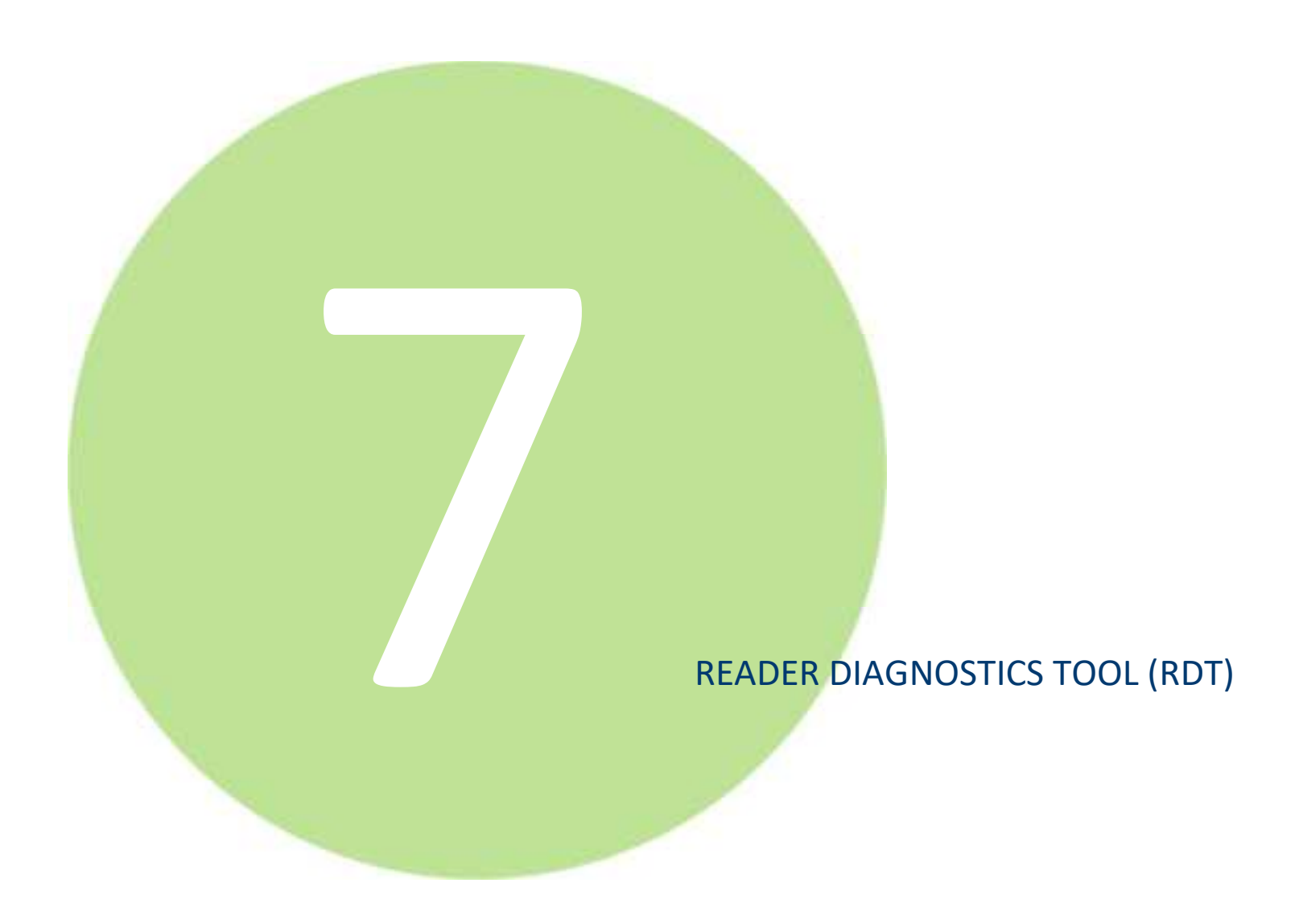

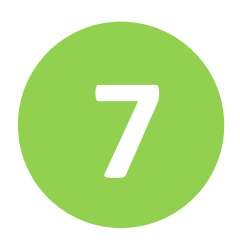

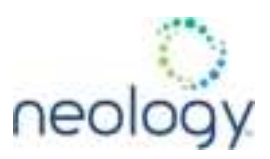

The RDT is to be used by Neology trained technicians to troubleshoot and diagnose various reader issues. Administrator login is required.

To use RDT, you must login as an administrator, perform the following. When you first start RDT, the following login will appear:

|       |        | ? ×     |
|-------|--------|---------|
| admin |        |         |
| -     |        |         |
| T     | Cancel |         |
|       | admin  | admin 💌 |

- 1 Enter your **Password**.
- 2 Enter **readeradmin** or your current administrator password.
- 3 Press OK.

#### 7.1 CHANNEL STATISTICS

| A DOLL INCOME  | E THE THINK ( ) SHE | share-fromover () Former | r (franse) (e e e e |           |                  |             |  |
|----------------|---------------------|--------------------------|---------------------|-----------|------------------|-------------|--|
| and Rance      | ANS-                | 34                       |                     |           |                  |             |  |
| Owned (D       | Lades Court         | Tek Court                | Jami Tire           | Tele Time | University Court | All at Taxe |  |
| 301102         | 0 U.S.              |                          | 0                   | 0         | 0                | U U         |  |
| 906505         | <b>A</b> :          | 1                        | 0                   | 3         | 1                | A.          |  |
| 8(890)         | 0                   | 3                        | 0                   | 16        | 1                | 0.          |  |
| 402708         | (現)                 | 11                       | 0.                  | 28        | 8                | 1           |  |
| 201200         | 4.C                 | -21                      | 0.                  | 124       |                  | 4-1         |  |
| 900008         | 0.0                 | 11                       | Q                   | 56        | 8                | 1           |  |
| 006808         | 10                  | 1                        | 8                   | 345       |                  | 1.          |  |
| 306905         | 0.1                 | - TH                     | 0                   | 28        |                  | B.:         |  |
| 006300         | 0                   | 1                        | 0                   | 108       |                  | 1           |  |
| 802900         | ė.                  | 1                        | 0                   | 34        | 0                | 0           |  |
| ansme          | # )                 | 11                       | 0                   | 116       |                  |             |  |
| 305700         | 4                   |                          | 幸.                  | 100       | 8                | 8. ·        |  |
| 8982           | 8.                  | 1                        | 8.                  | 15        | 1                | 1           |  |
| 000000         | (現代)                | 1                        | 1                   | 12        | 1                | 4.3         |  |
| - and a second |                     |                          |                     |           |                  |             |  |

The Channel Stats page shows details of channel changes. This page is typically used

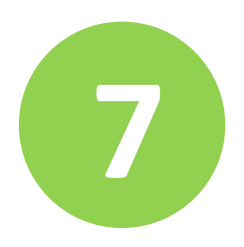

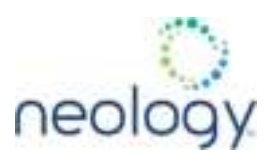

to observe regional behavior.

### 7.2 ALARMS

The **Alarms** page is used to capture autonomous alarms generated by the reader during normal operation. The alarms are defined as autonomous reader events for the following namespaces:

event.error

event.warning

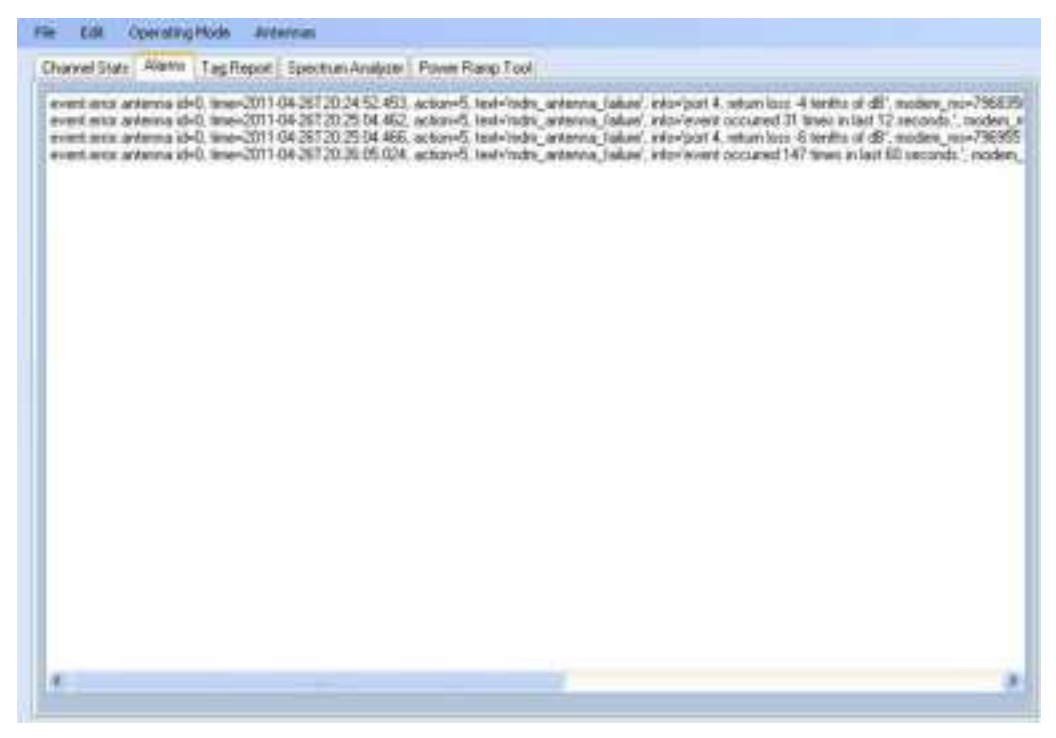

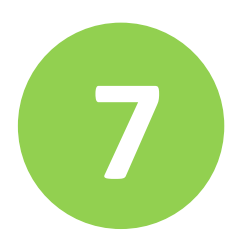

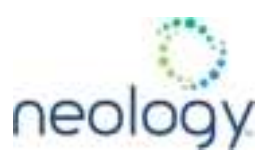

## 7.3 TAG REPORT

| Table Solarmore | Annes (162-060       | ne l'annue au                           | Nyton ( Planne, Kale | 8.10M       |                                        |                                            |                |             | A Desta |
|-----------------|----------------------|-----------------------------------------|----------------------|-------------|----------------------------------------|--------------------------------------------|----------------|-------------|---------|
| 9 ann           | Distance             | IF HIS                                  | H. by th             | (T-00       | (Britan)                               | ET to former                               | HE from        | To Lee Data | / Deg   |
| ere ing runs    | 104 16-De 20000      | and and social and                      | 1001 Npe-100.        | reven-5.5   | 12.mg-129                              | 10, ma - 201 mar                           | 3814-39 07722  | 10 10 102   |         |
| end tag, report | tag d-0.10010        | E10010010010010010                      | U. top SUC.          | rorra-1.    | *surg 2.23                             | E main 312 tang                            | Q114-06-01T22  | 30 10 763   |         |
| witting must    | Ting -it-Desidence   | 050000000000000000000000000000000000000 | 500 few 200.         | eperard.    | +u.rs.:-9003                           | 00. mar-343, 1am                           | 2014/06/07722  | 10 10 10 1  |         |
| ant log report  | Ling 10-De-COM       |                                         | DATE NOW SOL         | correr 5    | 10.000 v9.28                           | 20. est - 312. 1949<br>20. est - 312. 1949 | 2114-38-07122  | 0.010       |         |
| attig her       | thep_10=0x300000     | E3 - V 330430                           | COOL RevenUCC :      | eternet.)   | +1.mm3+928                             | E. mi-348 18w                              | 0014-08-01122  | 2010.007    |         |
| 111 100 1000    | the pi-br10810       | E10040013013C10                         | DIG Ass-BOC /        | rearea-1 h  | 12.010-5029                            | 2), 197                                    | 2014-00-011-22 | 10 10 101   |         |
| entine mont     | ing (+-b-00000       |                                         | 0600 tee- 50C :      | areance-1.3 | 104000-007                             | E. 10-715 time                             | -3514-50.01723 | 30 10 030   |         |
| off tag room    | 120,18-0:10010       | FIRE NOT THE PARTY OF                   | 0100.50e+/50C.1      | rorro-1.1   | 10.00x+9027                            | 81.ML-101 (WA                              | - 전취 현 97722   | 10 10 82%   |         |
| and they report | 1 lag - (2+5x-12540) | \$40040540040040                        | DATE PROFILED IN     | energy 1    | Harris 201                             | ID HERE THE SERVE                          | 2014-30-011-22 | 10 0.5%     |         |
| ord Day ratio   | 1993 18-5-50000      | BROAM ENGLISH                           | 000 tee-100.         | renys-17    | ************************************** | Witter Billion                             | 3014-30-01723  | 10 0.546    |         |
| willes-woo      | 1.mg (d-Da 20020)    | Carlo and Idealances                    | E301 Mae SOC         | niena: L    | water of the                           | 00. Hot - 522. 14mm                        | 3110-30-37723  | 22 10 045   |         |
| of the statute  | for clafe Table      | NAME OF A                               | ETHI WANTY .         | eterning i  | at 100000000                           | E atala, W.I. 18th                         | Jeta/06/1757   | 311 131 146 | - 1     |

The Tag Report page is used to view specific information for each tag singulation. This feature provides detailed attributes of tag singulations such as tag power (RSSI) and on which antenna that tag singulated.

#### Tag Report Impacts Reader Performance

Use of the **Tag Report** tool can adversely affect tag read performance, particularly if there are fields enabled that are unused in the site installation.

Use the **RTT→Tag Performance** page for normal tag performance testing.

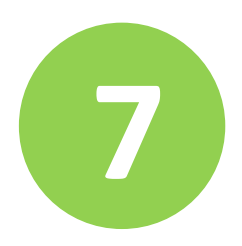

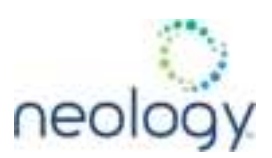

### 7.4 SPECTRUM ANALYZER

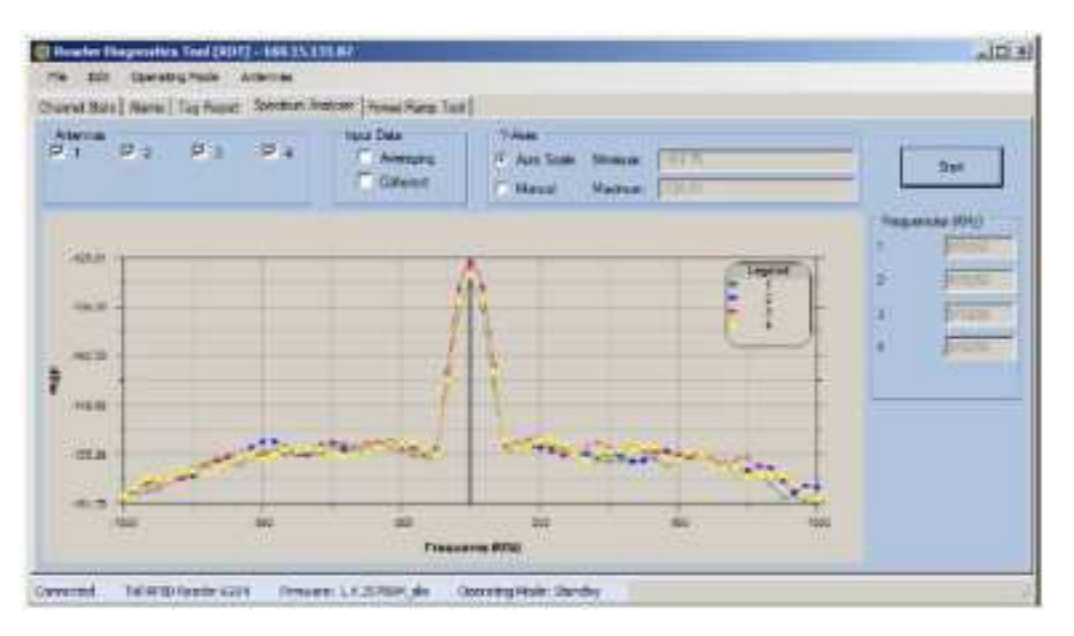

The Spectrum Analyzer allows you to examine the spectral composition of the radio waves in your surrounding environment. This feature provides a graphical representation of the current spectral RF noise in units of dBm with a range of 0 to - 120 dBm. This feature is intended for expert users to verify RF environmental conditions during an installation.

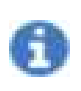

Using this feature during normal reader operation can significantly degrade tag reading performance.

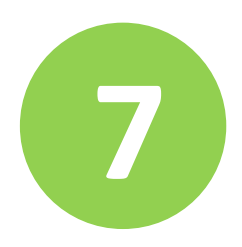

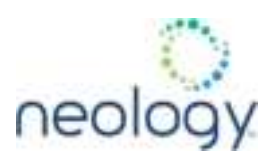

### 7.5 POWER RAMP TOOL

| Control<br>Network Patie (Eng)                        | <u>12</u>       | Di Ta<br>Fa Fa | Sigh Tay Option    |      |
|-------------------------------------------------------|-----------------|----------------|--------------------|------|
| ter Alexandri Jave US<br>Nexanir Deberert (19)<br>Neg | E H             | Omb # Dev A    | C feel10 haired in | * 10 |
| Adule Teo Sawat                                       |                 |                | A                  |      |
| T Drátka                                              | Auto Dath X and | 1 2            | 1                  | Deve |
| 210                                                   |                 | Control de     | 26                 |      |
| 2.5                                                   |                 |                | 2.0                |      |
|                                                       |                 |                |                    |      |

The Power Ramp Tool determines the minimum power to activate a tag and can help determine tag quality. This activation power level can help determine the read range at various attenuation levels and, for AVI applications, can help determine the "read-zone" or an antenna pattern.

The tool starts by configuring the reader to start transmitting at a high attenuation level (usually maximum allowed for reader) and decrements the level until it observes a response from the tag. The transmitter is turned off and the minimum value to activate the tag for a given antenna and distance is reported.

The Power Ramp controls include:

| Increment Rate (ms)                | Time tool stays at a particular power level before incrementing to the next power level |
|------------------------------------|-----------------------------------------------------------------------------------------|
| Initial Attenuation Level<br>(dBm) | Starting attenuation level                                                              |
| Attenuation Decrement<br>(dBm)     | Step-size for attenuation decrement                                                     |
| Antennas                           | Allows you to select which antenna(s) to test with                                      |
| Filter                             | Allows you to apply a filter to only look for a particular tag                          |

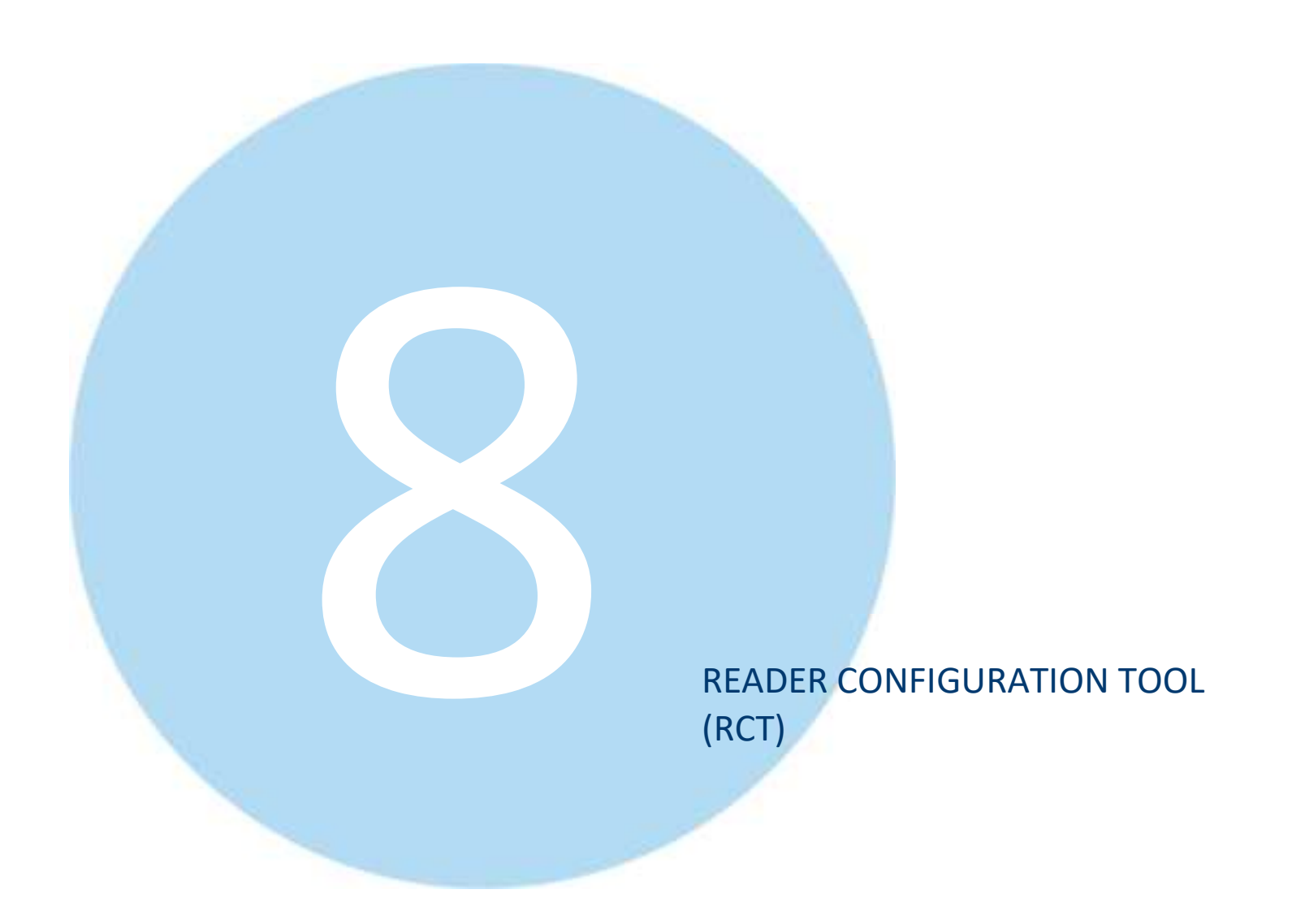

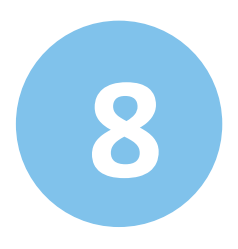

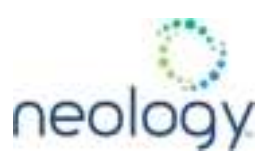

The embedded Reader Configuration Tool (RCT) allows you to access your reader across the internet by entering the reader's IP address into your web browser. With the RCT, you can fully configure your reader for operation in a variety of applications and environments.

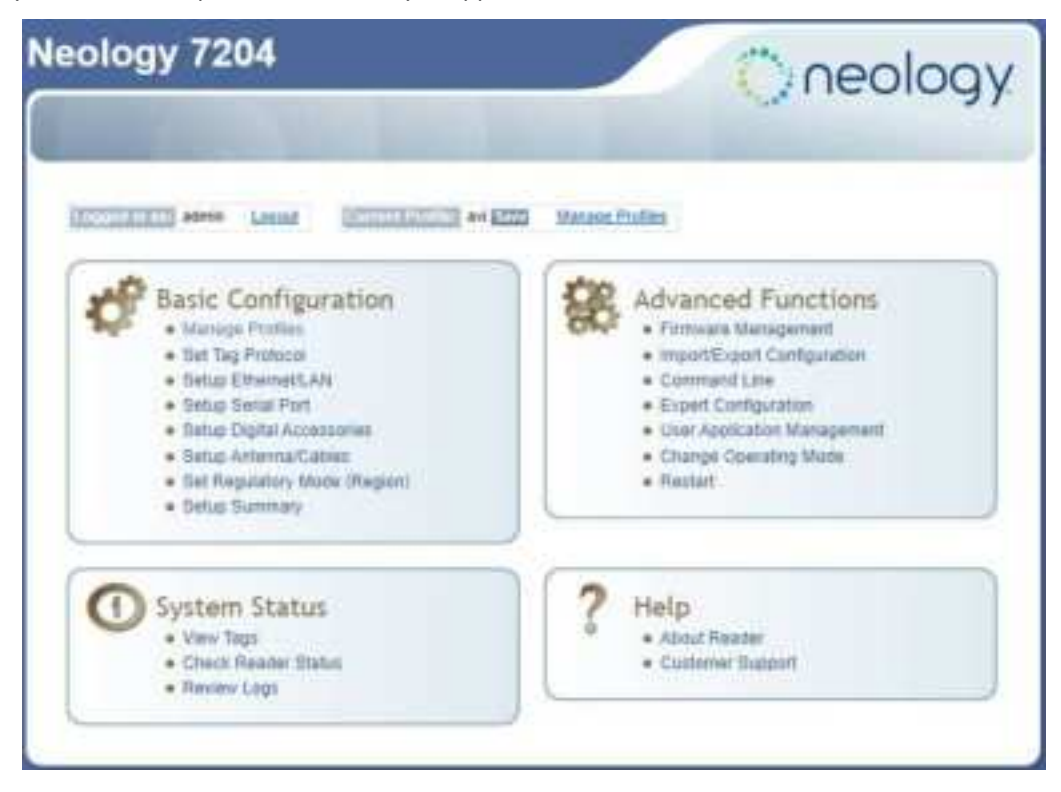

With this application, you can perform the following:

- Basic Configurations
- Advanced Configurations
- Check System Status

To access the RCT, press the **Configure** button on the main RST page.

### 8.1 BASIC CONFIGURATION

With the Basic Configuration functions you can perform the following:

- Manage reader profiles
- Set tag protocols
- Setup the Ethernet/LAN configuration

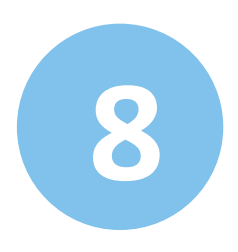

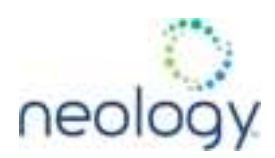

- Setup the serial port
- Setup digital accessories
- Setup antennas
- Set regulatory modes

#### 8.1.1 Configuration Page Header

Each page displayed by the RCT has the following header.

| Neology 7204                                          | neology |
|-------------------------------------------------------|---------|
| C Basic. B Advanced, @ Slature, 7 Help. 21 Dashboard, |         |
| An and An Annual Annual an annual Manage Parket       |         |

This header provides pull-down menus for each of the configuration function categories. Additional functions include the user login and the currently loaded reader profile.

#### Login

The reader's default user level is **guest**. However, a user can login as **admin**. If not logged in as **admin**, the default level is always **guest**.

The guest login level provides read-only access to the reader. Clients that login in at the guest level can read the settings of the reader and can access the tags that the reader has inventoried. Clients at this level cannot change the configuration of the reader.

The admin login level provides read-write access to the reader. Clients that login in at the admin level can read and write the settings of the reader and can access the tags that the reader has inventoried.

#### Logout

After logging in as **admin**, the **Logout** button logs you out of the reader. Logging out automatically sets the login level to guest.

#### Profile

Profile is the currently active profile in the reader. Refer to the *Manage Profiles* section for detailed information on reader profiles.

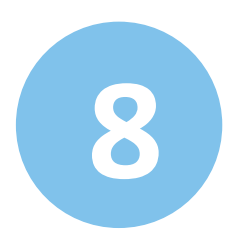

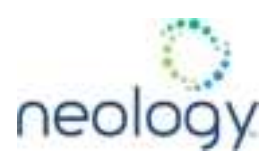

#### Save

The Save button saves the reader's current configuration to the specified profile. Refer to the *Manage Profiles* section for detailed information on reader profiles.

#### **Manage Profiles**

This link allows you to list, save, and delete profiles. Refer to the *Manage Profiles* section for detailed information on reader profiles.

#### 8.1.2 Manage Profiles

The reader's configuration is stored in a profile. A profile contains the setting of all the configuration variables in the reader. The reader can support up to 8 unique profiles. Detailed information about reader profiles is provided in the **Reader Behavior** section of the **Neology Toll RFID Reader 7204 Protocol Reference Guide**.

The Manage Profiles page provides a list of all profiles stored in the reader.

| offer Harris                   | Artisete                                                                                                    | Tedeau              |                                 | 1.2500.1                            |
|--------------------------------|----------------------------------------------------------------------------------------------------|---------------------|---------------------------------|-------------------------------------|
| Colored Areaster C             | Contraction of the local division of the local division of the loc | (Select)            | 2                               |                                     |
|                                | - Internet                                                                                                    | Chever 1            | out of the                      |                                     |
| actory Defau                   | lts                                                                                                    |                     |                                 |                                     |
| Reset Factory Prolie           | (Reader will reboot. C                                                                                                    | epending on the m   | withod for acquiring the reader | 's IP address, the IP address may o |
| Tring rescoil, which will r    | moult in a loas of corre                                                                                                    | runication with the | reader.)                        |                                     |
| the state of the supersonal of | and an entry of                                                                                                    |                     |                                 |                                     |
| Donal Gauge Doct               |                                                                                                    |                     |                                 |                                     |

#### Save a Profile

To save your current reader configuration under a new profile, enter a profile name and press **Save**. The new profile will appear in the Profile Name list. Profile names must consist of the characters A - Z, a z, 0 - 9, '-' or '\_' and must be between 1 and 32 characters in length. The reader can store up to 8 different profiles.

#### Activate a Profile

To activate a previously saved profile, press the **Activate** button beside the profile name. The selected profile will be loaded into the reader.

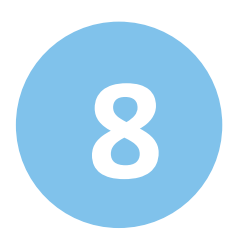

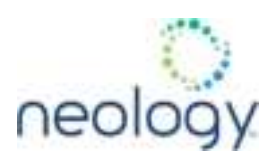

#### Delete a Profile

To delete a previously saved profile, press the **Delete** button beside the profile name. This is a destructive operation. Once a profile is deleted, it cannot be recovered.

#### **Reset to Factory Default**

In addition to managing reader profiles, you can also reset the reader back to its factory default configuration. From the Profiles page select one or more of the following:

- **Stop All Embedded Applications** This option terminates any embedded applications currently running on the reader.
- **Reset Serial Port** This option resets the serial port configuration to the factory default settings.
- **Reset Network Interface Configuration** This option resets the network configuration to factory defaults.

Resetting the Neology Toll RFID Reader 7204 to Factory Default will reboot the reader.

#### 8.1.3 Set Tag Protocol

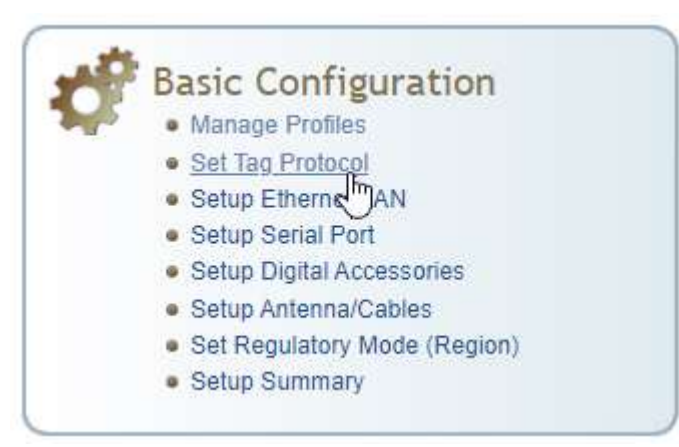

This **Set Tag Protocol** page consists of two forms. The first form (top) allows you to select which type of tags the reader will acquire or the type of protocol(s) to utilize on the air interface.

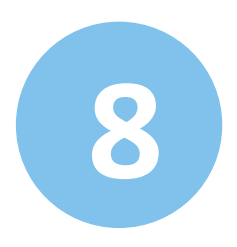

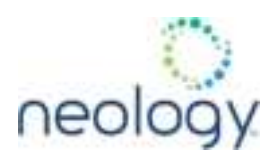

# Protocol Configuration

Advanced protocol options are available under Advanced->Expert Configuration->Modem.

Protocols: VISOC Enable Selected Protocols

Select Protocol to Configure:

ISOC

Select the check box for the protocol(s) to enable and then press **Enable Selected Protocols** to activate the protocol.

Click on a specific protocol to view the lower form. image::media/usr\_gd/rct\_click\_isoc.png[image,width=534]

This form allows you to configure various protocol level parameters. The protocol level parameters are divided into two categories: control and physical. Control parameters configure the protocol control. Physical parameters configure the physical air interface for the protocol.

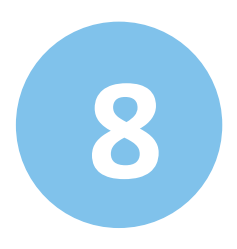

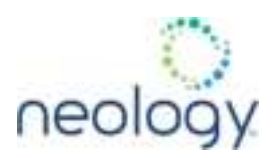

# Protocol Configuration

Advanced protocol options are available under Advanced->Expert Configuration->Modem.

Protocols: VISOC Enable Selected Protocols

Select Protocol to Configure:

#### ISOC

You can set ISOC and EASALARM protocol related parameters on this page.

### Control

| Name                   | Value         | ? |
|------------------------|---------------|---|
| Command Retries        | 3             | ? |
| Display Tag CRC        | false 🗸       | ? |
| Mem Bank For Selection | membank_epc 🗸 | ? |
| Number Slots Q         | 0             | ? |
| Select Cmd Period      | 0             | ? |
| Session ID             | session_0 🗸   | ? |
| Transmit Attenuation   | 0             | ? |
| User Block Write       | true 🗸        | ? |

# Physical

| Value                           | ?                             |
|---------------------------------|-------------------------------|
| Miller2/LF640/8.33tari/PR_ASK V | ?                             |
| 90                              | ?                             |
|                                 | Miller2/LF640/8.33tari/PR_ASK |

For detailed information on each of the Control and Physical parameters, refer to Modem Namespace section of the Neology Toll RFID Reader 7204 Protocol Reference Guide. Parameter descriptions are provided in the modem.protocol.isoc.control and

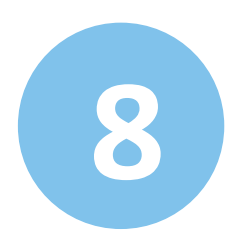

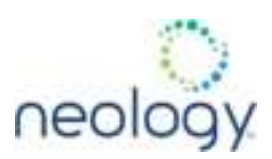

#### 8.1.4 Setup Ethernet/LAN

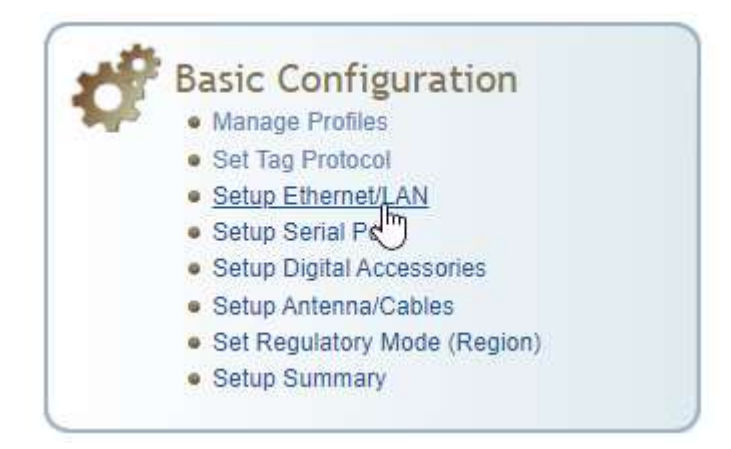

The Setup Ethernet/LAN page allows you to configure the network interface of the reader.

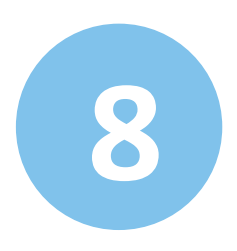

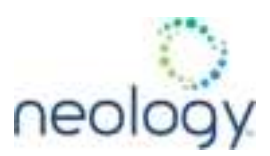

# Ethernet-LAN Configuration

This page can be used to configure ethernet adapter of the reader.

# **General Settings**

| Name                   | Value             | ? |
|------------------------|-------------------|---|
| Hostname of the reader | PJTsirius 🔳       | ? |
| Command Port           | 50007             | ? |
| Event Port             | 50008             | ? |
| Domain Name            | neology.local     | ? |
| Mac Address            | 00:17:9E:00:02:1E | ? |

# IPv4 Settings

| Name            | Value         | ? |
|-----------------|---------------|---|
| Method          | dhcp 🗸        | ? |
| IP Address      | 192.168.1.121 | ? |
| Subnet Mask     | 255.255.255.0 | ? |
| Default Gateway | 192.188.1.254 | ? |

# IPv6 Settings

| Name            | Value                     | ? |
|-----------------|---------------------------|---|
| Method          | radv_only 🗸               | ? |
| IP Addresses    | 2600:1700:1bd8:520:217.9¢ | ? |
| Default Gateway | fe80::8a98:4eff.fee3:c880 | ? |

# **Other Settings**

| Name        | Value         | ?         |
|-------------|---------------|-----------|
| NTP Servers | 65.182.224.39 | ?         |
| DNS Servers | 192.168.1.254 | ?         |
| Domain List | NOT SET       | ?         |
|             |               | 10 No. 10 |

Submit Reset

**General Settings** allow you to specify the host and domain name of the reader. The Command and Event Ports are also shown. You can also select your domain name in this window.

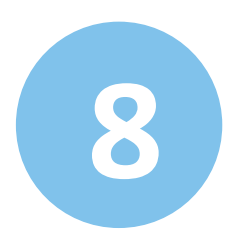

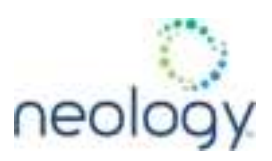

IPv4/IPv6 Settings allow you to configure the reader's IP address. If the reader is to automatically acquire its IP address, subnet mask and default gateway from a DHCP server, select **Enable DHCP**. To manually specify this information, deselect **Enable DHCP** and fill in the desired IP address, subnet mask and default gateway.

**Other Settings** allow you to configure the NTP servers the reader can contact to obtain the current time, DNS servers the reader can contact for domain name resolution, and the Domain list to resolve names to IP addresses.

Enter all the required information and press Submit.

#### Figure 5 Setup Digital Accessories

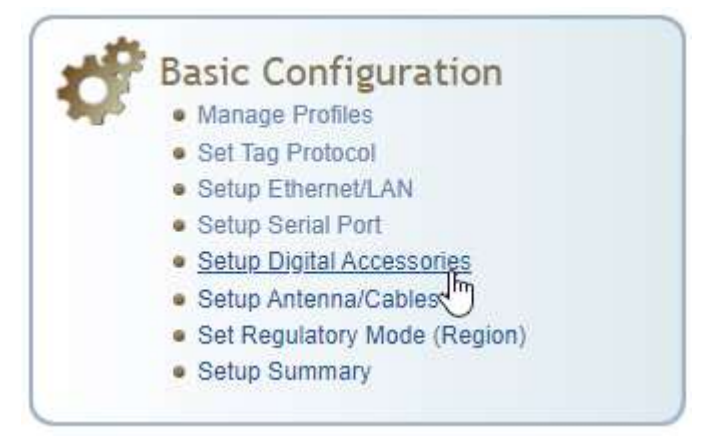

The Setup Digital Accessories function allows you to configure the Digital Inputs and Outputs on the reader.

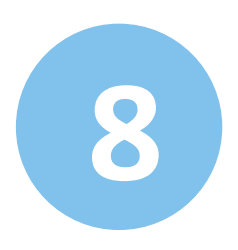

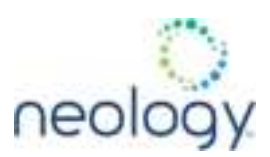

# Digital IO Configuration

This page allows users to configure digital input output of the reader.

# **Digital Input**

| Name | Current Value | Debounce | ? |
|------|---------------|----------|---|
| 1    | true 🗸        | 30       | ? |
| 2    | true 🗸        | 30       | ? |
| 3    | false 🗸       | 30       | ? |
| 4    | false ¥       | 30       | ? |

# Digital Output

| Name | Current Value | ? |
|------|---------------|---|
| 1    | false 🗸       | ? |
| 2    | false 🗸       | ? |
| 3    | false 🗸       | ? |
| 4    | false 🗸       | ? |

Submit Reset

#### **Digital Input**

The status of the four digital input values (1–4) can be seen in this window. The **Current Value** is not configurable and is shown as **true** or **false**. The Debounce value can be set and is in milliseconds.

#### **Digital Output**

The output value for each digital output can be set to **true** or **false**. Press the **Submit** button to send the appropriate commands to the reader to update the digital inputs and outputs.

Refer to the **Neology Toll RFID Reader 7204 Protocol Reference Guide** for more information on configuring the digital inputs and outputs.

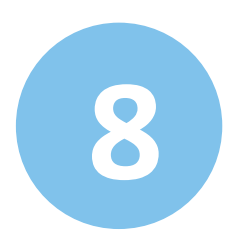

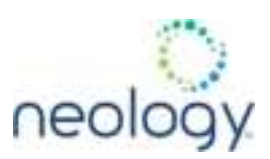

#### 8.1.5 Setup Antenna/Cables

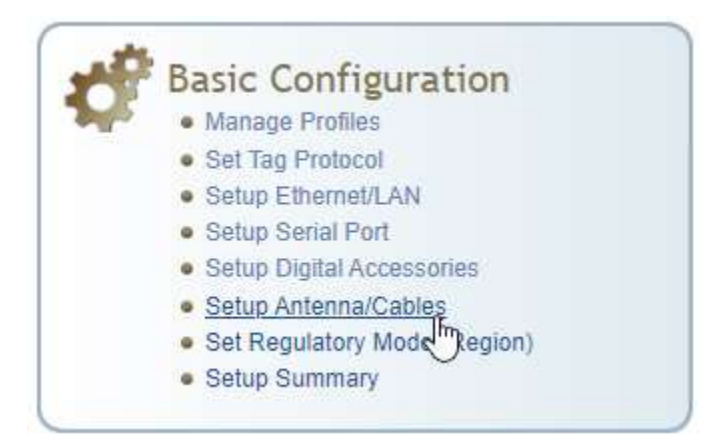

This page allows you to configure the reader's antenna multiplexer sequence as well as conducted power. For detailed descriptions of each of the antenna and cable variables, refer to Antenna Configuration in **Reader Behavior** of the **Neology Toll RFID Reader 7204 Protocol Reference Guide**.

To configure an antenna, enter the antenna number in the **Mux Sequence** field. The individual antenna **Conducted Power** fields will be activated in the lower window. The current values will be displayed. Only those antennas listed in the **Mux Sequence** will be shown. Also, you must set **Conducted Power** to **0** in order to set or change the **Attenuation**, **Cable Loss**, or **Gain**.

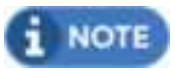

Changing Attenuation, Cable Loss, or Gain should be done by a trained professional at installation time.

To change, enter the appropriate values for each antenna parameter and press the **Submit** button to update the antenna and cable configuration. Select the next antenna and repeat.

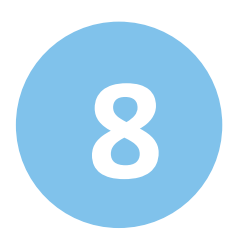

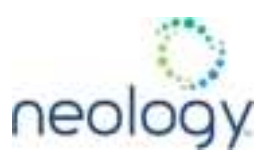

### Antenna Configuration

This table provides common parameters across all antennas.

| Hame              | Value | 2 |
|-------------------|-------|---|
| Detected Antennas | (i    | ? |
| Port Count        | (4    | ? |
| Mux Sequence      | 11    | 2 |

This table provides information related to the individual antennas.

| Hanse                          | Antenna 1         | Antrona Z           | Antonio 3                                                                                                    | Antenna 4             | ? |
|--------------------------------|-------------------|---------------------|----------------------------------------------------------------------------------------------------|-----------------------|---|
| Conducted<br>Power             | 10                | ) (e                | (a                                                                                                    | (d                    | ? |
| Attenuation                    | 1                 |                     | 8                                                                                                    | (9)                   | ? |
| Cable Loss                     | [18]              |                     | 10                                                                                                    | 12                    | ? |
| Gain                           | (130              | 130                 | 130                                                                                                    | 130                   | ? |
| Gain Units                     | dbi 🛩             | dbi 🛩               | dbi 🛩                                                                                                    | dbi 🐓                 | ? |
| Computed<br>Conducted<br>Power | 131 (miles 2 (M)) | 222 (notive), 2 (M) | Tal (selling) 2 (VI)                                                                                                    | (SSC proteiner, 2 mm) | ? |
|                                |                   |                     | and the second second se |                       |   |

See additional antenna notes on the following page.

#### Additional Antenna Notes

- The required antenna impedance is 50 ohms.
- To reduce potential radio interference to other users, the antenna type and its gain should be so chosen that the equivalent isotropically radiated power (EIRP) is not more than that required for successful communication.
- The installer of this radio equipment must ensure that the antenna is located or pointed such that it does not emit an RF field in excess of Health Canada limits for the general population; consult Safety Code 6, obtainable from Health Canada's website at:
- Additional details for the approved antennas for the Neology Toll RFID Reader 7204 can be found in Section 10.6, "Antenna Specifications" (pg. 106).

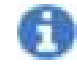

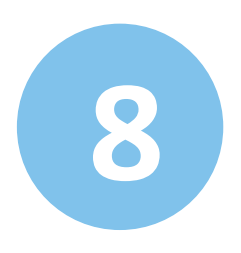

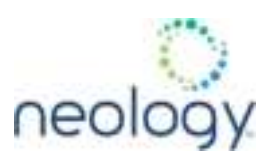

8.1.6 Set Regulatory Mode (Region)

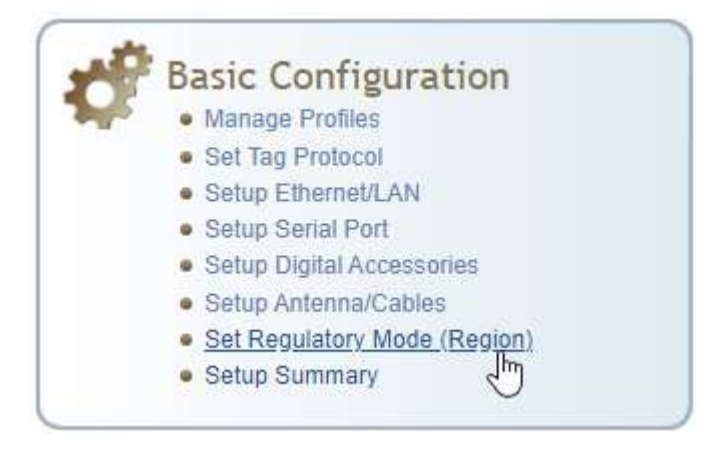

This page allows the user to configure the reader to meet the regulatory requirements for the geographic region where the reader is deployed. The region option is locked by the factory and cannot be modified. The sub\_region sets the secondary regulatory mode for the geographic region where the reader is deployed.

# **Regulatory Region**

This page can be used to select your region settings.

| Name                  | Value              | ?     |
|-----------------------|--------------------|-------|
| Region                | fcc 🗸              | ?     |
| Sub-region            | fcc_part90_dense 🗸 | ?     |
| Preferred Frequencies | 915250             | ?     |
| •                     | Submit             | Reset |

For detailed information on each of these parameters, refer to the **Neology Toll RFID Reader 7204 Protocol Reference Guide**. Descriptions are provided in the setup.region and setup.sub region variable sections.

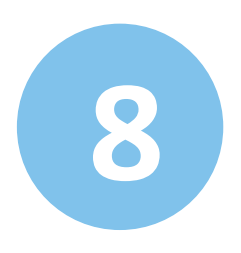

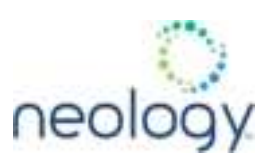

#### 8.1.7 Setup Summary

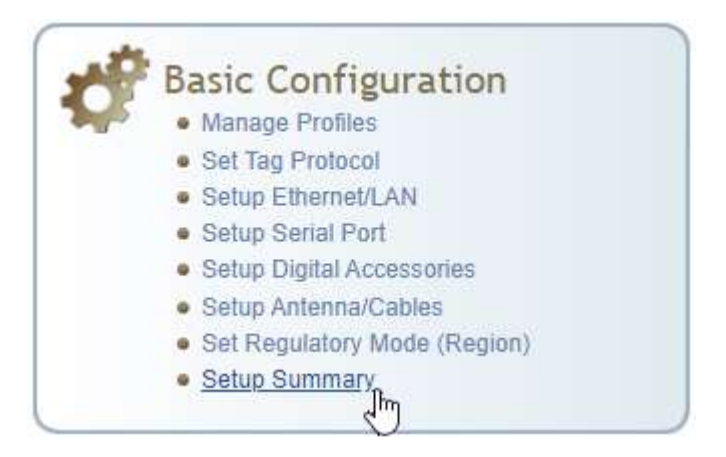

This page allows you to set the basic operational parameters of the reader.

# Setup Summary

| Name                  | Value              | ? |
|-----------------------|--------------------|---|
| Region                | fcc 🛩              | ? |
| Sub-region            | fcc_part90_dense 🗸 | ? |
| Preferred Frequencies | 915250             | ? |
| Protocols             | ISOC               | ? |

# Antenna Selection

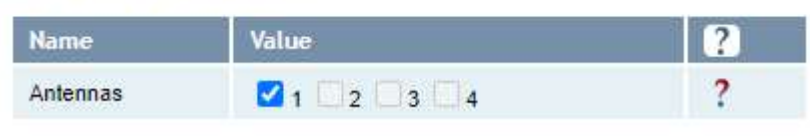

Submit Reset

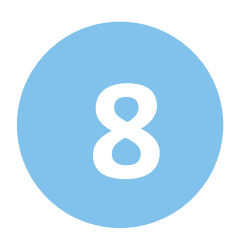

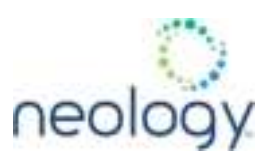

### 8.2 ADVANCED FUNCTIONS

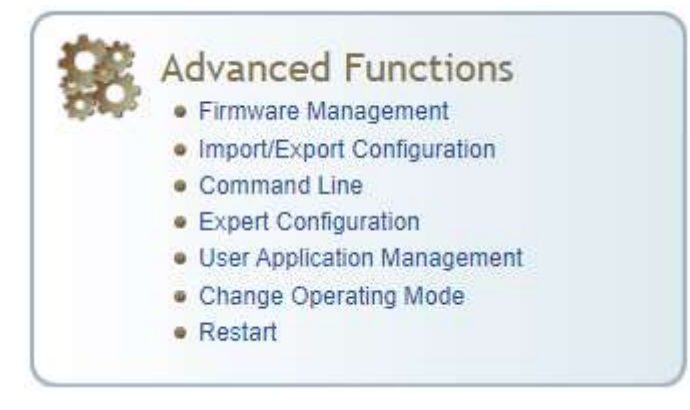

With the Advanced Functions you can perform the following:

- Firmware Management
- Import/Export Configuration
- Command Line
- Expert Configuration
- User Application Management
- Change Operating Mode
- Restart

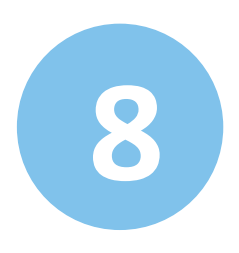

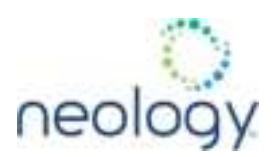

#### 8.2.1 Firmware Management

| Neology                                                                      | 7204                                                                            |                            | () neology |
|------------------------------------------------------------------------------|---------------------------------------------------------------------------------|----------------------------|------------|
| of Rank R A                                                                  | idvanced ①Status Z.Help                                                         | N Dashboard                |            |
| Firmware M<br>Upgrade Firm<br>Connect Firmware into<br>Notes Pleases this an | anagement<br>nware<br>sisk: 1938<br>; user application currently running before | attempting a firmulane upg | ade .      |
| Rollback Firm                                                                | (Decerfie) 1870,187ert                                                          | 7                          | 992 TI     |
| GH-MAX                                                                       |                                                                                 |                            |            |

The Firmware Management Page allows you to perform the following:

- Read the current reader firmware version
- Upgrade the reader firmware files
- Rollback to the previous reader firmware version

The firmware version number 1.x.x follows the convention major.minor.patch. The firmware version running on the reader is displayed above the "Upgrade Firmware" dialog box for reference when performing an upgrade.

#### **Upgrade Firmware**

- 1 Login as Admin.
- 2 Navigate to the **Firmware Management** page.

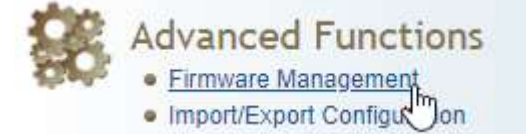

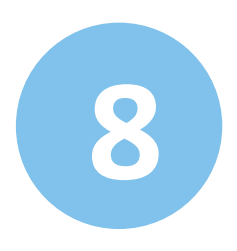

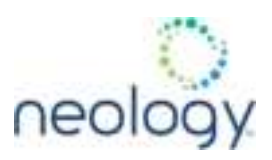

3 Point RCT to the new firmware.

On the **Upgrade Firmware** panel, click **Choose File** to the right of the **Firmware File** field. A Windows **File Explorer** will open. Navigate to the location of the new firmware file on your PC. Select the file by clicking once on it. The firmware name will appear in the **File name** field. Click **Open**.

## Firmware Management

# Upgrade Firmware

#### Current Firmware version: 1.0.68

Note: Please stop any user application currently running before attempting a firmware upgrade.

| Firmware File:   | Choose File 1.0.70_152.neo1 | ? |
|------------------|-----------------------------|---|
| Upgrade Firmware |                             |   |

#### 4 Click Upgrade Firmware

#### Firmware Upgrade

Firmware upgrade in progress. Please wait, this will take several minutes to complete. Depending on the method for acquising the reader's IP address, the IP address may change during record, which will result in a loss of communication with the reader.

- File being transfered, 1.0.79\_152 nex1 --
- File banafered successfully -

- Applying firmware upgrade --

The page will take a moment to refresh. When it does, the screen will show the firmware installation progress.

When the Installation successfully completes, the reader will automatically reboot.

#### Firmware Upgrade

Firmware upgrate in progress. Please wait, this will take several minutes to complete. Depending on the method for acquiring the reader's IP address, the IP address may change during reboot, which will result in a loss of communication with the reader.

- -Fie being transferred: 1 0.70\_152 cec1 --
- File transferred successfully --
- Applying fartware upgrade -
- Successfully completed the firmware approve.

The reader will be rebooted. Please wat

The **Rollback Firmware** button will roll back the reader firmware to the previous version.

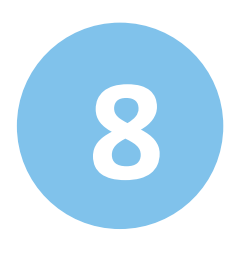

-

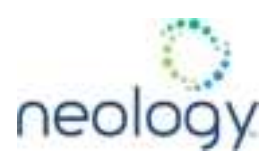

#### 8.2.2 Import/Export Configuration

This page allows you to transfer a reader configuration to or from your host computer. This is useful for configuring a reader to a known state.

| Configuration File:  | Choose File No file chosen | ? |
|----------------------|----------------------------|---|
| XML File O Text File |                            |   |
| Import Configuration |                            |   |

# Export Configuration from Reader

XML Format Text Format

# Import Licenses

This section is for importing of reader feature license files to the reader.

| License File:  | Choose File No file chosen | ? |
|----------------|----------------------------|---|
| Import License |                            |   |

#### Import Configuration to Reader

- 1 Enter the name of a saved configuration file in the **Configuration file** field.
- 2 Select the XML File, or Text File option, and press the Transfer Configuration to Reader button to send the profile to the reader.

#### **Export Configuration from Reader**

- 3 To view the current configuration parameters for a reader, press **Text Format** button.
- 4 Press the **XML Format** button to view the XML file in the browser.
- 5 Save this file to your computer if you wish retain it for future.

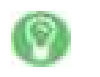

Current reader settings may be exported for later uploading.
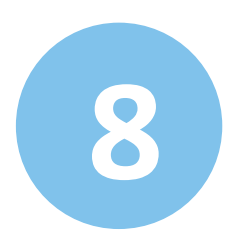

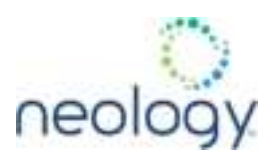

#### Import Licenses

6 This function imports a feature license file. Navigate to the license file and press **Import License** to load the file into the reader.

#### **Import Security Keys**

7 This function imports reader security keys to the reader. Navigate to the key file and press **Import Security Keys** to load the file into the reader.

| Certificate File                                                                                                    | Otocos F/e Ris Ra citalen                                                                                                    | ?                                                                          |                      |
|----------------------------------------------------------------------------------------------------|----------------------------------------------------------------------------------------------------|----------------------------------------------------------------------------|----------------------|
| Key File.                                                                                                    | Choise File. ] his file shaper                                                                                                    | 7                                                                          |                      |
| [Indext with the strikey ]                                                                                                    |                                                                                                    |                                                                            |                      |
| Import Securi                                                                                                    | ity Keys                                                                                                    |                                                                            |                      |
| This section is for report                                                                                                    | ling of reader security keys in the reader.                                                                                                    |                                                                            |                      |
|                                                                                                    |                                                                                                    |                                                                            |                      |
| Key File                                                                                                    | Chalas File 10: file shaseh                                                                                                    | ?                                                                          |                      |
| Key Fie<br>(Inset Neuro Yean)                                                                                                    | Date Tit Is to be and                                                                                                    | ?                                                                          |                      |
| Kay File<br>[Import Applic<br>Click below to import a p<br>names as acripts in the p                                                                                | Dome The Text Text Text Text Text Text Text Tex                                                                                                    | ?<br>ofe that importing this package will overwrite any<br>milation.       | scripts with the sam |
| Kay Fie:<br>[insurf Jesury Yean]<br>Import Applic<br>Click below to import a p<br>names as solids in the p<br>Package Fie                                           | Dates The Ite Reidesen                                                                                                    | ?<br>ote that importing this package will overwrite any<br>imiation.       | scripts with the sam |
| Key File<br>(Insert Neurop Yean)<br>Import Applic<br>Citck below to import a p<br>names as actipts in the p<br>Package Pile<br>Package Pile                         | Dose The Instead<br>ation Package<br>reviously saved application package file<br>package, and will overwrite all autostart in<br>Discusz The Instead                        | ?<br>ote that importing this package will overwrite any<br>imiation.<br>?  | scripts with the sam |
| Key File<br>(Insurt Neurop Keys)<br>Import Applic<br>Click below to import a p<br>names as accipts in the p<br>Package File<br>(Insurt Pickage)                     | Dome The Ite Reidson<br>ation Package<br>reviously saved application package file<br>package, and will overwrite all autostart in<br>Discos The Ite Reidson                 | ?<br>ote that importing this package will overwrite any<br>intration.<br>? | scripts with the sam |
| Kay File<br>(Insert Security Yean)<br>Import Applic<br>Click below to import a p<br>hames as actigts in the p<br>Package File<br>(Securit Package)<br>Export Applic | DomeThe to the boses<br>ation Package<br>reviously saved application package file<br>package, and will overwrite at autostart in<br>Onese The To the boses<br>ation Package | ?<br>ote that importing this package will overwrite any<br>milation.<br>?  | scripts with the sam |

#### Import Application Package

8 This function is used to import a set of user applications, along with each application's arguments and autostart status.

#### **Export Application Package**

9 This function is used to export the user applications, along with each application's arguments and autostart status.

#### Import Certificate and/or Key for HTTPS

10 Navigate to the certificate anf key files and press Import HTTPS crt/key to load the files into the reader.

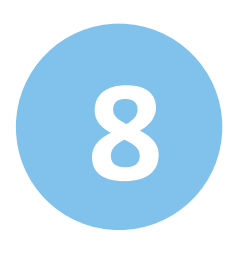

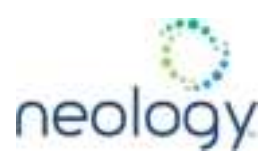

#### 8.2.3 Command Line

This page allows you to directly enter reader commands from your web browser. To directly enter commands from the Command Line Interface (CLI), refer to the **Neology Toll RFID Reader 7204 Protocol Reference Guide**.

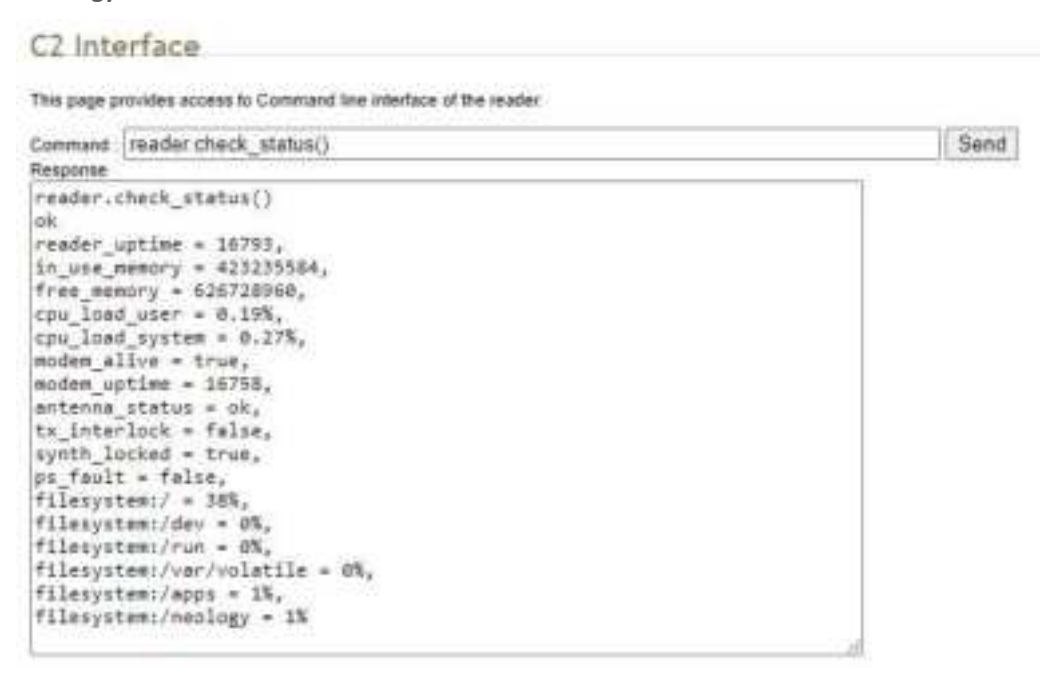

#### 8.2.4 Expert Configuration

The Expert Configuration functions allow you to configure low-level functions within the reader. These functions should only accessed by expert users. Expert configurations include:

- Setup
- Tag
- Version
- Information
- Communication
- Antennas
- Digital I/O
- Security
- Writeback

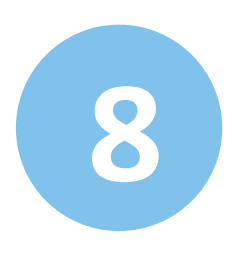

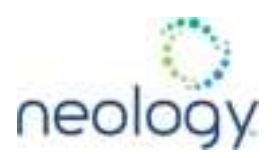

- Modem
- 8.2.4.1 Expert Configuration Setup

This page allows you to set the basic operating parameters of the reader including region, sub region, mode, and active protocols. You can also view the valid protocols and regions.

#### Expert Configuration

Setue Tag Version Information Communication Antennas Digital IO Security Writeback Madem

This page provides access to all the configuration information available to the user. This page should only be modified by an expert user. Assigning incorrect parameters on this page may cause your reader to not function property.

| Kamp                                 | Value                                                   | 2 |
|--------------------------------------|---------------------------------------------------------|---|
| setup.default_login_level            | admin 👻                                                 | ? |
| setup instal_type                    | vehicle_tolling v                                       | ? |
| setup.operating_mode                 | standby 💙                                               | 2 |
| setup-protocols                      | 1000                                                    | 2 |
| setup region                         | foc 💌                                                   | 2 |
| setup.sub_region                     | fcc_part90_danse 👻                                      | ? |
| setup.tag_volume                     | 1 *                                                     | ? |
| setup, valid_isoc_phy_list           | N, NO, N, 2 N, NE, N, 2 10, 302, N, 2 20, 240, H, 4 200 | ? |
| setup valid_protocols                |                                                         | ? |
| setup valid_regions                  | Tax etsi                                                | 2 |
| setup.valid_sub_regione              | hourself, and hourself, indeed                          | ? |
| setup.advarced.preferred_trequencies | 918080                                                  | 7 |
|                                      | Environ Control                                         |   |

### 8.2.4.2 Expert Configuration – Tag

This page allows you to configure how the reader reports tags.

The 7204 supports the ability to filter tags or eliminate tags from being reported based on the conditions specified in the filter configuration variables. The reader supports eight filters and each filter is specified by the following configuration variables:

- enabled Enables or disables the filter.
- inclusive Indicates to either include tags that match (Inclusive) or include tags that do not match (Exclusive) the tag filter.
- mask Mask (as an array of hex bytes) for the tag filter.
- name Name given to the tag filter

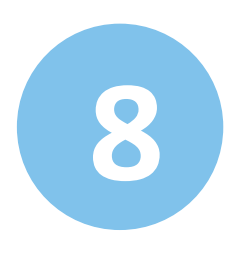

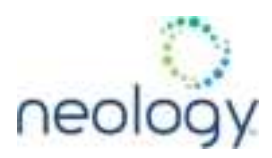

• pattern – Pattern (as an array of hex bytes) for the tag filter

The following figure shows a small sample of the available variables.

#### Expert Configuration

Setup 1 Version Information Communication Antennas Digital ID Security Welletuck Moders

This page provides access to all the configuration information available to the user. This page should only be modified by an expert user. Assigning incorrect parameters on this page may cause your reader to not function property.

| Name                          | Walter     | 1 |
|-------------------------------|------------|---|
| tag dit acknowledge_timeout   | [u         |   |
| tag db create_entry_or_amirat | false 💙    | 7 |
| lag db max_count              | (124288    | ? |
| tag db max_user_itata         | 04         | ? |
| lag.db.memory_use             | minimize 🛩 | ? |
| tag db next_audit_record      | (8         | ? |
| tig db store_tags             | false 💙    | ? |
| tag filter. 1. enable         | talse 👻    | ? |
| tag filter 1. inclusive       | true 👻     | ? |
| lag filer 1 mask              | (#         | 2 |
| tag liter 1 name              | C          | ? |
| tag liter 1 pattern           | 00         | ? |
| tag filter 1 protocol         | alt 👻      | 2 |

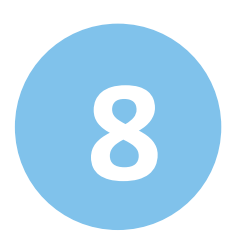

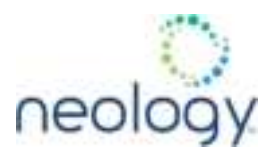

| Teg filter antenna_cross enable           | false 🛩               | ?   |   |
|-------------------------------------------|-----------------------|-----|---|
| tag Mer.antenna_cross mai_speed           | [16                   | 1 ? | 1 |
| lag Nier anlesna_cross.performance_metric | 10                    | 2   |   |
| tag reporting Soltacci_delimiter          | [                     | ?   |   |
| tag.reporting.ardenna_pross_fields        | at's same             | 1 7 |   |
| tag reporting arrive_fields               | ag carena tre         | 2   |   |
| tag reporting annie_generation            | no_wait 👻             | ?   |   |
| tag reporting depart_fields               | [ Mg_ id antenna time | 2   |   |
| tag reporting depart_time                 | [1000                 | 2   |   |
| tag reporting estimate_fields             | (HE)E                 | 2 7 |   |
| tag reporting rate_arrive_fields          | NL.E                  | ?   |   |
| tag reporting raw_tag_data                | faise 🛩               | ?   |   |
| lag reporting report_field_enable         | titus w               | ?   |   |
| tag reporting report_fields               | Tag_id anterna tina   | 2   |   |
| tag reporting report_write_vently         | false 🛩               | ?   |   |
| tag reporting tagiist_fields              | [14].H                | 2   |   |
|                                           | Stateman (Street)     |     |   |

#### 8.2.4.3 Expert Configuration – Version

This page displays the version of reader hardware and reader software within the reader. The version numbers are read-only and will be needed if you contact Neology for technical support.

#### Expert Configuration

Sebig: Tag Metsion Information Communication Antennes Digital IO Security Writeback Modern

This page provides access to all the configuration information available to the user. This page should only be modified by an expert user.

. . . . . . . .

| Assigning incorrect parameters on this page may cause your reader to not function prope |       |   |
|-----------------------------------------------------------------------------------------|-------|---|
| Name                                                                                    | Value | 2 |
| version fee                                                                             | (Ar   | ? |
| complete from distant                                                                   | 4     | 2 |

| version hv_detail | 24 · · · · · · · · · · · · · · · · · · ·                        | ? |
|-------------------|-----------------------------------------------------------------|---|
| Version netbeds   | Name -                                                          | 2 |
| version av        | 11814F                                                          | 2 |
| version sv_detail | 100 = 1.0.141, 5000, 50 = 1.5-51, 5c = 1.5-141, stap = 5.0, 5pp | ? |
|                   | Sector Sector                                                   |   |

8.2.4.4 Expert Configuration – Information

This page allows you to customize the reader's identity. You can assign each reader a name, description, location, and zone. You can also set how the reader reports timestamps.

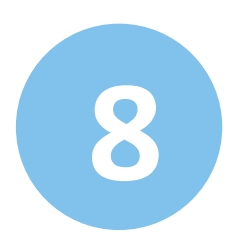

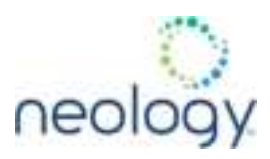

The following figure shows a portion of information parameters available on the reader.

Expert Configuration

Setup Tay Version Attenuation Communication Antonnias Digital ID Security Witteback Modern

This page provides access to all the configuration information available to the user. This page should only be mobilied by an expert user. Assigning incorrect parameters on this page may cause your reader to not function property.

| Kans                          | Value                                                          | 2 |
|-------------------------------|----------------------------------------------------------------|---|
| info beard_number             | (eag-0.000)                                                    | ? |
| info description              | [uitout ]                                                      | ? |
| info.location                 | [usinguet ]                                                    | ? |
| info make                     | 110 Mill Reader                                                | 2 |
| info manufacturer             | (Seeinge                                                       | ? |
| info manufactures_description | Nation Reader                                                  | ? |
| info model                    | HIDH HID                                                       | 2 |
| Tirfs name                    | [uninput                                                       | ? |
| info serial_number            | Checkel (25 9 475 12 12 19 19 19 19 19 19 19 19 19 19 19 19 19 | ? |
| info.auto_model               | (F )                                                           | ? |
| Inthese programmer            | Delimentation or granting ret                                  | 2 |
| arfo.time                     | 2015-06-01702-02-0180                                          | ? |
| info.time_reporting           | local v                                                        | ? |
| infutime_zone                 | 1047                                                           | 2 |
| info unit_number              | 100400028                                                      | 2 |
| Info.zone                     | (attract                                                       | ? |
| info.ps111.tc_agency_stata    | (1                                                             | ? |
| info.ps111.tc_agency_id       | 0                                                              | 2 |
| onto poi 111 le_state         | (1                                                             | ? |
| info ps111 to_future          | (1                                                             | ? |
| info.pellit.tc_larme_td       | [b ]                                                           | ? |
| info ps111 ic_plaza_id        | 0                                                              | 2 |
| info px111 lc_seg_num         | 1                                                              | ? |
| iefo pict111 to_lime          | (a                                                             | ? |
| info.pettt.bc_vehicte_states  | [p                                                             | ? |
| info ps111.tm_date            | 10                                                             | 2 |
| info pattit ko_reader_id      | 18                                                             | 2 |
| info.ps111.bm_lime            | 1                                                              | ? |

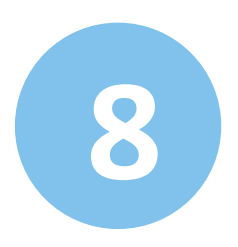

# **READER CONFIGURATION TOOL (RCT)**

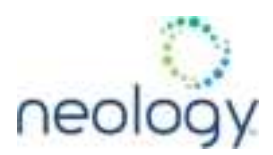

| info.021.agency_code         | (0x0000    | ?      |
|------------------------------|------------|--------|
| info t21 amtech_delayed_ack  |            | ?      |
| info G1 salkana_read_break   |            | 2      |
| info.121.discrimination_mode | f          | ?      |
| info 121 Jane_mumber         | 6          | ?      |
| info.121 laires              |            | ?      |
| info 121 operation_mode      | 1          | ?      |
| info IQ1 poli_sequence       |            | ?      |
| info.121 pol_lo_pol_time     | (          | ?      |
| erfs 121.reader_id           | 0400000000 | ?      |
| info (21 first_power_level   |            | ?      |
|                              | gain many  | 1 1000 |

#### 8.2.4.5 Expert Configuration – Communication

This page allows you to customize the reader's communication parameters. Refer to the **Setup Ethernet/LAN** and **Setup Serial Port** sections for additional information.

The following figure shows a portion of communication parameters available on the reader.

### Expert Configuration

Setup Tag Version Information Communication Antennas Digital ID Security Writeback Modern

This page provides access to all the configuration information available to the user. This page should only be modified by an expert user Assigning incorrect parameters on this page may cause your reader to not function property.

| Hame                           | Value         | 2 |
|--------------------------------|---------------|---|
| com event overflow_backof_time | 1             | ? |
| com network dra_servers        | 182.100.1.254 | ? |
| com network domain_test        | AUT SET       | 2 |
| com network domainname         | Testigatore   | ? |
| com network hostname           | F/Setut       | ? |
| com.network.mp_servers         | PE-102.23+34  | 7 |
| com.neti+orit.lcpkeepalive     | Tur W         | 7 |
| com netivork topnodelay        | taha w        | 7 |
| com network topsymmilies       | 1             | ? |

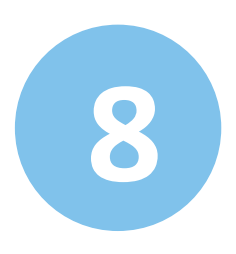

# **READER CONFIGURATION TOOL (RCT)**

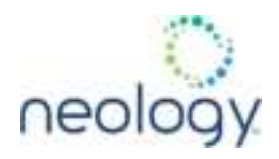

| com.network.1.default_gateway               | 182 198 1.214                                                          | ? |
|---------------------------------------------|------------------------------------------------------------------------|---|
| com network. 1 ip_address                   | 142.188.1.121                                                          | ? |
| com.network_1.ipv6_address                  | 1.1.1pv6_address 2000 1100 1645 520 317 645 600 216 94 640 217 645 600 |   |
| com.network.1.ipv6_default_gateway          | Lgateway MID Sull Het No. 1000                                         |   |
| com.network. 1. gvG_method                  | dhopy6 w                                                               | ? |
| com.network.1.mac_address                   | 00 17 68 00:00 YE                                                      | ? |
| com network, 1 method                       | dag v                                                                  | 2 |
| cominetwork 1 settings                      | retubilite put_retubilities                                            | ? |
| com.network.1.submel_mask                   | 255 255 259 2                                                          | ? |
| com.network.discovery.autonomous            | tue 👻                                                                  | ? |
| com.network.discovery.ip+6_request_address  | R04 also 0104                                                          | ? |
| com.network.docovery.ipv6_response_address  | 104 wh00108                                                            | ? |
| com.network.discovery.request_address       | 28 14 1.10                                                             | ? |
| cum network discovery response_althese      | (288 Md 1191                                                           | ? |
| com network reader cmd_port                 | 30007                                                                  | 2 |
| com network reader event_port               | 1 1000                                                                 | 2 |
| com network reader ports enable             | Bun (*)                                                                | ? |
| com network reader ssl_ports enable         | Tun 🗢                                                                  | 2 |
| com network security https_min_key_strength | 128 🛩                                                                  | 2 |
| com network security https_min_protocol     | the t_2 ~                                                              | 2 |
| com network syslog remote 1 (p_address      |                                                                        | 2 |
| com network syslog remote 1 log_level       | 14 I                                                                   | ? |
| com network syslog remote 2 (p_address      |                                                                        | ? |
| som netivisk syslog remnte 2 log_level      | * I                                                                    | ? |
| com serial baudrate                         | 115200 -                                                               | ? |
| com nerial databile                         | 1.*                                                                    | ? |
| com sertal echn                             | tue +                                                                  | ? |
| com serial parity                           | none w                                                                 | ? |
| con serial rawmode                          | faine *                                                                | ? |
| com serial settings                         | Inclusion Protocol American Sectore Cambred American                   | ? |
| com serial stoppins                         | 1.4                                                                    | ? |
|                                             | Contraction (Contraction)                                              |   |

### 8.2.4.6 Expert Configuration – Antennas

This page allows you to configure the properties of the reader's antenna configuration. For detailed description of each of the antenna and cable variables, refer to the Antenna Configuration section in **Reader Behavior** of

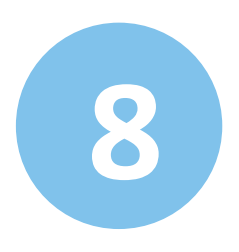

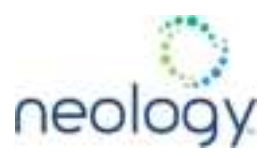

#### the Neology Toll RFID Reader 7204 Protocol Reference Guide.

Enter the appropriate values for each antenna parameter and press the **Submit** button to update the antenna and cable configuration. Only Antenna 1 and common antenna variables shown.

#### Expert Configuration

Setap Tog Version Information Communication Antennas Digital IO Security Willeback Hoden

This page provides access to all the configuration information available to the user. This page should only be modified by an expert user Assigning incorrect parameters on this page may cause your reader to not function property.

| Kame                                          | Value            | 8 |
|-----------------------------------------------|------------------|---|
| amannas.configuration                         | all_momentatic w | ? |
| antermas detected                             | 0                | ? |
| antennas max_computed_conducted_power         | 111              | ? |
| antennas.max_set_conducted_prover             | 10               | ? |
| antennas mus_sequence                         | 11               | ? |
| antennas port_count                           | 4                | ? |
| antennas 1 conducted_power                    | 4                | ? |
| antennas 1 Jabei                              | (pressed         | ? |
| entennes.1 position                           | 1                | ? |
| antennas 1 rasi_spread                        | 1000             | ? |
| antennas 1 advanced attenuation               | 4                | ? |
| antennas 1 advanced cable_ioss                | 28               | ? |
| antennas 1 advanced compulied_conducted_power | - 646            | 7 |
| antennas 1 advanced gain                      | 101              | ? |
| anternas 1 advanced gain_units                | di v             | ? |
| antennas check time                           | 10500            | ? |
| antennas check type                           | timeit 👻         | ? |
|                                               | STREET, STREET,  |   |

#### 8.2.4.7 Expert Configuration – Digital I/O

This page allows you to configure the digital inputs and output behavior. You can set the digital input debounce time (in milliseconds), as well as the input and output pin values. Refer to the **Neology Toll RFID Reader 7204 Protocol Reference Guide** for detailed information on each of these variables.

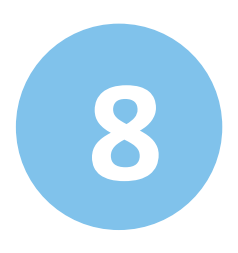

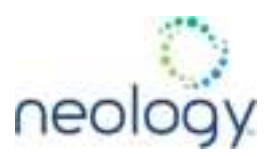

## Expert Configuration

Setup Tag Version Information Communication Antennas Digital ID Security Writeback Audem

This page provides access to all the configuration information available to the user. This page should only be modified by an expert user. Assigning incorrect parameters on this page may cause your reader to not function property.

| Name                       | Value    | 2              |
|----------------------------|----------|----------------|
| dio control 3              | modern w | ?              |
| die control 4              | modern w | ?              |
| dio debource 1             | 18       | 2              |
| dis detinunce 2            | #        | ?              |
| dio debounce 3             | ×        | ?              |
| dio debounce 4             | 3        | 2              |
| de in 1                    | +        | 2              |
| dio in 2                   | 12       | 2              |
| dio in 3                   | 1        | ?              |
| dia in 4                   | 3        | 7              |
| dio in all                 | 0.0      | 2              |
| dio in alarm logic_level 1 | 10.      | ?              |
| do in alam logic_level.2   | 18.      | 7              |
| dio in alarm logic_level.3 | 1        | 7              |
| die in alarm logic_level 4 | 3.       | ?              |
| dis in alarm timeout 1     | (F)      | ?              |
| die in alarm timeout.2     | 1        | 2              |
| dio in alarm timeout 3     | 1        | ?              |
| dio in alarm limeout 4     | E        | ?              |
| dio.out 1                  | 1        | ?              |
| die out 2                  | 1        | ?              |
| dio out 3                  | E        | ?              |
| dia out 4                  | 1        | 2              |
| dio out.all                | 0,0      | ?              |
|                            | 100      | Contract ( 197 |

#### 8.2.4.8 Expert Configuration – Security

This page allows you to configure the tag.security parameters.

Refer to the **Neology Toll RFID Reader 7204 Protocol Reference Guide** for detailed information on each of these variables.

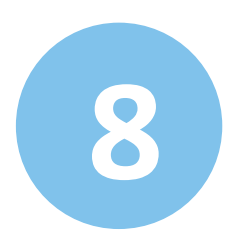

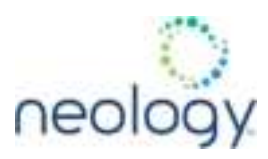

## Expert Configuration

#### Setup Tag Version Information Communication Antennas Digital ID Security Writeback Modern

This page provides access to all the configuration information available to the user. This page should only be modified by an expert user. Assigning incorrect parameters on this page may cause your reader to not function property.

| Harren                                      | Velue   | 2 |
|---------------------------------------------|---------|---|
| tag security authentication_handle_timeout  | 3       | ? |
| tag security enable_priority                | thus w  | ? |
| tag security log_errors                     | falsa w | ? |
| tag security log_events                     | falsa w | ? |
| teg security packet_counter_enable          | falsa 🛩 | ? |
| tag security paramord_authentication_enable | fains w | ? |
| tag security read_retries                   | 3       | ? |
| tag security repeat_interval                | 3       | ? |
| tag security retry_cred_seq_start           | taba w  | ? |
| tag security resi_treatedd                  | (Alt)   | ? |
| top security sequence_retries               | (2      | ? |
| tag security tid_authentication_enable      | false M | ? |
| tag security walf_for_resi_tivestoid        | false w | ? |
| tag security write_retries                  | 1       | ? |
| tag security secure_reader enable_security  | tales w | ? |

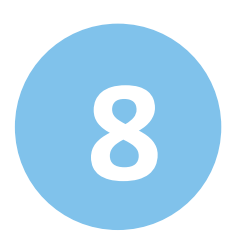

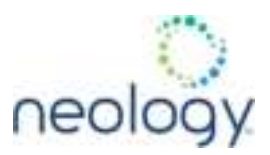

| tag security tag_type 1 block_flags                    |          | ? |
|--------------------------------------------------------|----------|---|
| tag security tag_type.1 block_size                     | 1        | ? |
| lag security tag_type.1 epc_flags                      | (m):     | ? |
| tag security tag_type 1 key_index_version_offset       | 18       | ? |
| tag security tag_type 1 label                          | Linear   | ? |
| teg security tag_type 1 num_blocks                     | 1        | ? |
| tag security tag_type.1 packet_counter_enable          | taha 🛩   | ? |
| lag security lag_type 1 packet_counter_offset          | 1        | ? |
| tag security tag_type 1 password_authentication_enable | talue 🛩  | ? |
| lag security tog_type 1 tid_mask                       |          | ? |
| tog security tog_type 1 tid_size                       | 8        | ? |
| tag security tag_type 1 tid_value                      |          | ? |
| tag security tag_type.1 unique_id                      | lid v    | ? |
| tag security tag_type 1 version                        | 1        | ? |
| tag security tag_type 1 filler 1 enable                | Julia et | ? |
| tag security tag_type 1 filter 1 offset                | (H)      | ? |
| tag security tag_type 1 filler 1 value                 | 1        | ? |
| Tag security tag_type 1 filter 2 enable                | false M. | ? |
| tag security tag_type 1 filter 2 offset                | 1        | ? |
| tag security tag_type 1 filter 2 value                 | 1        | ? |

### 8.2.4.9 Expert Configuration – Writeback

This page allows you to configure the tag.writeback parameters.

Refer to the **Neology Toll RFID Reader 7204 Protocol Reference Guide** for detailed information on each of these variables.

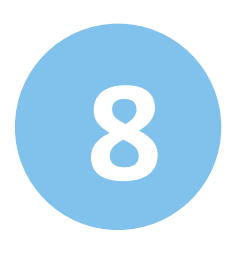

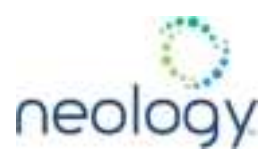

## Expert Configuration

#### Settig: Tag. Version Information Communication Antennas Digital ID Security Willahuck Andern

This page provides access to all the configuration information available to the user. This page should only be modified by an expert user. Assigning incorrect parameters on this page may cause your reader to not function property.

| Barne 1                                          | Volian       | 2 |
|--------------------------------------------------|--------------|---|
| lag writeback isoc byfes_per_write               | 0            | ? |
| teg writeback isoc enable                        | false y      | ? |
| lag.writeback.isoc.log_events                    | false M.     | ? |
| tag writeback isoc read_retries                  |              | ? |
| lag writeback isoc sequence_retries              | P            | ? |
| lag withback soc trians/_m_success               | 300          | ? |
| lag writeback isoc use_block_write               | true w       | ? |
| fag writeback.isoc write_retries                 | 2            | ? |
| tag writeback isoc basic filter_mask             | 0008         | ? |
| tag writeback isoc basis filler_type             | 82. <b>v</b> | ? |
| tag writeback looc basic filter_value            | 388          | ? |
| fag virilaback moc basic risi_threshold          | 40           | ? |
| tog writeback isoc basic well_for_real_threshold | Calley w     | ? |
| lag writeback moc basic wait_for_user_data       | false 🛩      | ? |
| tag writeback inoc basic litita agency_id        | 8            | ? |
| tag writeback looc basic bits lane_id            | 0            | ? |
| tag writeback isoc basic bifta new_tag_window    | 10           | ? |
| lag writeback mochanic ibita placa_id            | 8            | ? |

#### 8.2.4.10 Expert Configuration – Modem

#### Expert Configuration

Setup Lag Version Information Communication Antennas Digital IO Security Writeback Rodern

This page provides access to all the configuration information available to the user. This page should only be motified by an expert user. Assigning incorrect parameters on this page may cause your reader to not function property.

This page allows you to set the reader's modem variables. Modem variables are divided into the following categories:

- Control
- Debug
- Diagnostics
- Digital IO
- Radio

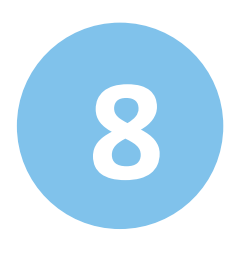

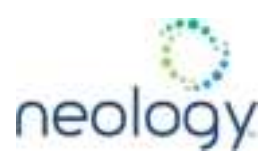

Statistics

Refer to the **Neology Toll RFID Reader 7204 Protocol Reference Guide** for detailed information on each of these variables. The following figures show only a small sample of the available modem configuration variables.

#### Figure 6 Modem – Control

#### Expert Configuration

ortral Oring Diageotics Digital IO Radio Statistics

This page provides access to all the configuration information available to the user. This page should only be multified by an expert user. Assigning incomect parameters on this page may cause your reader to not function property.

| Bame                                          | Value   | 2   |
|-----------------------------------------------|---------|-----|
| modern coobrol invientory initial_if_off_time | 8       | ?   |
| modern control inventory period               | 1       | 7   |
| modern control phase invert                   | taina 🛩 | ?   |
| modern control pilot max_threshold            | -78     | 7   |
| modern control gilot write_threshold          | -0      | 2   |
| modern control ayac dio_in                    | 4       | 2   |
| modern control sync dia_out                   | 4       | ?   |
| modern control sync.initid_artenna_dio3       | 4       | 2   |
| modern control sync inhibit_antenna_do4       | 1       | ?   |
| modern control sync mode                      | alf w   | 7   |
| modern control sync Breathold                 | 10      | 1 7 |

## Salency (firead

#### Figure 7 Modem – Debug

Expert Configuration

#### Control Debug Diagrantics Digitat ID Radio Statistics

BOC

This page provides access to all the configuration information available to the user. This page should only be modified by an expert user. Assigning incorrect parameters on this page may cause your reader to not function property.

| Mame                               | Value                    | 2    |
|------------------------------------|--------------------------|------|
| modern debug shannel_scan          | fahe v                   | ?    |
| modern debug channel_scan_coherent | faint w                  | ?    |
|                                    | CONTRACTOR OF THE OWNER. | 1000 |

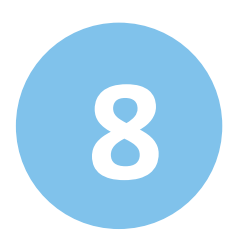

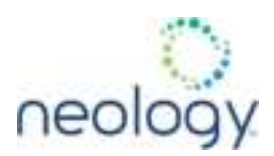

#### Figure 8 Modem – Diagnostics

#### Expert Configuration

Control Detug Diegendus Digital ID Radio Statutice

SIX.

This page provides access to all the configuration information available to the user. This page should only be modified by an expert user. Assigning incorrect parameters on this page may cause your reader to not function property.

| Kamp                           | Value          | ?         |
|--------------------------------|----------------|-----------|
| modern.diag.cummt_temperature  | 18             | ?         |
| modern diag ina_bypass         | (9)            | ?         |
| modem diag vgadas              | 112            | ?         |
| motion diag.emr_handler.period | 82             | ?         |
|                                | <b>EXCISIO</b> | (Tarburn) |

#### Figure 9 Modem – Digital IO

### Expert Configuration

Control Debug Diognostics Digital 10 Nadio Statistics

SOC |

This page provides access to all the configuration information available to the user. This page should only be motified by an expert user

Assigning incorrect parameters on this page may cause your reader to not function property.

| Kame                           | Valie |     | 2 |
|--------------------------------|-------|-----|---|
| modern dio in 3 negative_level | ноор  | (w) | ? |
| modern dia in 3 positive_level | noop  | . w | 2 |
| modern dia in 3 script and 1   |       |     | 2 |

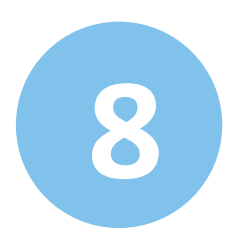

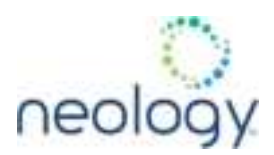

#### Figure 10 Modem – Radio

## Expert Configuration

Control Orbug Diagnostics Digital 10 Nation Statistics

XX.

This page provides access to all the configuration information available to the user. This page should only be modified by an expert user. Assigning incomect parameters on this page may cause your reader to not function property.

| Harre                                     | Value                 | 2 |
|-------------------------------------------|-----------------------|---|
| modelm radio idle_cov                     | false 🛩               | ? |
| modem radio Reg_mgmt hop_table Reguencies | 018280                | ? |
| modern redic to interlock                 | fuine 🛩               | ? |
| modem radio tx looc_min_off_lime          | 1000                  | ? |
| modern radio to me_off_time               | (8                    | ? |
|                                           | Concerning Concerning |   |

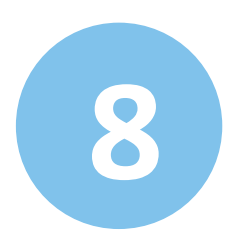

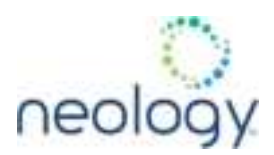

#### Figure 11 Modem – Statistics

## Expert Configuration

#### Control Debug Diagnostics Digital ID Radio Statutics

ISOC

This page provides access to all the configuration information available to the user. This page should only be modified by an expert user. Assigning incoment parameters on this page may cause your reader to not function property.

| Bane                                    | Value | ?   |
|-----------------------------------------|-------|-----|
| modern alats tag_block_erase            | 0     | 2 ? |
| modern stats tag_block_erase_tailure    | a     | ?   |
| modern stats tag_block_permalock        |       | ?   |
| modem stats tag_block_permalock_tailare | 8     | 2   |
| modem stats tag_block_write             | 4     | ?   |
| modem stats tag_block_write_faiture     | 0     | ?   |
| modem state tag_kill                    | 0     | . ? |
| modem stats tag_k8_tallure              | (ð)   | ?   |
| modem stats tag_lock                    | U.    | ?   |
| modem stats tag_lock_failure            | 8     | ?   |
| modem.statu.tag_read                    | 5     | 1   |
| modem stats tag_read_tallure            | à     | 2   |
| modem stats tag_singulation             | 0     | ?   |
| motiem.stata.tag_singulation_failure    | 0     | 2   |
| modern stats tag_write                  | 0     | 2   |
| modem stats.tag_unite_failure           | 9     | 2   |
| modern stats uplime                     | 21808 | ?   |

States in the set

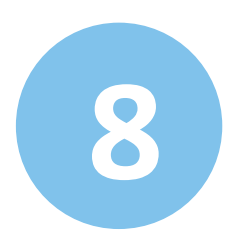

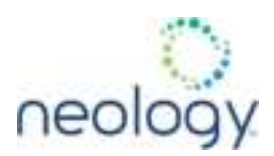

#### Figure 12 Modem – ISOC

## Expert Configuration

#### Control Debug Olignostics Digital IO Radio Stortictics

Sec.

This page provides access to all the configuration information available to the user. This page should only be modified by an expert user. Assigning incorrect parameters on this page may cause your reader to not function property.

| Name                                               | Value         | ?   |
|----------------------------------------------------|---------------|-----|
| modern protocol rooc control and_retries           | 1             | ] ? |
| modem protocol isoc control crc_retries            | 1             | 2   |
| modem protocol looc control display_tag_crit       | false 👻       | ?   |
| modem protocol looc control dynamic_write          | true 💌        | ?   |
| modem protocol looc control enable_umi_method_2    | faise 🛩       | ?   |
| modem protocol looc control include_alliock_bite   | true 👻        | ?   |
| modem protocol isoc control include_permalack_bill | true 👻        | ?   |
| modem protocol isoc control inventory_both_targets | true 🛩        | ?   |
| modem protocol lacc control max_incr_stata_q       | 2             | ?   |
| madem protocol isoc control mem_bank_for_selection | membank_epc 👻 | ?   |
| modam protocol isec control new_Sag_window         | (8)           | 2   |
| madem protocal looc control number_slots_q         | 0             | ?   |
| modern protocol isoc control query_sel             | 1             | ?   |
| modern protocol isoc control query_session         | 8             | 2   |
| modem protocol lacc control query_larget           | lgt_a v       | 2   |
| modern protocol looc control select_cmit_period    | 2             | ?   |
| modern protocol liso: control session_jill         | session_0 ~   | ?   |
| madem protocol isoc control terminate_threshold    | 11            | 2   |
| modern protocol lasc, control limestamp            | NTBAD         | ?   |
| modern protocol isoc control tr. atten             | 8             | 2   |

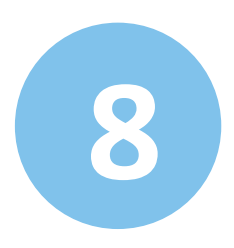

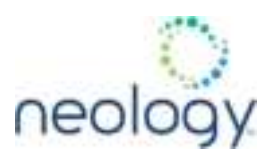

| modern protocol lanc control use_block_write              | true 👻  |
|-----------------------------------------------------------|---------|
| modem protocol lacc control user_data_length              | (8)     |
| modern protocol isoc control user_data_offset             | (9      |
| modem protocol isoc control verify_vrite                  | true 👻  |
| modern protocol isoc control words_per_blockwrite         | 1       |
| modern profocol isoc control write_min_resi               | (8      |
| modern protocol isoc control write_occasion               | never 👻 |
| modern protocol isoc control write_mel_advanced_algorithm | false 🗸 |
| modern protocol isoc control write_real_enable            | false 👻 |
| modern protocol isoc control withe_rssi_max_acks          | 34      |
| modern protocol isoc control write_rssi_threshold         | (-860   |
| modern protocol isoc control write_data agency_id         | (8      |
| modern profocol sect control write_data tane_id           | (I      |
| modern protocol isoc control write_data plaza_kt          | 8       |

#### 8.2.5 User Application Management

This page lists any user applications currently available on the reader and if any applications are running. This page also allows you to upload applications to the reader.

| Application                                                       | PID         | Configuration         | fication | Log File | Ship             |
|-------------------------------------------------------------------|-------------|-----------------------|----------|----------|------------------|
| Application Ti                                                    | ransfer     |                       |          |          |                  |
| Application to Transfer                                           | Choose File | No file chosen        |          |          |                  |
| Analizations -                                                    | -Idelies    | and the second second |          |          |                  |
| Applications (                                                    | available   | on the reader         |          |          |                  |
| Applications a                                                    | avaitable   | on the reader         | View     | Deletar  |                  |
| Applications i<br>Apolication Name<br>(hello py                   | •           | on the reader         | View     | Delete   |                  |
| Apprications i<br>Application Name<br>(hello py<br>Start Applicat | ions        | on the reader         | View     | Delete   |                  |
| Application Name<br>Indiation Name<br>Start Applicat              | ions        | Outions               | View     | Delete   | dostart   Submit |

- **Running User Applications** Lists any user applications currently running on the reader. The application name, process ID, configuration, and status are provided. Controls are provided to view the application file and stop the application.
- Application Transfer This function allows you to load custom user

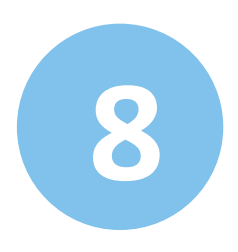

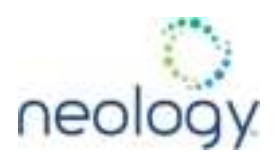

applications onto the reader.

- Applications available on the reader This function allows you to view a list of all user applications stored on the reader. Controls are provided to view the application and delete it from the reader.
- **Start Applications** This function allows you to start Python and Java applications.
- 8.2.6 Change Operating Mode

This page allows you to configure the operational mode of the reader.

## Operating Mode

This page allows user to change the operating mode of the reader.

| Select | Operating Mode | ? |
|--------|----------------|---|
| 0      | Active Mode    | ? |
| ۲      | Stand By Mode  | ? |
|        | Stand By Mode  | ? |

The reader supports the following operational modes:

- Active Mode Reader is continuously attempting to singulate tags and automatically reports any singulated tag via an asynchronous event notification on the event channel.
- Stand By Mode Reader is not transmitting any energy, unless processing a tag related command. The RF transmitter is enabled at the beginning of the command processing, any protocol operations required for the command are performed, and then the RF transmitter is turned back off.

#### 8.2.7 Restart

This function reboots the reader. Ensure that this is your intention before proceeding.

Rebooting of the reader will cause a temporary loss of connection. Depending on the method for acquiring the reader's IP address, the IP address may change during reboot, which will result in a complete loss of communication with the reader.

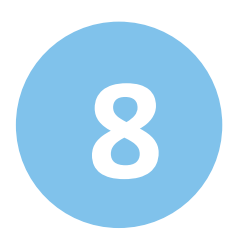

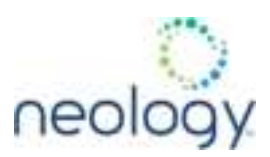

#### **Restart Reader**

Do you maily want to reboot?

Rebooling of the reader will cause a temporary loss of connection. Depending on the method for acquiring the reader's IP address, the IP address may change during reboot, which will result in a complete loss of communication with the reader.

Hermont

## 8.3 SYSTEM STATUS

8.3.1 View Tags

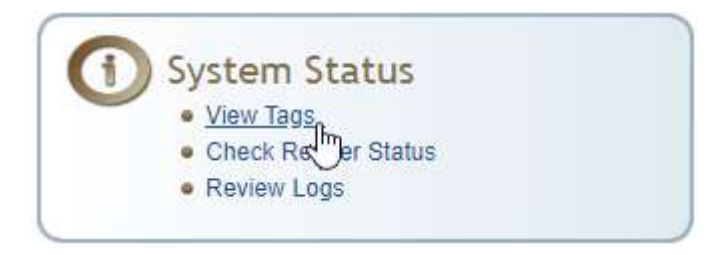

All tags read by the reader are stored in a database on the reader. This page allows you to view the tags in the database as well as change the current Operating Mode (Active or Stand By).

Press **Start** to begin displaying the tag database. This page is automatically refreshed every five seconds. Press **Get Once** to update the database one time (refresh is off). Press **Purge** to purge all tags from the database.

## **Operating Mode**

This page allows user to change the operating mode of the reader.

| Select | Operating Mode | ?            |
|--------|----------------|--------------|
| 0      | Active Mode    | ?            |
| ۲      | Stand By Mode  | ?            |
|        |                | Submit Recet |

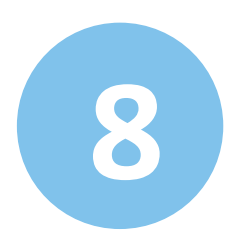

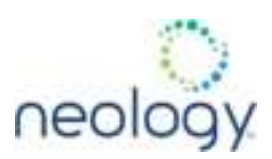

### 8.3.2 Check Reader Status

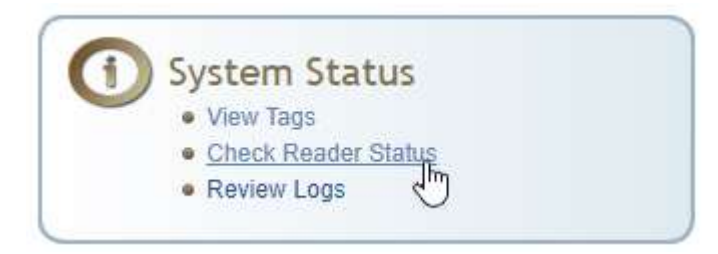

This page allows you to view the reader/system status, CPU utilization, services, and licensed features. This information can be used by Neology Technical Support to verify reader operation.

## System Status

This table shows the current status of the system.

| Name                     | Value     | Status | ? |
|--------------------------|-----------|--------|---|
| reader_uptime            | 22823     | INFO   | ? |
| in_use_memory            | 426323968 | INFO   | ? |
| free_memory              | 623640576 | INFO   | ? |
| modem_uptime             | 22788     | INFO   | ? |
| filesystem:/             | 38%       | INFO   | ? |
| filesystem:/dev          | 0%        | INFO   | ? |
| filesystem:/run          | 0%        | INFO   | ? |
| filesystem:/var/volatile | 0%        | INFO   | ? |
| filesystem:/apps         | 1%        | INFO   | ? |
| filesystem:/neology      | 1%        | INFO   | ? |
| modem_alive              | true      | NORMAL | ? |
| antenna_status           | ok        | NORMAL | ? |
| tx_interlock             | false     | NORMAL | ? |
| synth_locked             | true      | NORMAL | ? |
| ps_fault                 | false     | NORMAL | ? |
| error/warning condition  | none      | NORMAL | ? |
| View Error/Warning Log   |           | Clear  |   |

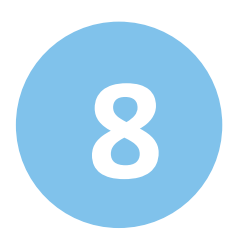

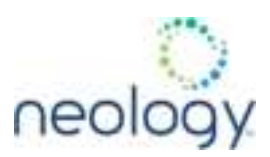

# **CPU Utilization**

This table shows the current CPU utilization for the reader.

| Name            | Value               | ?          |
|-----------------|---------------------|------------|
| cpu_load_user   | 1.71%               | ?          |
| cpu_load_system | 11.48%              | ?          |
| Polling F       | Period (seconds): 3 | Start Stop |

## Services

This table shows the current status for the services running on the reader.

| Name      | Status  | Submit | ? |
|-----------|---------|--------|---|
| console   | Running | Stop   | ? |
| discovery | Running | Stop   | ? |
| netbt     | Stopped | Start  | ? |
| ntpd      | Running | Stop   | ? |
| avahi     | Running | Stop   | ? |
| snmpd     | Running | Stop   | ? |
| dropbear  | Running | Stop   | ? |
| wsd       | Stopped | Start  | ? |

## Licensed Features

This table shows the current license state for the given features.

| Name                               | License State     | ? |
|------------------------------------|-------------------|---|
| Four Port Capability               | License Unlimited | ? |
| Part 90 Support for the FCC Region | License Unlimited | ? |

### 8.3.3 Review Logs

This page allows you to view the reader logs. These logs can be used by Neology Technical Support to verify reader operation. The reader logs include:

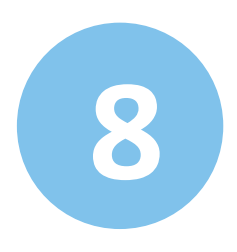

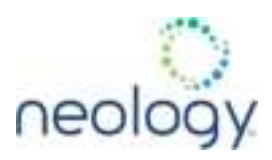

- Reader Error Log System level reader operation
- Reader Error Log (Previous) System level reader operation
- Firmware Update Log System level
- Component Update Log System level
- Rollback Log System level
- Command History Log Recent commands sent to the reader

## Reader Logs

Click on the link to display the specified reader log.

| Number | Log Type                    |  |
|--------|-----------------------------|--|
| 1      | Reader Error Log            |  |
| 2      | Reader Error Log (Previous) |  |
| 3      | Firmware Update Log         |  |
| 4      | Component Update Log        |  |
| 5      | Rollback Log                |  |
| 6      | Command History Log         |  |

# CONFIGURING DIGITAL INPUTS AND OUTPUTS

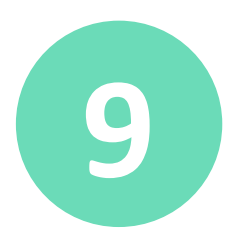

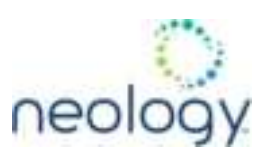

### 9.1 DIGITAL INPUTS

The digital inputs (DIN1 – DIN4) can be used as general purpose inputs or to trigger the reader for tag reading. Unused or open digital inputs are floating inside the reader.

To activate the input, pull it low (0 Vdc) with an external device or connection to ground that can sink 2.5 mA. No voltage higher than +3.3 Vdc or lower than 0 Vdc should ever be connected to the input. See Figure 5 for an example of a typical motion sensor installed as a tag read trigger device.

## 9.2 DIGITAL OUTPUTS

The digital outputs (DOUT1 – DOUT4) can be used as general purpose outputs, to indicate tag reading activity, or to indicate the reader is transmitting (RF On).

No voltage higher than +3.3 Vdc or lower than 0 Vdc should ever be connected to a digital output. The reader activates the output by pulling it low (0 Vdc) and can sink current such that power dissipation is  $\leq$  1W.

### 9.3 LOW LATENCY DIGITAL INPUT/OUTPUT OPERATION

The 7204 is equipped with low-latency digital inputs and outputs. These inputs, (3 and 4), can be used by the modem to trigger low-latency events. Two commands control these inputs as follows:

```
modem.dio.in.X.positive_level = Y -- if X goes high,
it triggers Y
```

```
modem.dio.in.X.negative_level = Y -- if X goes low,
it triggers Y
```

where Y can be:

- NOOP (default)
- ACTIVE\_MODE
- STANDBY MODE
- TOGGLE MODE
- ONE ROUND (performs one inventory round, nonblock)
- RUN SCRIPT (runs series of modem commands, see the following)

Any time the RUN\_SCRIPT operation is invoked, the reader will sequence through a maximum of 10 modem commands as follows:

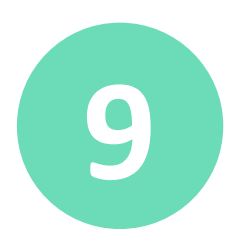

## **CONFIGURING DIGITAL INPUTS AND OUTPUTS**

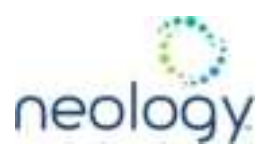

```
modem.dio.in.X.script.num_cmds = Q
modem.dio.in.X.script.cmd1 = Z
modem.dio.in.X.script.cmd2 = Z
modem.dio.in.X.script.cmd3 = Z
.
.
.
modem.dio.in.X.script.cmd10 = Z
```

where:

- Q is the number of commands. Q can be 0 to 10 (maximum 10 modem commands).
- Z can be any modem command

An event event.response.modem\_dio\_scripts dio\_in=, cmdnum=,
resp=\*\*\* is generated after each modem command.

Digital outputs 3 and 4 can be driven by modem after setting the following:

dio.control.X = modem

Actions that triggered the output can be defined by:

modem.dio.out.X.op = Y

where **Y** can be:

- NOOP (default)
- END\_OF\_ROUND (generates a pulse at end of each inventory round)
- ACTIVE MODE (triggers high in active mode)
- SCRIPT\_RUNNING (triggers high when digital input io triggered script is running)
- ANTENNA FAILURE (triggers high in antenna failure state)
- ERROR (generates a pulse when an error occurs)
- WARNING (generates a pulse when an warning occurs)

All output (level/pulse) polarity is defined by:

modem.dio.out.X.polarity = Z

where  $\ensuremath{\mathbb{Z}}$  can be:

• POSITIVE (default)

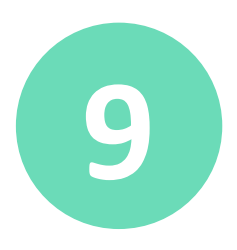

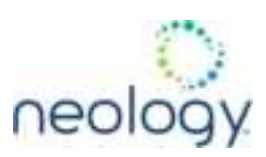

• NEGATIVE

All pulse width (in µSec) is defined by: modem.dio.out.X.pulse\_width (default 100 µSec)

#### Input

The following example triggers a series of modem commands, when DIO input 4 goes high.

modem.dio.in.4.positive\_level = RUN\_SCRIPT
modem.dio.in.4.script.num\_cmds = 3
modem.dio.in.4.script.cmd1 =
"modem.antennas.perform\_check()"
modem.dio.in.4.script.cmd2 =
"modem.diag.current temperature"

modem.dio.in.4.script.cmd3 = "modem.stats.tag read"

#### Output

In the following example, DIO output 3 will trigger low when the reader is in active mode.

dio.control.3 = modem
modem.dio.out.3.op = ACTIVE MODE

modem.dio.out.3.polarity = NEGATIVE

#### 9.4 DIGITAL INPUT ALARM GENERATION

The 7204 can be configured to generate an alarm when a digital input is disconnected or sensor failure is detected. The alarm is triggered when the signal level on the digital input stays in the specified state longer than the specified alarm timeout. This behavior can be configured independently for each digital input.

The configuration variable dio.in.alarm.logic\_level. (N) (where (N) is 1,2,3,4) sets whether the alarm is coupled to a input logic level of 0 (low) or 1 (high).

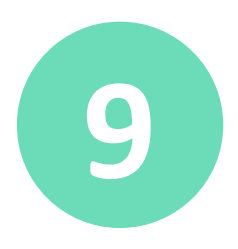

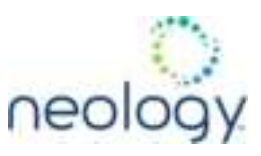

The configuration variable dio.in.alarm.timeout. (N) (where (N) is 1,2,3,4) sets the amount of time, in seconds, to wait for a signal state change. A value of 0 (default) disables alarm generation.

The digital input logic level is used along with the corresponding digital input pin timeout value to determine if an alarm (in the form of an event) should be generated. If a timeout value is set, the input pin is monitored. If the input pin value does not change during the timeout period AND the input pin value matches the alarm logic level, the event event.dio.in.alarm.timeout.n (where n is the pin number) is generated. This alarm event generation can be helpful in alerting to the loss of digital inputs to the reader.

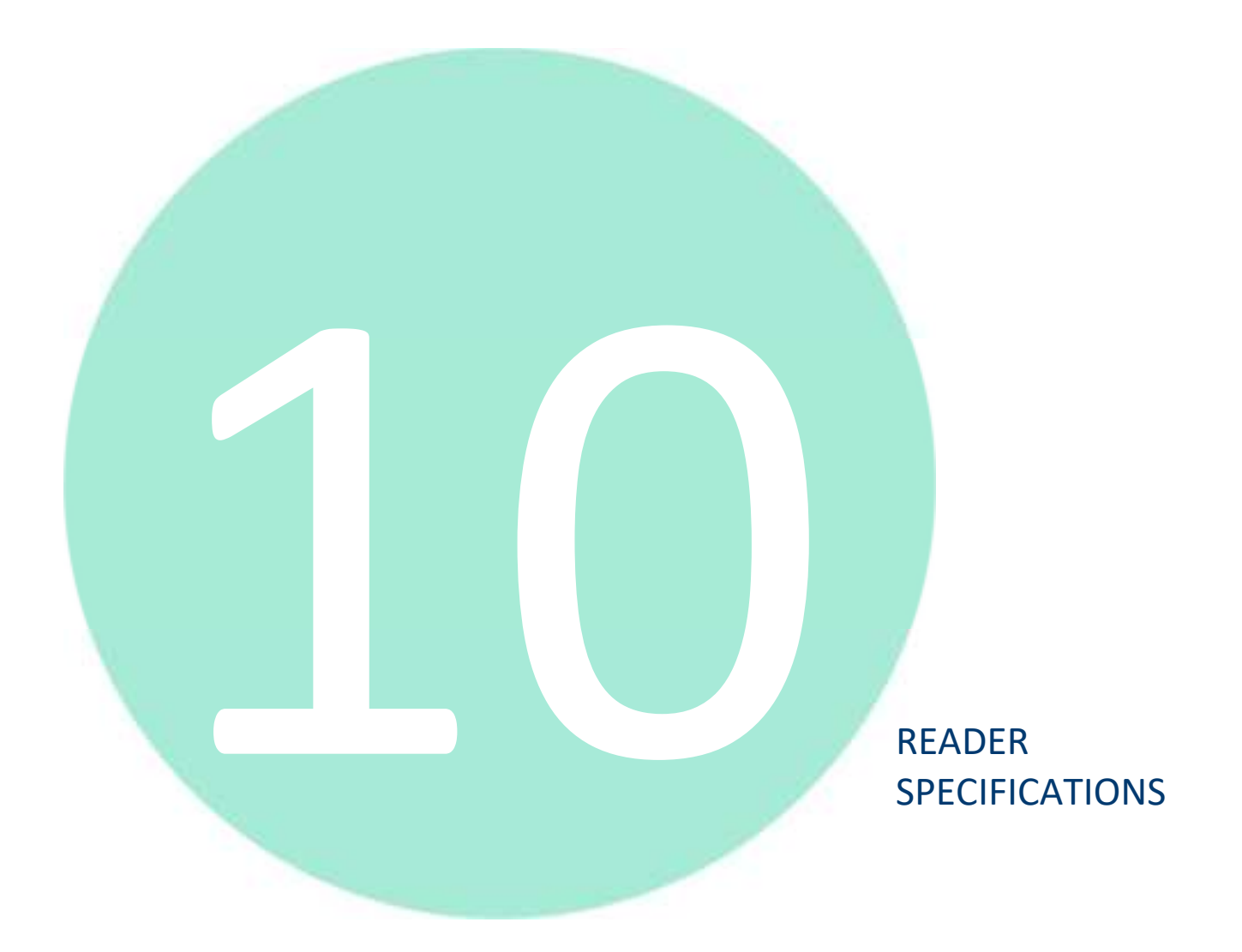

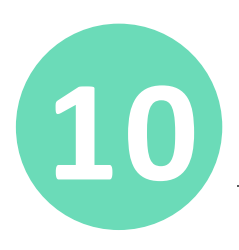

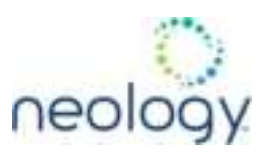

## 10.1 READER SPECIFICATIONS (GENERAL)

| Frequency     | 865 – 868 MHz (ETSI)                                                                           |
|---------------|------------------------------------------------------------------------------------------------|
|               | 902 – 928 MHz (FCC Part 15)                                                                    |
|               | 902 – 904 MHz (FCC Part 90 Low Band)                                                           |
|               | 911 – 921 MHz (FCC Part 90 Dense)                                                              |
| RF Power      | 20 mW – 560 mW conducted (13 – 27.5 dBm) (ETSI)                                                |
|               | 20 mW – 1 W conducted (13 – 30 dBm) (FCC Part 15)                                              |
|               | 20 mW – 2 W conducted (13 – 33 dBm) (FCC Part 90)                                              |
| Power         | 11 W (max while idle)                                                                          |
| Consumption   | 24 W (max at 33 dBm conducted output power, FCC Part 90)                                       |
| Connections   | Digital I/O, Ethernet LAN                                                                      |
| Input Voltage | 18-30 VDC at input of reader or 24 VDC at input of power cable when using maximum length cable |
| Input Current | 1.3A maximum at 18 Vdc                                                                         |
| Dimensions    | 16.5 x 13.0 x 3.27 in (419 x 330 x 83 mm)                                                      |
| Weight        | 5.44 kg (12 lbs)                                                                               |
|               |                                                                                                |

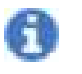

If DC power is disconnected from the reader, wait a minimum of 30 seconds before reapplying power.

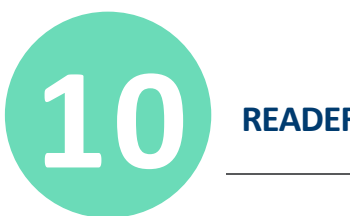

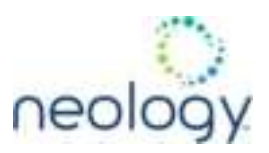

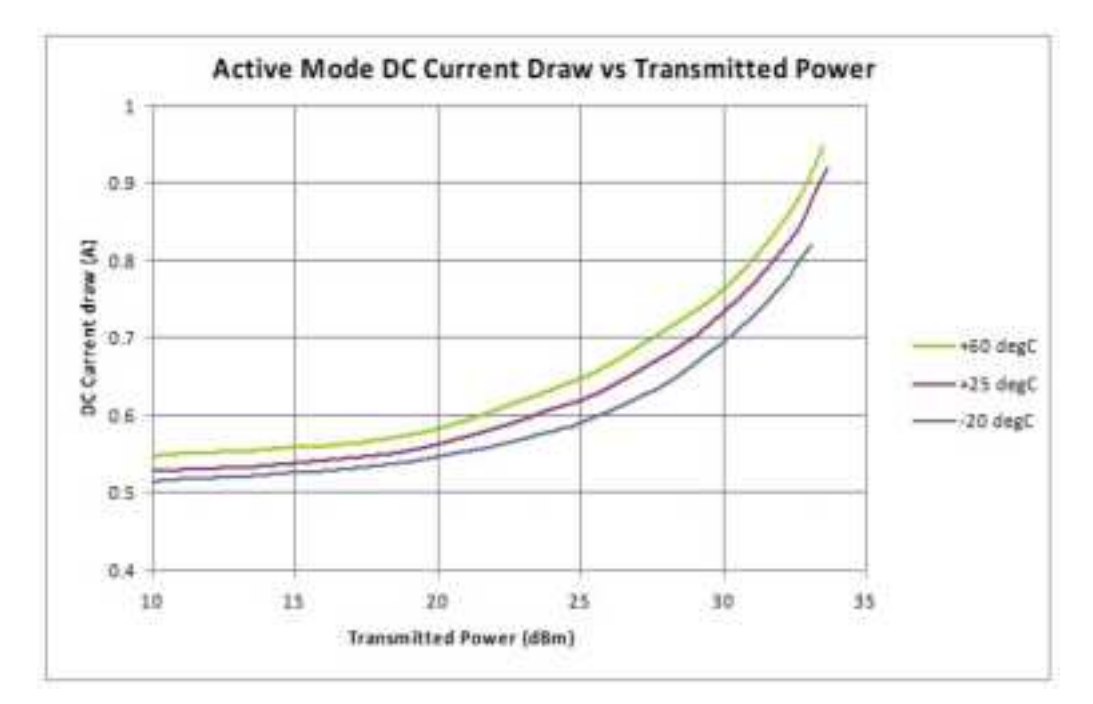

#### Figure 13 Typical Power Consumption versus Conducted Output Power at 910 MHz

## 10.2 ENVIRONMENTAL SPECIFICATIONS

| Operating Temperature   | -40 °F to 140 °F (-40 °C to 65 °C)    |
|-------------------------|---------------------------------------|
| Storage Temperature     | -40 °F to 185 °F (-40 °C to 85 °C)    |
| Maximum Shock           | 1 foot (0.3 meter) drop to any corner |
| Relative Humidity       | 95 %, non-condensing                  |
| Int'l Protection Rating | IP66                                  |

## 10.3 AC/DC POWER ADAPTER SPECIFICATIONS

| Model | CUI, Inc. | PDRC-75-24-2 |
|-------|-----------|--------------|
|       | ,         |              |

Input Voltage 90 – 264 Vac,

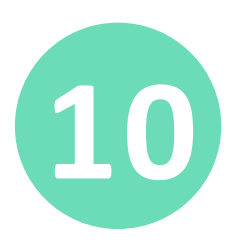

## **READER SPECIFICATIONS**

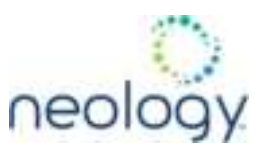

| Input Frequency | 47 to 63 Hz     |
|-----------------|-----------------|
| Power           | 91 W            |
| Holdup Time     | 12 ms (115 Vac) |
| Output Voltage  | 24 VDC          |
| Output Current  | 3.8 A           |

## 10.4 DIGITAL INPUT/OUTPUT SPECIFICATIONS

Input 3.3V RS-485/RS-422 level

Output 3.3V RS-485/RS-422 level

Signals Refer to Section 10.7, "Connector Pinouts" (pg. 102) for cable pin out.

### 10.5 ETHERNET LAN SPECIFICATIONS

Ethernet 10/100/1000 BaseT

Signals Refer to Section 10.7, "Connector Pinouts" (pg. 102) for cable pin out.

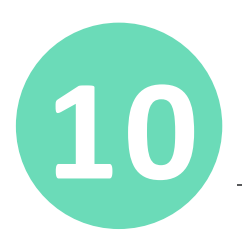

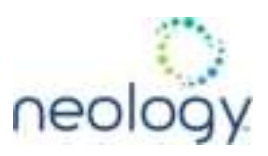

## 10.6 ANTENNA SPECIFICATIONS

Please refer to the **Antenna Application Guide** for detailed specifications and application information for 7204 antennas.

| Neology SKU Number   | 78-0060-1044-7          | 78-0060-1045-4                        | 78-0060-1048-8          | 75-0302-0147-1               | 75-0302-1572-2             |
|----------------------|-------------------------|---------------------------------------|-------------------------|------------------------------|----------------------------|
| Previous Part Number | ANTENNA-013             | ANTENNA-018-E                         | ANTENNA-021             | ANTENNA-023                  | ANTENNA-024                |
| Frequency range      | 902–928 MHz             | 902–928 MHz                           | 902–928 MHz             | 902–928 MHz, 864-<br>868 MHz | 902–928 MHz<br>865-868 MHz |
| Antenna type         | Patch                   | Patch                                 | Patch                   | Multi-element Patch          | Multi-element<br>Patch     |
| Impedance            | 50 Ω, nominal           | 50 $\Omega$ , nominal                 | 50 $\Omega$ , nominal   | 50 Ω, nominal                | 50 $\Omega$ , nominal      |
| Gain                 | 13 dBi a                | 9.5 dBic (min)                        | 13 dBi                  | 15 dBi                       | 15 dBi                     |
| Beam width (-3 dB)   | 42°, nominal            | 63°, typical                          | 36°, nominal            | 22°, nominal                 | 30°, nominal               |
| Polarization         | Linear                  | RH circular                           | Linear                  | Linear                       | Linear                     |
| F/B ratio            | -24 dB, typical a       | -18 dB (maximum) -<br>20 dB (typical) | -20 dB, typical         | -25 dB, typical              | -25 dB, typical            |
| Side lobes level     | -19 dB, typical         | -16 dB, typical @<br>90°              | -14 dB, typical         | -15 dB, typical              | -18 dB, typical            |
| Power input          | 37.8 dBm (6W)           | 37.8 dBm (6W)                         | 37.8 dBm (6W)           | 37.8 dBm (6W)                | 37.8 dBm (6W)              |
| Connector type       | N type Female<br>(Jack) | N type Female<br>(Jack)               | N type Female<br>(Jack) | N type Female (Jack)         | N type Female<br>(Jack)    |

#### 10.6.1 Site License – Customer Disclaimer

Customer (end user) acknowledges that a site license is required for each reader system location, operating under FCC Part90 or IC RSS-137 rules. It is the customer's responsibility to file for the site license and submit the appropriate filing payment. Neology can assist with the completion of forms. United States filings require completion and submission of FCC Form 601 with Schedule D and H. Canadian filings require completion and submission of Industry Canada Forms IC2365BB and IC2430BB.

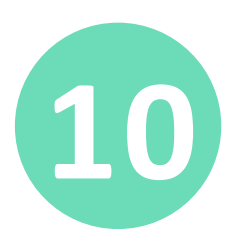

## **READER SPECIFICATIONS**

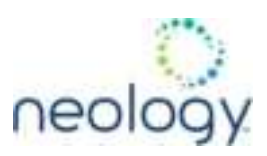

#### 10.6.2 Licence d'Etat-client Avertissement

Client (utilisateur final) reconnaît que le site d'une licence est requise pour chaque lecteur emplacement du système. Il incombe au client de déposer pour la licence d'exploitation et soumettre le paiement du dépôt approprié. Neology peut aider à la réalisation de formes. Unis dépôts États exigent l'achèvement et la soumission du formulaire FCC 601 à l'annexe D et H. Dépôts canadiennes exigent l'achèvement et la soumission de Industrie Canada Formulaires IC2365BB et IC2430BB

#### 10.6.2.1 FCC Part 15 NOTICE

This equipment complies with FCC Part 90 and Industry Canada.RSS-137 rules.

This device complies with FCC Part 15 and Industry Canada license exempt RSS standard(s). Operation is subject to the following two conditions: (1) this device may not cause interference, and (2) this device must accept any interference, including interference that may cause undesired operation of the device.

Cet appareil est conforme à FCC Partie15 de Industrie Canada RSS standard exempts de licence (s). Son utilisation est soumise à Les deux conditions suivantes: (1) cet appareil ne peut pas provoquer d'interférences et (2) cet appareil doit accepter Toute interférence, y compris les interférences qui peuvent causer un mauvais fonctionnement du dispositif.

Any changes or modifications not expressly approved by Neology could void the user's authority to operate the equipment.

#### 10.6.2.2 FCC Part 90 NOTICE

This equipment complies with FCC Part 90 and Industry Canada.RSS-137 rules.

Any changes or modifications not expressly approved by Neology could void the user's authority to operate the equipment.

The professional installer will need to calculate and verify the reader's power output allowable based on the antenna (gain) used and cabling (loss) effects. This value will be used in the user's submission of their site license application. The maximum antenna gain plus cable effects for a given output power can be calculated by:

44.8 dBm (ERP) - Pout

where Pout is the measured RF output power (dBm)

Reader output power is limited to a maximum of 3.2W under all conditions. When operating at that power level, the maximum permissible system gain is 9.7dBd.

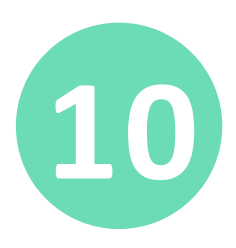

## **READER SPECIFICATIONS**

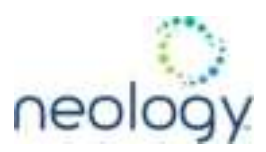

## 10.7 CONNECTOR PINOUTS

10.7.1 Synchronization & GPIO Connectors

I NOTE

The Binder 09-0464-80-19 femaie bulkhead connector is shown below, along with symbols used for synchronization and GPIO.

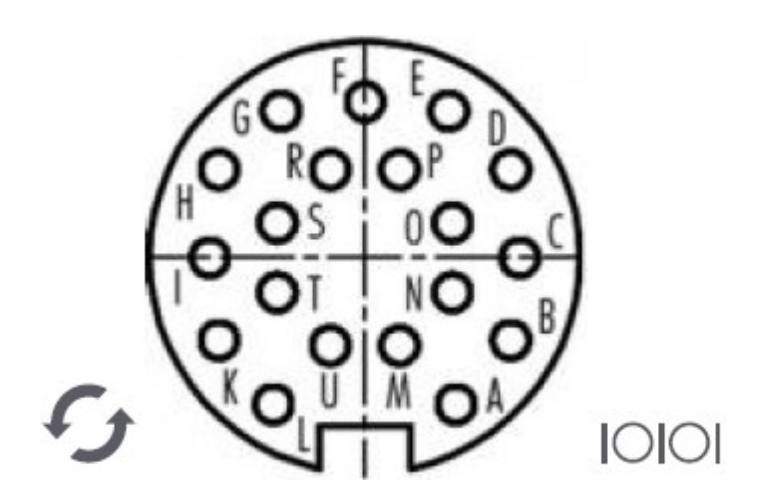

The 7204 Reader DIO-Sync Cable (*Neology part number 33-00011*) is used for connecting synchronization and GPIO applications to the reader. Cables are CAT6 and pre-wired with the Binder 99-5661-15-19 plugin connector.

Connections shown in Table 3 define the functional pin assignments when the 33-00011 cable is connected to the reader's **synchronization port**:

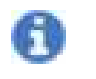

Refer to sync wiring and programming instructions before using

 Table 3:
 Sync Plugin Connector Pinout (Binder 99-5661-15-19)

| Pair | Pin | Color        | Pin Name | Function                 |
|------|-----|--------------|----------|--------------------------|
| 1    | А   | White/Orange | DI3A     | DIN 3A, Rx+              |
|      | В   | Orange       | DI3B     | DIN 3B, Rx-              |
|      | С   | Shld Drain   | GND      | Digital Input/Output GND |
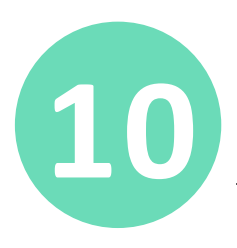

# **READER SPECIFICATIONS**

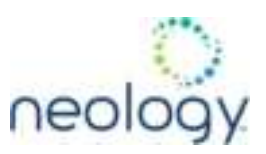

| Pair | Pin   | Color       | Pin Name | Function                 |
|------|-------|-------------|----------|--------------------------|
| 2    | D     | Green       | DO3Z     | DIN 3Z, Tx-              |
| -    | E     | White/Green | DO3Y     | DIN 3Y, Tx+              |
| 3    | F     | White/Brown | DI4A     | DIN 4A, Rx+              |
| 0    | G     | Brown       | DI4B     | DIN 4B, Rx-              |
|      | Н     |             | GND      | Digital Input/Output GND |
| 4    | I     | Blue        | DO4Z     | DIN 4Z, Tx-              |
|      | К     | White/Blue  | DO4Y     | DIN 4Y, Tx+              |
|      | L - U |             | NU       | NOT USED                 |

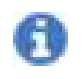

Colors above are defined for outdoor shielded Cat 6 cable.

The connections defined in Table 4 show the functional pin assignments when the 33-00011 cable is connected to the reader's **GPIO port**:

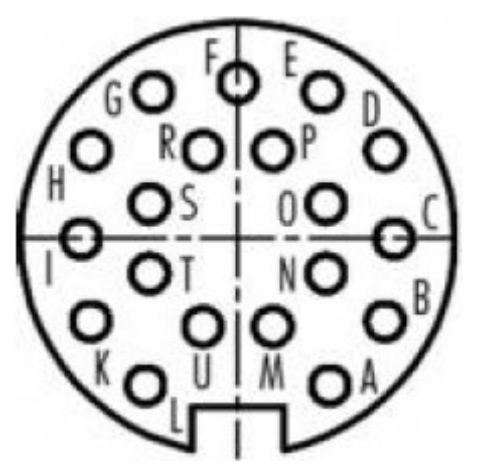

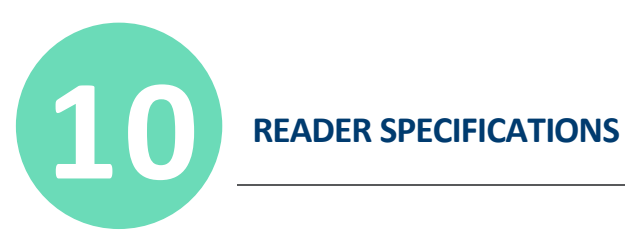

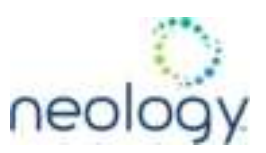

| Pair | Pin   | Color        | Pin Name | Function                 |
|------|-------|--------------|----------|--------------------------|
| 1    | А     | White/Orange | DI1A     | DIN 1A, Rx+              |
|      | В     | Orange       | DI1B     | DIN 1B, Rx-              |
|      | С     | Shld Drain   | GND      | Digital Input/Output GND |
| 2    | D     | Green        | DO1Z     | DIN 1Z, Tx-              |
|      | E     | White/Green  | DO1Y     | DIN 1Y, Tx+              |
| 2    | F     | White/Brown  | DI2A     | DIN 2A, Rx+              |
| 0    | G     | Brown        | DI2B     | DIN 2B, Rx-              |
|      | Н     |              | GND      | Digital Input/Output GND |
| 4    | I     | Blue         | DO2Z     | DIN 2Z, Tx-              |
| ·    | К     | White/Blue   | DO2Y     | DIN 2Y, Tx+              |
|      | L - U |              | NU       | NOT USED                 |

#### Table 4: GPIO Plugin Connector Pinout (Binder 99-5661-15-19)

F

Colors above are defined for outdoor shielded Cat 6 cable.

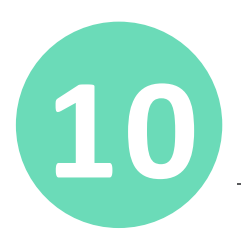

# **READER SPECIFICATIONS**

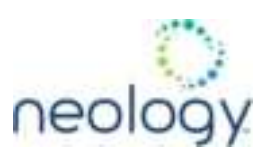

#### 10.7.2 Ethernet Connector

The Binder 70-3784-706-08 bulkhead connector used for making Ethernet connections to the 7204 reader is shown in the picture below.

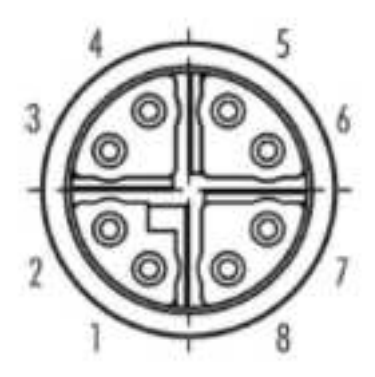

Table 5 Binder 70-3784-706-08 Bulkhead Connector Pinout

| Pair | Pin | Color        | Pin Name | Function            |
|------|-----|--------------|----------|---------------------|
| А    | 1   | White/Orange | BI_DB+   | 1000BASE-T Ethernet |
|      | 2   | Orange       | BI_DB-   | 1000BASE-T Ethernet |
| В    | 3   | White/Green  | BI_DA+   | 1000BASE-T Ethernet |
| D    | 4   | Green        | BI_DA-   | 1000BASE-T Ethernet |
| D    | 5   | White/Brown  | BI_DD+   | 1000BASE-T Ethernet |
|      | 6   | Brown        | BI_DD-   | 1000BASE-T Ethernet |
| C    | 7   | White/Blue   | BI_DC+   | 1000BASE-T Ethernet |
| -    | 8   | Blue         | BI_DC-   | 1000BASE-T Ethernet |

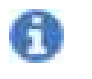

Colors above are defined for outdoor shielded Cat 6 cable.

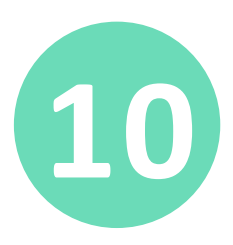

# **READER SPECIFICATIONS**

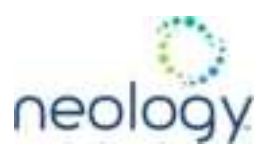

Neology cables shown below are pre-wired with the Binder 99-3787-810-08 plugin connector using CAT6 cable.

- 33-00003 : Cable, 7204, Outdoor Ethernet, 2m
- 33-00004 : Cable, 7204, Outdoor Ethernet, 5m
- 33-00005 : Cable, 7204, Outdoor Ethernet, 100m

The Neology cables must be terminated by the user using the included RJ45. Neology installations terminate the RJ45 as shown Table 6.

#### Table 6 RJ45 Signal Connection

\_

| RJ45 Pin Number | Wire Color   | MDI Function |
|-----------------|--------------|--------------|
| 1               | white/orange | BI_DA+       |
| 2               | orange       | BI_DA-       |
| 3               | white/green  | BI_DB+       |
| 4               | blue         | BI_DC+       |
| 5               | white/blue   | BI_DC-       |
| 6               | green        | BI_DB-       |
| 7               | white/brown  | BI_DD+       |
| 8               | brown        | BI_DD-       |
| Shield housing  | Shield Drain |              |

#### 10.7.3 DC Power Connector Pinout (ITT Cannon CA02COM-E10SL-4PB)

| Pin | Color | Pin Name       | Function   |
|-----|-------|----------------|------------|
| А   | Red   | +18 to +30 VDC | DC Voltage |
| В   | Black | VDC GND        | Ground     |

0

If DC power is disconnected from the reader, wait a minimum of 30 seconds before reapplying power.

# APPENDIX: SAFETY INFORMATION

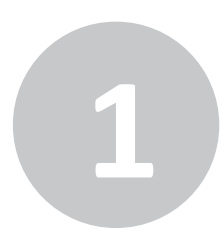

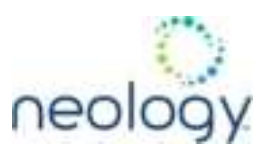

Please read, understand, and follow all safety information contained in these instructions prior to the use of this RFID Interrogator/Reader product. Retain these instructions for future reference.

# 1.1 INTENDED USE

This RFID Interrogator/Reader product is intended for use with RFID antennas and transponders in vehicle related applications such as Automatic Vehicle Identification (AVI) and/or parking and access control. It is expected that all users be fully trained in the safe operation of this device. Use in any other application has not been evaluated by Neology and may lead to an unsafe condition.

## 1.2 ATTENDANT WARNINGS

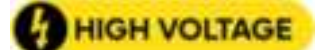

### Do not modify or attempt to service the Reader System

Reduce the risks associated with hazardous voltage and non-ionizing radiation exposure. Return to Neology authorized service centers for repair or service. There are no user serviceable parts.

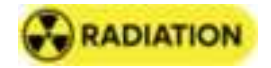

## Do not modify software outside the parameters stated in the manual

Reduce the risks associated with exposure to non-ionizing radiation exposure.

# 1.3 INSTALLATION AND SERVICE TECHNICIAN WARNINGS AND CAUTIONS

#### Hazardous Voltage, Fire, and Impact

- Installation and service of Neology Toll RFID Reader systems is to be performed by qualified installation personnel.
- Installation and service activities must be in compliance with all applicable building and electrical codes.
- Do not install in a hazardous or explosive environment.
- Inspect all system components at least every 6 months.
- Always ensure that the system is properly grounded in accordance with the local electrical code.
- Always ensure the antennas and coax are properly isolated in accordance with the local electrical code.
- Always ensure antenna and cable connections are mated dry during installation.

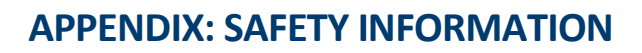

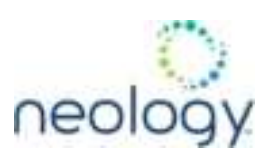

#### 1.3.1 Power Supply Related

#### Hazardous Voltage and Fire

- Always disconnect the power supply system power before any installation, maintenance, service or modification work.
- Ensure that it cannot be re-connected inadvertently.
- Connection to main power supply in compliance with VDE01000 and EN50178.
- With Stranded wires: all strands must be secured in the terminal blocks.
- Power supply and cables must be properly fused.
- If necessary, a manually controlled disconnecting element must be used to disengage from supply mains.
- All output lines must be rated for the power supply output current and must be connected with the correct polarity.
- Do not block vents on power supply.
- For use in only a Pollution Degree 1 or Pollution Degree 2 Environment.
- Do not introduce any object into the power supply.
- Keep power supply away from fire and water.

#### 1.3.2 Reader System

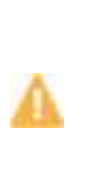

#### Hazardous Voltage and Fire

- Always disconnect AC power from the power supply unit when connecting or disconnecting components of the system.
- System modification and service by Neology authorized personnel only.
- Service is to be performed by Neology qualified personnel or

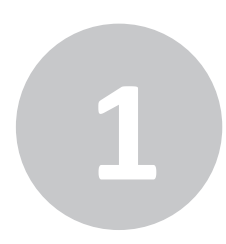

# **APPENDIX: SAFETY INFORMATION**

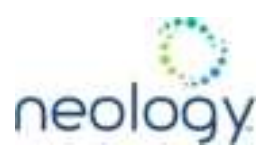

qualified Value Added Reseller (VAR).

#### Hazardous Voltage and Non-Ionizing Radiation Exposure

Do not modify or attempt to service the Reader System. Return to Neology authorized service centers for repair or service. There are no user serviceable parts.

# A

#### Non-Ionizing Radiation Exposure and Property Damage

Always turn off the RF from the antenna before cleaning, inspecting, service or repair.

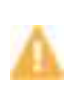

#### Electromagnetic Interference

Use only the antennas described in this manual or the Neology RFID Antennas for Toll RFID Readers Application Guide.

#### Hazardous Temperature and Fire (power supply)

• Verify power connections and wiring prior to first powering the system.

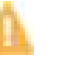

- Use only the power supply specified by Neology
- Replace damaged components with only the Neology designated replacement parts.

#### Hazardous Voltage

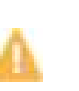

- Replace damaged components with only the Neology designated replacement parts.
- Use only the power supply specified by Neology

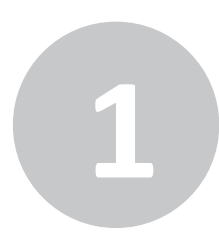

# **APPENDIX: SAFETY INFORMATION**

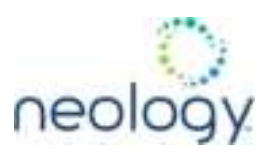

#### Fire and Explosion

Do not install in a hazardous location.

#### Impact

Any mounting surface must be able to support a minimum static load of equal to the maximum weight of the reader plus any additional live load due to environmental conditions.

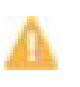

#### Impact, Muscle Strain and Abrasions

Use appropriate PPE and follow safe workplace practices during installation.

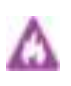

#### Hot Surfaces and Reader Performance

Do not paint the reader, antenna(s), and power supply any color.

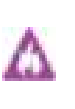

#### Rough Edges

Wear appropriate gloves when handling the reader and antenna mounting hardware.

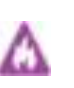

#### Environmental Contamination

Dispose of all system components in accordance with applicable local and government regulations, including removal of button battery, prior to disposal.

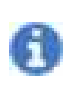

Power pins have been moved. Do not use solvents or harsh cleaners on radome or antennas.

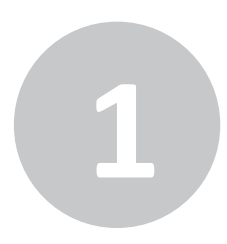

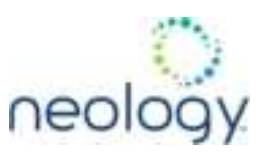

## 1.4 RF SAFETY

The 7204 UHF Reader is equipped with four (4) RF ports. RF ports must be properly terminated with a 50 Ohm load or a functional UHF monostatic antenna before applying power if the reader has been configured to use the antenna port. Never power up the reader unless the appropriate loads or antennas are connected. Always disconnect power to the reader before removing an antenna or load from an RF port.

The sum of all system losses between the reader and antenna should be limited to 3 dB. The sum of system losses and the gain of the antenna must be properly configured in the reader.

# 1.5 ELECTROSTATIC DISCHARGE

7204 signal ports may be susceptible to damage from Electrostatic Discharge (ESD). Use proper ESD precautions to prevent damage when handling or making connections to the 7204 reader signal ports. Equipment failure can result if the antenna or communication ports are subjected to ESD. Neology Toll RFID Reader 7204 antenna ports may be susceptible to damage from static discharge or other high voltage. Use proper Electrostatic Discharge (ESD) precautions to avoid static discharge when handling or making connections to the Neology Toll RFID Reader 7204 reader antenna or communication ports Equipment failure can result if the antenna or communication ports are subjected to ESD.

# 1.6 REGULATORY COMPLIANCE

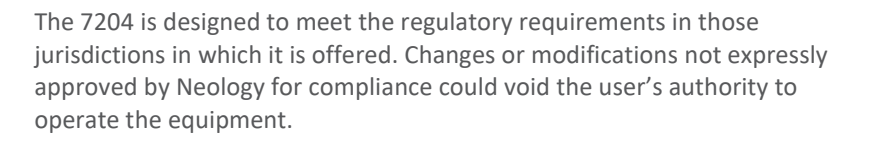

#### 1.6.1 EMC Compliance

1.6.1.1 FCC Radio Frequency Rules and Regulations

This equipment has been tested and found to comply with the limits for a Class A digital device, pursuant to part 15 of the FCC Rules. These limits are designed to provide reasonable protection against harmful interference when the equipment is operated in a commercial environment. This

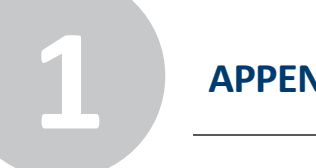

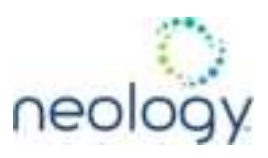

equipment generates, uses, and can radiate radio frequency energy and, if not installed and used in accordance with the instruction manual, may cause harmful interference to radio communications. Operation of this equipment in a residential area is likely to cause harmful interference in which case the user will be required to correct the interference at his own expense.

#### 1.6.1.2 FCC Intentional Radiator Certification

#### FCC ID: 2AKNF7204

This equipment contains an intentional radiator approved by the FCC under the FCC ID number shown above. This device complies with Part 15 of the FCC Rules. Operation is subject to the following two conditions: (1) this device may not cause harmful interference, and (2) this device must accept any interference received, including interference that may cause undesired operation.

**NO MODIFICATIONS.** Modifications to this device shall not be made without the written consent of Neology. Unauthorized modifications may void the authority granted under Federal Communications Commission Rules permitting the operation of this device.

This radio transmitter, 7204, has been approved by Industry Canada and FCC to operate with the antenna types listed below with the maximum permissible gain indicated. Antenna types not included in this list, having a gain greater than the maximum gain indicated for that type, are strictly prohibited for use with this device and may void the authority granted under FCC and Industry Canada Rules permitting the operation of this device.

See Section 10.6, "Antenna Specifications" (pg. 112) for antenna information.

#### 1.6.1.3 ISED RSS-GEN Statement

This device contains licence-exempt transmitter(s)/receiver(s) that comply with Innovation, Science and Economic Development Canada's licence-exempt RSS(s). Operation is subject to the following two conditions:

- 1) This device may not cause interference.
- 2) This device must accept any interference, including interference that may cause undesired operation of the device.

L'émetteur/récepteur exempt de licence contenu dans le présent appareil est conforme aux CNR d'Innovation, Sciences et Développement économique Canada applicables aux appareils radio exempts de licence. L'exploitation est autorisée aux deux conditions suivantes :

- 1) L'appareil ne doit pas produire de brouillage;
- 2) L'appareil doit accepter tout brouillage radioélectrique subi, même si le brouillage est susceptible d'en compromettre le fonctionnement.

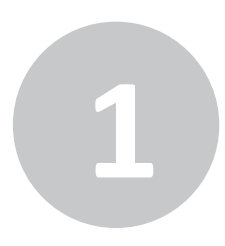

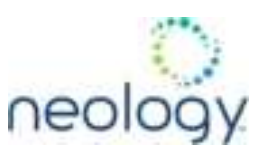

#### 1.6.1.4 FCC Radiation Exposure Statement

The antennas used for this transmitter must be installed to provide a separation distance of at least 63 centimeters from all persons and must not be co-located or operating in conjunction with any other antenna or transmitter.

Les antennes utilisées pour cet émetteur doivent être installées pour fournir une distance de séparation d'au moins 63 centimètres de toutes les personnes et ne doivent pas être co-localisées ou fonctionner en conjonction avec une autre antenne ou émetteur.

This device complies with Health Canada's Safety Code. The installer of this device should ensure that RF radiation is not emitted in excess of the Health Canada's requirement. Information can be obtained at

https://www.canada.ca/en/health-canada/services/health-riskssafety/radiation/occupational-exposure-regulations/safety-code-6radiofrequency-exposure-guidelines.html

Cet appareil est conforme avec Santé Canada Code de sécurité 6. Le programme d'installation de cet appareil doit s'assurer que les rayonnements RF n'est pas émis au-delà de l'exigence de Santé Canada. Les informations peuvent être obtenues:

https://www.canada.ca/fr/sante-canada/services/securite-et-risque-poursante/radiation/exposition-professionelle-reglementation/code-securite-6lignes-directrices-exposition-radiofrequences.html

Industry Canada

IC ID: 23567-7204

CAN ICES-3(A)/NMB-3(A)

**European Union Regulations** 

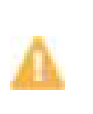

This is a class A ITE product. In a domestic environment this product may cause radio interference in which case under the user may be required to take adequate measures.

#### Recommended Cable Sizes

DC input voltage should be supplied to the reader using 16AWG wire up to 100 meters in length.

Use Cat 5E, Cat 6, or Cat 7 cable up to 100 meters in length for Ethernet connections. Longer lengths may result in anomalous behavior or degraded operation.

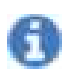

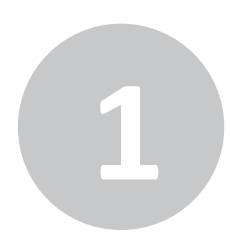

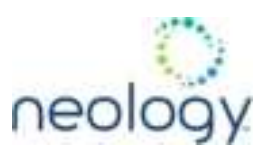

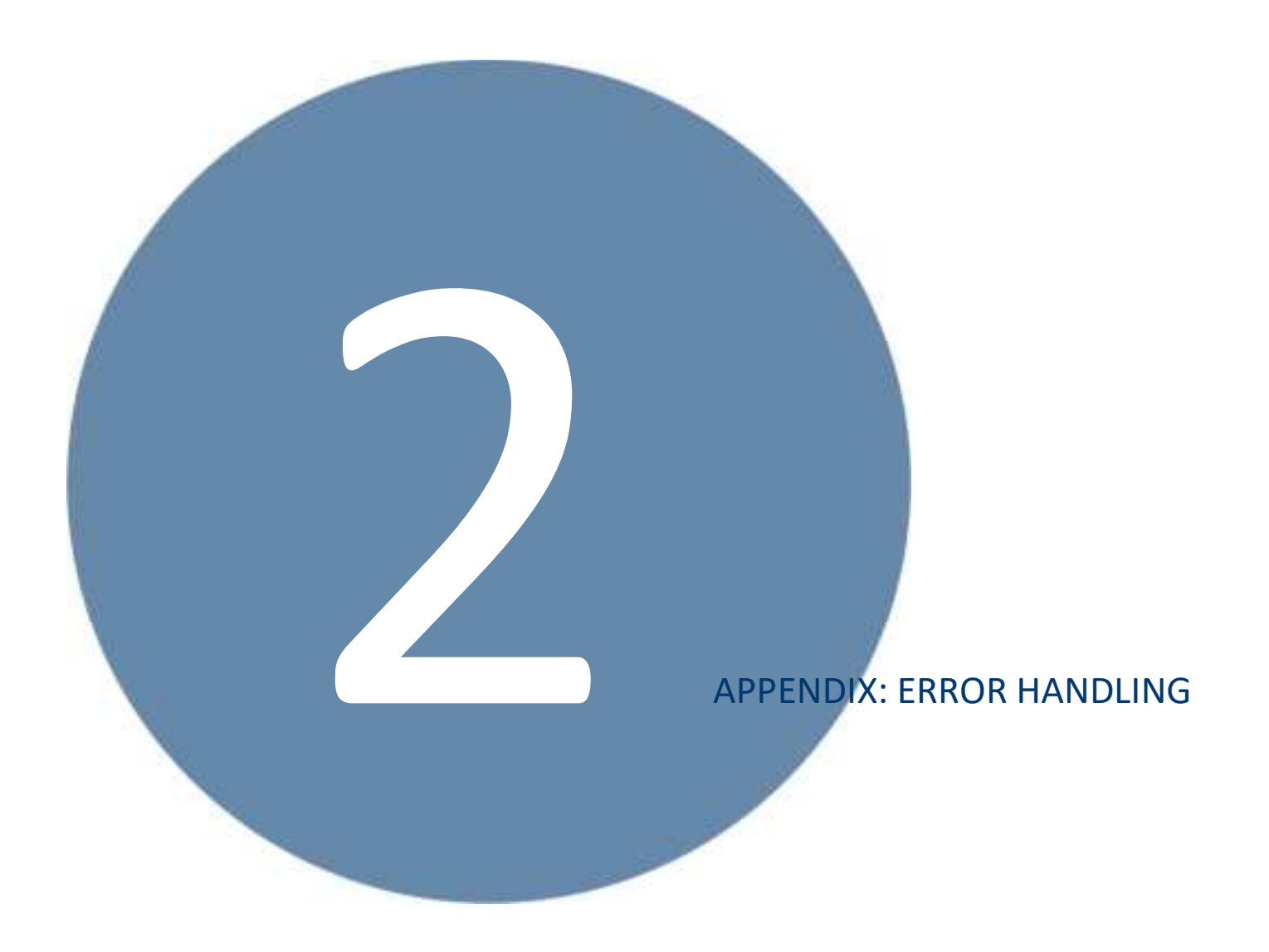

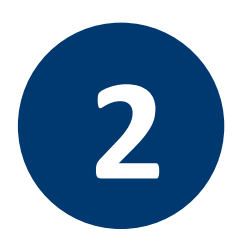

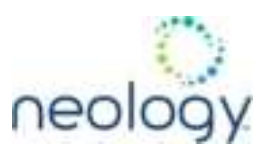

This appendix provides a listing of errors and warnings. Where applicable, a corrective action has been provided. Errors and warnings are listed by severity (critical, major, warning) and then alphabetically. If an issue does not resolve itself after taking the recommended corrective action, contact Neology support.

## 2.1 CRITICAL ERRORS

Critical errors are those errors that are likely to result in loss or severe degradation of service. These errors must be addressed immediately.

| Critical Error                     | Event                         | Description                                                                                     | Corrective Action                                                                                                    |
|------------------------------------|-------------------------------|-------------------------------------------------------------------------------------------------|----------------------------------------------------------------------------------------------------|
| MDM_ANTENNA_FAILURE                | event.error.antenna           | Failed to set or change antenna.<br>Probably due to un-terminated<br>antenna port.              | Check condition of antennas, connectors,<br>and coax. Use<br>modem.antennas.perform_check<br>() to perform antenna check function to<br>determine if issue has been located. |
| MDM_CLOSED_LOOP_POWER_C<br>TL_FAIL | event.error.radio             | Internal RF power control failed.<br>May cause inaccurate antenna<br>power output.              | Perform reader reboot. If condition persists, contact Neology support.                                                                                                    |
| MDM_OVERTEMP_FAULT                 | event.error.environ<br>mental | High temperature measured at modem                                                              | Determine cause of excessive reader temperature and correct.                                                                                                    |
| MDM_RC_CANT_SET_FREQUEN<br>CY      | event.error.radio             | Synthesizer problem tuning to desired frequency.                                                | Perform reader reboot. If condition persists, contact Neology support.                                                                                                    |
| MDM_RC_NO_ANTENNA                  | event.error.antenna           | Failed to detect antenna.<br>Probably due to antenna<br>disconnected.                           | Check antenna connections, then perform antenna check function.                                                                                                    |
| MDM_SPI_NO_RESPONSE                | event.error.<br>communication | Modem has attempted to<br>communicate with a SPI bus<br>peripheral and received no<br>response. | Perform reader reboot. If condition persists, contact Neology support.                                                                                                    |
| MDM_SYNTHESIZER_LOCK_FA<br>IL      | event.error.radio             | Synthesizer can't lock to desired frequency.                                                    | Perform reader reboot. If condition persists, contact Neology support.                                                                                                    |
| MDM_TEMPERATURE_SENSOR_<br>FAIL    | event.error.hw                | Temperature sensor unable to detect temperature.                                                | Perform reader reboot. If condition persists, contact Neology support.                                                                                                    |
| READER_INIT_FAILURE                | event.error.sw                | The main processor has failed to successfully complete the initialization process.              | Perform reader reboot. If condition persists, contact Neology support.                                                                                                    |

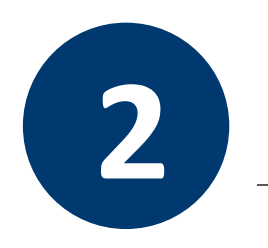

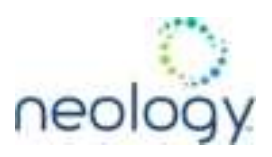

| Critical Error          | Event          | Description                 | Corrective Action                                                      |
|-------------------------|----------------|-----------------------------|------------------------------------------------------------------------|
| SEEPROM_UNABLE_TO_WRITE | event.error.hw | Unable to write to SEEPROM. | Perform reader reboot. If condition persists, contact Neology support. |

# 2.2 MAJOR ERRORS

Major errors are those errors that may result in loss or degradation of service. These errors must be addressed as soon as possible.

| Major Error                       | Event                         | Description                                 | Corrective Action                                                                                                    |
|-----------------------------------|-------------------------------|---------------------------------------------|----------------------------------------------------------------------------------------------------|
| CHUNK_NOT_FOUND                   | event.error.sw                | Unable to find valid data in the flash.     | Perform reader reboot. If condition persists, contact Neology support.                                                                                                    |
| DATA_FORMAT_ERROR                 | event.error.sw                | An error is detected in the data format.    | Perform reader reboot. If condition persists, contact Neology support.                                                                                                    |
| DEVICE_INIT_FAILURE               | event.error.sw                | Error initializing a device in the system.  | Perform reader reboot. If condition persists, contact Neology support.                                                                                                    |
| DEVICE_OPEN_FAILURE               | event.error.sw                | Unable to open device or piped command.     | Check memory and disk usage via "Check<br>Reader Status" webpage. If<br>"free_memory" is lower then 10 MBytes<br>or if filesystem:/apps or filesystem:/tmp<br>is higher than 90%, determine if<br>embedded application is improperly<br>using memory. If condition persists,<br>contact Neology support. |
| INDEX_OUT_OF_BOUNDS               | event.error.sw                | Software is indexing beyond end of array.   | If condition persists, contact Neology support.                                                                                                    |
| INVALID_ARGUMENT                  | event.error.sw                | Argument of an internal command is invalid. | If condition persists, contact Neology support.                                                                                                    |
| IOP_CONMGR_INVALID_CMDRES<br>P_FD | event.error.commun<br>ication | Unknown command channel being closed.       | Perform reader reboot. If condition persists, contact Neology support.                                                                                                    |
| IOP_CONMGR_INVALID_EVENT_<br>FD   | event.error.commun<br>ication | Unknown event channel being closed.         | Perform reader reboot. If condition persists, contact Neology support.                                                                                                    |

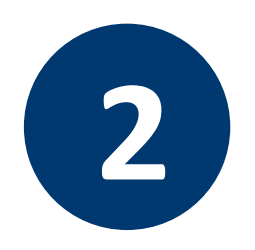

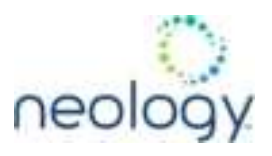

| Major Error                     | Event                         | Description                                                                                                    | Corrective Action                                                                                                    |
|---------------------------------|-------------------------------|----------------------------------------------------------------------------------------------------|----------------------------------------------------------------------------------------------------|
| IOP_HB_MODEM_NOT_RESPONDI<br>NG | event.error.hw                | Modem not responding to keepalives from main processor.                                                                                                    | If condition persists, contact Neology support.                                                                                                    |
| IOP_IPRC_CRC_ ERROR             | event.error.commun<br>ication | Communication from modem<br>processor had a CRC error. May<br>see at bootup, since extra bytes<br>are sent from modem processor<br>during its boot squence. | Usually caused by excessive processing<br>loading on the reader by external<br>entities. Determine if any external<br>process is continuously sending<br>command requests to the reader at a<br>high rate. If running an embedded<br>application, ensure that it is not<br>monopolizing the processor. If condition<br>persists, contact Neology support. |
| IOP_IPRC_TIMEOUT                | event.error.commun<br>ication | Communication to modem<br>processor timed out. May see at<br>boot up, since modem processor<br>may take a few seconds to boot.                              | Perform reader reboot. If condition persists, contact Neology support.                                                                                                    |
| IOP_IPRC_TRY_AGAIN              | event.error.commun<br>ication | No data available from the modem processor.                                                                                                    | Perform reader reboot. If condition persists, contact Neology support.                                                                                                    |
| IOP_SPI_BAD_FILE                | event.error.file_h<br>andling | Unable to open the firmware file to be written to the SPI FLASH.                                                                                            | Perform reader reboot. If condition persists, contact Neology support.                                                                                                    |
| IOP_SPI_BAD_VERIFY              | event.error.commun ication    | Verification of data in SPI FLASH failed.                                                                                                    | Contact Neology support.                                                                                                    |
| IOP_SPI_INVALID_FILE_FORM<br>AT | event.error.file_h<br>andling | The firmware file to be written to<br>the SPI FLASH does not appear to<br>be in the proper hex format.                                                      | Contact Neology support.                                                                                                    |
| LICENSE_ERROR                   | event.error.sw                | The main processor has<br>attempted a license operation or<br>import that has failed.                                                                       | Verify license file contains MAC address<br>of this specific unit. Verify the license file<br>has not been imported previously. If<br>condition persists, contact Neology<br>support.                                                                                                    |
| MDM_ADC_DEVICE_FAILURE          | event.error.hw                | The ADC device on the modem has generated an error.                                                                                                    | If condition persists, contact Neology support.                                                                                                    |
| MDM_ANTENNA_CHECK_FAILURE       | event.error.antenn<br>a       | The reader cannot perform an antenna check.                                                                                                    | If condition persists, contact Neology support.                                                                                                    |

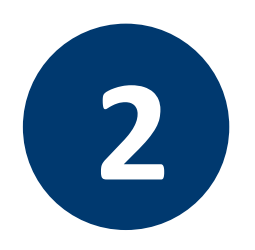

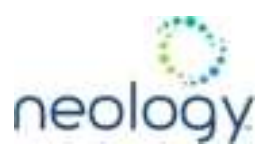

| Major Error                         | Event                         | Description                                                                        | Corrective Action                               |
|-------------------------------------|-------------------------------|------------------------------------------------------------------------------------|-------------------------------------------------|
| MDM_CALIBRATION_IQ_DATA_C<br>ORRUPT | event.error.hw                | Invalid transmit offset calibration data found on the reader flash.                | Contact Neology support.                        |
| MDM_CALIBRATION_IQ_DATA_M<br>ISSING | event.error.hw                | Unable to find valid transmit<br>offset calibration data from the<br>reader flash. | Contact Neology support.                        |
| MDM_CALIBRATION_TX_DATA_C<br>ORRUPT | event.error.hw                | Invalid transmit power calibration data found on the reader flash.                 | Contact Neology support.                        |
| MDM_CALIBRATION_TX_DATA_M<br>ISSING | event.error.hw                | Unable to find valid transmit power calibration data from the reader flash.        | Contact Neology support.                        |
| MDM_CNR_CLOSED_LOOP_FAILE<br>D      | event.error.radio             | CNR closed loop control failed.                                                    | If condition persists, contact Neology support. |
| MDM_CNR_UPDATE_WITH_TXOFF           | event.error.sw                | An error is occurred when CNR<br>update with transmission turned<br>off.           | If condition persists, contact Neology support. |
| MDM_FPGA_LOAD_FAILURE               | event.error.hw                | Unable to load FPGA device on the modem.                                           | If condition persists, contact Neology support. |
| MDM_FPGA_RAMTEST_FAILURE            | event.error.hw                | FPGA device on the modem failed RAM test.                                          | If condition persists, contact Neology support. |
| MDM_FPGA_RESET_FAILURE              | event.error.hw                | FPGA device on the modem cannot be reset.                                          | If condition persists, contact Neology support. |
| MDM_FPGA_TIMEOUT_FAILURE            | event.error.hw                | PPI bus stopped unexpectedly                                                       | If condition persists, contact Neology support. |
| MDM_FPGA_TIMEOUT_WARNING            | event.error.hw                | Timeout waiting on FPGA SPI bus.                                                   | If condition persists, contact Neology support. |
| MDM_ICM_ERROR                       | event.error.commun<br>ication | An inter-core message response<br>on the modem has an error.                       | Contact Neology support.                        |
| MDM_ICM_TIMEOUT                     | event.error.commun<br>ication | An inter-core message response<br>on the modem has timed out.                      | Contact Neology support.                        |

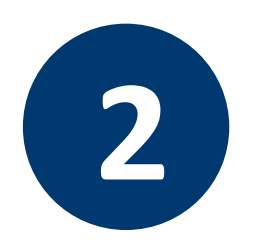

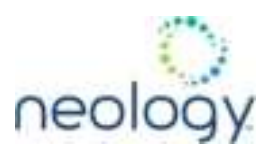

| Major Error                        | Event                         | Description                                                                                                    | Corrective Action                                                                                                    |
|------------------------------------|-------------------------------|----------------------------------------------------------------------------------------------------|----------------------------------------------------------------------------------------------------|
| MDM_INVALID_RX_COMB_LENGT<br>H     | event.error.sw                | Invalid receiver filter length is detected.                                                                                                    | Contact Neology support.                                                                                                    |
| MDM_INVALID_RX_Q_CHANNEL_<br>COEFS | event.error.sw                | Invalid receiver filter coefficient is detected.                                                                                                    | Contact Neology support.                                                                                                    |
| MDM_IPRC_CRC_ERROR                 | event.error.<br>communication | Modem has received<br>communication from main<br>processor which fails CRC check.<br>May see at boot up, since<br>processors may come up (and<br>start sending messages) at<br>slightly different times. | Contact Neology support.                                                                                                    |
| MDM_IPRC_OVERFLOW                  | event.error.<br>communication | Modem communication buffer<br>that receives data from the main<br>processor has overflowed and<br>data has been lost.                                                                                    | Contact Neology support.                                                                                                    |
| MDM_IPRC_TRY_AGAIN                 | event.error.<br>communication | Modem communication buffer<br>that receives data from the main<br>processor has no full message<br>yet.                                                                                                  | Contact Neology support.                                                                                                    |
| MDM_L1_TX_PACKET_TIMEOUT           | event.error.<br>communication | Lowest level physical layer transmit process timed out.                                                                                                    | Contact Neology support.                                                                                                    |
| MDM_LOW_VOLTAGE_FAULT              | event.error.<br>environmental | Low voltage on digital portion of modem.                                                                                                    | Verify correct operational voltage is<br>being supplied to reader. Verify power<br>supply voltages meet Neology<br>specifications. If condition persists,<br>contact Neology support. |
| MDM_HIGH_VOLTAGE_FAULT             | event.error.<br>environmental | High voltage on digital portion of modem.                                                                                                    | Verify correct operational voltage is<br>being supplied to reader. Verify power<br>supply voltages meet Neology<br>specifications. If condition persists,<br>contact Neology support. |
| MDM_MINIMUM_GAIN_LIMIT             | event.error.sw                | Receiver gain limit is exceeded.                                                                                                    | Contact Neology support.                                                                                                    |
| MDM_PHY_ENCODER_TIMEOUT            | event.error.hw                | The modem transmitter has failed to complete a transmission.                                                                                                    | If condition persists, contact Neology support.                                                                                                    |

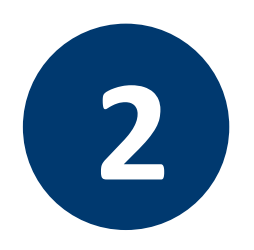

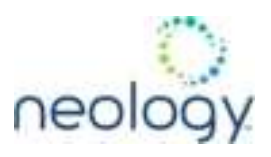

| Major Error                      | Event          | Description                                                                             | Corrective Action                                                                                                    |
|----------------------------------|----------------|-----------------------------------------------------------------------------------------|----------------------------------------------------------------------------------------------------|
| MDM_PPI_DEVICE_FAILURE           | event.error.hw | The PPI interface has generated an error.                                               | Contact Neology support.                                                                                                    |
| MDM_RESET_COMPLETE_MDM_DO<br>WN  | event.error.hw | The main processor has reset the modem, but has been unable to communicate with it.     | Perform reader reboot. If condition persists, contact Neology support.                                                                                                    |
| MDM_RF_VOLTAGE_FAULT             | event.error.hw | RF subsystem voltage below<br>acceptable level. (May be seen<br>when unit powered off.) | Verify correct operational voltage is<br>being supplied to reader. Verify power<br>supply voltages meet Neology<br>specifications. If condition persists,<br>contact Neology support. |
| MDM_RX_TRAIN_TIMEOUT             | event.error.sw | The modem has exceeded the receiver training time limit.                                | If condition persists, contact Neology support.                                                                                                    |
| MDM_UNKNOWN_PROTOCOL             | event.error.sw | The modem detected an unsupported protocol.                                             | If condition persists, contact Neology support.                                                                                                    |
| MDM_UNKNOWN_TX_INTERP_RAT<br>E   | event.error.sw | The modem detected an<br>unsupported transmit<br>interpolation rate.                    | Contact Neology support.                                                                                                    |
| MDM_UNKNOWN_TX_TEST_MODE         | event.error.sw | The modem detected an unsupported transmit test mode.                                   | Contact Neology support.                                                                                                    |
| MDM_UNKNOWN_TX_WAVEFORM_T<br>YPE | event.error.sw | The modem detected an unsupported transmit waveform.                                    | Contact Neology support.                                                                                                    |
| SPARSE_ARRAY_BOUNDS_CHECK        | event.error.sw | Software attempted to index beyong the limits of the sparse array.                      | Contact Neology support.                                                                                                    |
| SYSLOG_INVALID_LOG_LEVEL         | event.error.sw | Invalid level specified in C2 command for remote syslog.                                | Verify the correct logging level of syslog<br>messages sent to the specified remote<br>syslog file server. If condition persists,<br>contact Neology support.                         |
| MDM_SYNC_NO_SIGNAL_DETECT<br>ED  | event.error.hw | Unable to detect synchronization signal.                                                | Verify synchronization cables are<br>appropriately connected and a device<br>(GPS or other reader) exists which is<br>generating a sync signal.                                       |

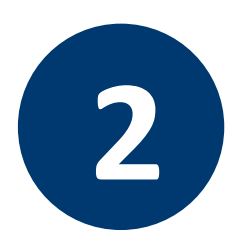

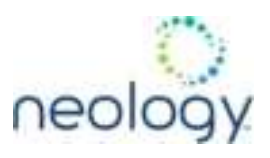

# 2.3 WARNINGS

Warnings indicate that the system has detected an abnormality. Although no action is required, the system should be monitored for further issues.

| Warnings                      | Event                       | Description                                                                                                    | Corrective Action |
|-------------------------------|-----------------------------|----------------------------------------------------------------------------------------------------|-------------------|
| IOP_CONFIG_FILE_CORRUPT       | event.warning.file_handling | During the loading of a profile or<br>auxiliary configuration file, a file has<br>been determined to be corrupt. | None required.    |
| IOP_EVENT_INVALID_FORMAT      | event.warning.communication | Indicates an event with invalid format being sent to the main processing system.                                 | None required.    |
| IOP_FILE_TRANSFER_ERROR       | event.warning.file_handling | An attempt to move files in the main processing system has failed.                                               | None required.    |
| IOP_SOCKET_<br>CREATE_FAILURE | event.warning.communication | Indicates a failure to connect to the modem.                                                                     | None required.    |
| IOP_SPI_NO_ANSWER             | event.warning.communication | Indicates a failure to connect to the SPI bus.                                                                   | None required.    |
| IOP_TMR_NO_MORE_TIMERS        | event.warning.sw            | Indicates a failure to find valid timers.                                                                        | None required.    |
| KERNEL_FN_FAILURE             | event.warning.sw            | Indicates a failure in accessing the kernel drivers.                                                             | None required.    |
| LICENSE_EXPIRED               | event.warning.license       | A temporary license has expired. The licensed feature has been disabled.                                         | None required.    |
| LICENSE_EXPIRING              | event.warning.license       | A temporary license is near expiration.<br>The licensed feature is still enabled.                                | None required.    |
| LICENSE_WARNING               | event.warning.license       | A minor problem occurred during a license import.                                                                | None required.    |
| MALLOC_FAIL                   | event.warning.sw            | Indicates a failure in allocating memory.                                                                        | None required.    |
| MDM_ALL_CHANNELS_BUSY         | event.warning.radio         | The modem is unable to find valid channels.                                                                      | None required.    |

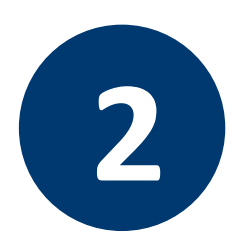

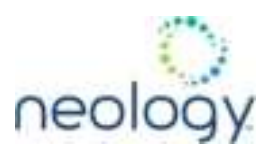

| Warnings                                     | Event                  | Description                                                                                                    | Corrective Action |
|----------------------------------------------|------------------------|----------------------------------------------------------------------------------------------------|-------------------|
| MDM_CALIBRATION_RSSI_DATA<br>_CORRUPT        | event.warning.hw       | Invalid RSSI calibration data found on the reader flash.                                                             | None required.    |
| MDM_CALIBRATION_RSSI_DATA<br>_MISSING        | event.warning.hw       | Unable to find valid RSSI (Return Signal<br>Strength Indicator) calibration data from<br>the reader flash.           | None required.    |
| MDM_NO_AVAILABLE_FREQUENC<br>IES             | event.warning.radio    | There are no frequencies available for transmission which meet the LBT and/or minimum-off-time requirements.         | None required.    |
| MDM_OVER_TEMP                                | event.warning.hw       | The measured temperature is higher<br>than the warning threshold, but not high<br>enough to cross fault threshold.   | None required.    |
| MDM_POWERMEASURE_CLIPPED                     | event.warning.radio    | An error is detected in the power reading process.                                                                   | None required.    |
| MDM_PREDISTORTION_DATA_MI<br>SSING           | event.warning.hw       | Unable to find valid predistortion calibration data from the reader flash.                                           | None required.    |
| MDM_RC_NO_AVAILABLE_FREQU<br>ENCIES          | event.warning.radio    | The modem is unable to find valid frequencies.                                                                       | None required.    |
| MDM_REFLECTED_POWER                          | event.warning. antenna | An antenna's return loss is lower than<br>the warning threshold, but not low<br>enough to cross the fault threshold. | None required.    |
| MODULE_NOT_INITIALIZED                       | event.warning.sw       | Indicates a failure in module initialization.                                                                        | None required.    |
| NULL_POINTER                                 | event.warning.sw       | Indicates a failure in the pointer.                                                                                  | None required.    |
| READER_RESET_FP_SWITCH_FA<br>CTORY_SET_ERROR | event.warning.sw       | Error detected during reset of profile to factory default when pressing the hardware reset switch.                   | None required.    |
| READER_RESET_FP_SWITCH_NE<br>TWORK_SET_ERROR | event.warning.sw       | Error detected during reset of network<br>to factory setting when pressing the<br>hardware reset switch.             | None required.    |

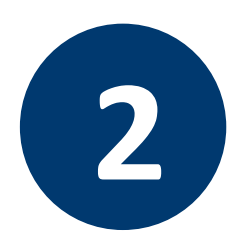

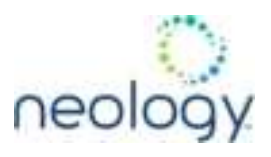

| Warnings                                             | Event                       | Description                                                                                                    | Corrective Action |
|------------------------------------------------------|-----------------------------|----------------------------------------------------------------------------------------------------|-------------------|
| READER_RESET_FP_SWITCH_SE<br>RIAL_CONSOLE_SET_ ERROR | event.warning.sw            | Error detected during reset of serial interface to CLI when pressing the hardware reset switch.                  | None required.    |
| READER_RESET_FP_SWITCH_SE<br>RIAL_RAWMODE_SET_ERROR  | event.warning.sw            | Error detected during reset of serial<br>interface raw mode to FALSE when<br>pressing the hardware reset switch. | None required.    |
| READER_RESET_FP_SWITCH_SE<br>RIAL_SET_ERROR          | event.warning.sw            | Error detected during reset of serial interface parameters when pressing the hardware reset switch.              | None required.    |
| SPARSE_ARRAY_NULL                                    | event.warning.sw            | Indicates a non-existent sparse array.                                                                           | None required.    |
| SYMBOL_TABLE_DEFAULT_INVA<br>LID                     | event.warning.sw            | Default value is invalid for the symbol.                                                                         | None required.    |
| SYMBOL_TABLE_FAILED_TO_RE<br>STORE                   | event.warning.configuration | Indicates a failure in restoring the configurations.                                                             | None required.    |
| SYMBOL_TABLE_FAILED_TO_SA<br>VE                      | event.warning.configuration | Indicates a failure to save the configurations.                                                                  | None required.    |
| SYMBOL_TABLE_OVER_REGISTR<br>ATION                   | event.warning.sw            | Indicates duplicated registrations of the symbol.                                                                | None required.    |
| SYMBOL_TABLE_WRONG_TYPE                              | event.warning.sw            | Data type is invalid for the symbol.                                                                             | None required.    |

# 2.4 INFORMATIONAL MESSAGES

Informational messages describe various system events.

| Message             | Event      | Description                                                       |
|---------------------|------------|-------------------------------------------------------------------|
| AUX_PROCESS_FAILURE | event.info | The main processor has detected an error in an auxiliary process. |
| IOP_EVENTS_DROPPED  | event.info | The main processor has detected events being dropped.             |

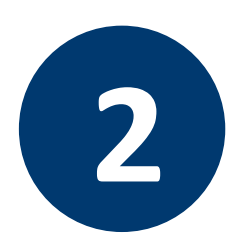

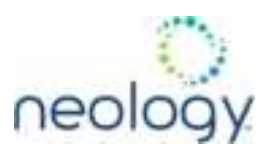

| Message                       | Event      | Description                                                                            |
|-------------------------------|------------|----------------------------------------------------------------------------------------|
| IOP_TAG_DB_OVERFLOW           | event.info | The main processor has detected an overflow in the tag database.                       |
| IOP_TMR_NO_EVENTS_PENDING     | event.info | Indicates a timer signaled attention, but there were no timer events pending.          |
| IOP_TMR_NOT_ACTIVE            | event.info | Indicates a timer operation is being performed on an expired timer.                    |
| ITEM_NOT_FOUND                | event.info | Indicates a search failure.                                                            |
| MDM_RESET_COMPLETE            | event.info | Modem reset is complete.                                                               |
| MDM_SET_TXDAC_WHILE_IDLECW_ON | event.info | Indicates setting transmission DAC values while IDLE cw is active.                     |
| MDM_TEMP_RESUME               | event.info | Indicates temperature reaching resume value.                                           |
| NO_AVAILABLE_CONNECTIONS      | event.info | Indicates the maximum number of command/response or event channels have been exceeded. |
| OUT_OF_MEMORY                 | event.info | Indicates the maximum number of events allowed for registration has been reached.      |
| READER_ENTER_DUTY_CYCLE       | event.info | Indicates the reader entering the duty cycle.                                          |
| READER_INIT_SUCCESS           | event.info | Indicates the reader successfully initialized.                                         |
| READER_RECOVERY               | event.info | Indicates the reader recovery being performed.                                         |
| READER_RESET_BY_FP_SWITCH     | event.info | Indicates the reader being reset by hardware reset                                     |

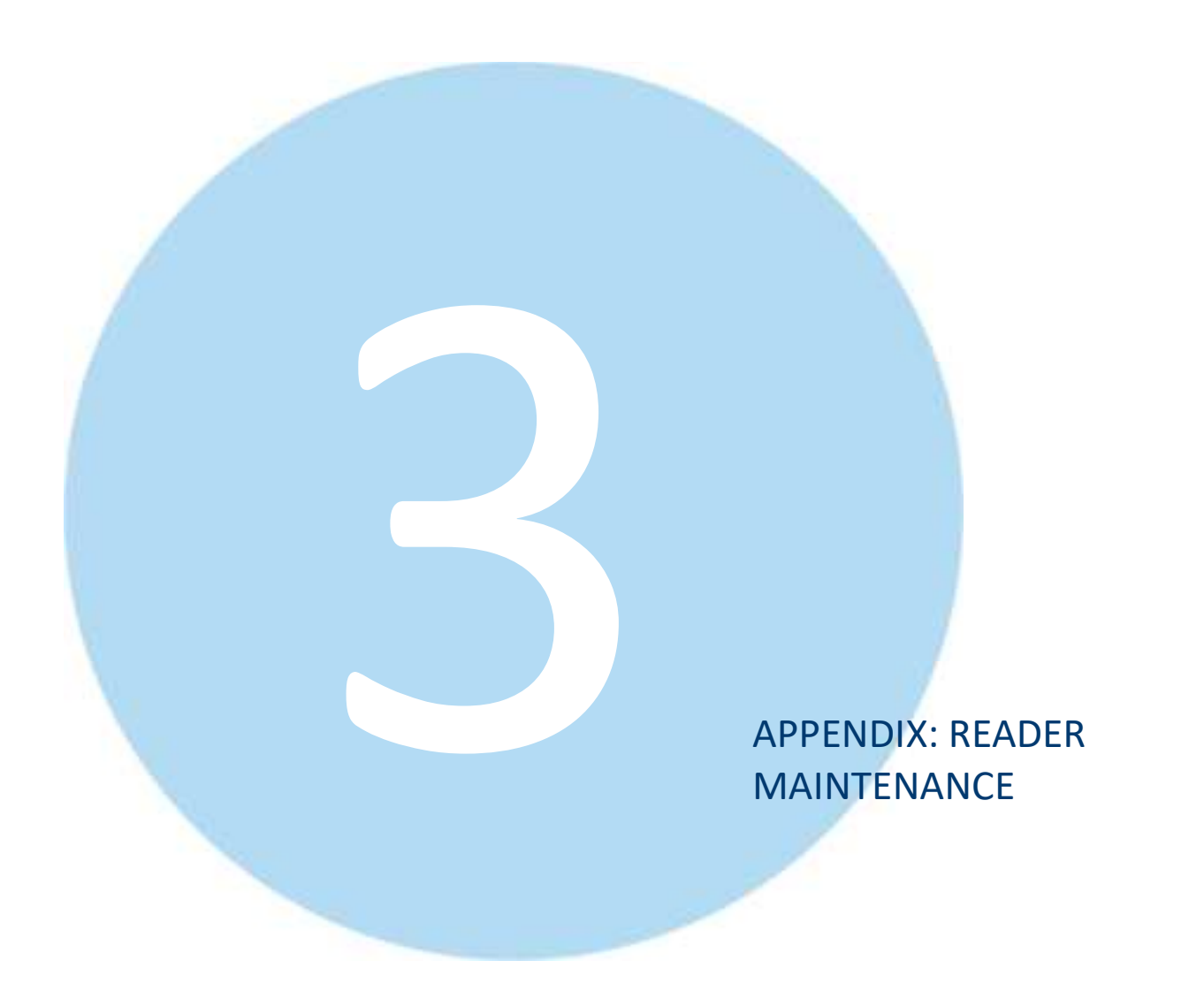

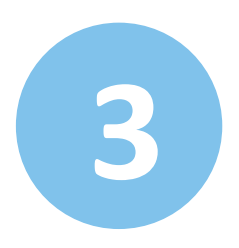

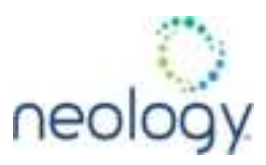

#### Visually Inspect all Readers and Antennas (6 months)

Every six (6) months, visually inspect the reader and antennas for visible damage.

#### Inspect Reader Support Hardware (6 months)

Every six (6) months, inspect all reader mounting hardware for excessive corrosion, looseness, or damage. Inspect the mounting structure, universal mounting bracket, and U-bolts.

#### Inspect Power and Communication Connections (6 months)

Every six (6) months, inspect all reader power and communication cable connections. Verify the voltage levels at the reader are within specification.

#### Inspect and Clean Antenna Radome (6 months)

Every six (6) months, inspect all reader antenna radomes and remove any build-up of foreign substances. Use water and mild detergent to clean the radome if necessary.

#### Check Reader Error Log (3 months)

Every three (3) months, check the reader error log. If the lane system is not constantly monitoring the reader for warning and error conditions, check the reader error log as often as necessary. Please note that all messages reported in the error log do not necessarily indicate that there is an issue with the reader. Please refer to the **Protocol Reference Guide** document for additional details on error messages.

#### Verify Antenna Mapping (as required)

If a particular travel lane is experiencing reduced reader performance, verify the antenna mapping for that lane. Readjust antenna as required.

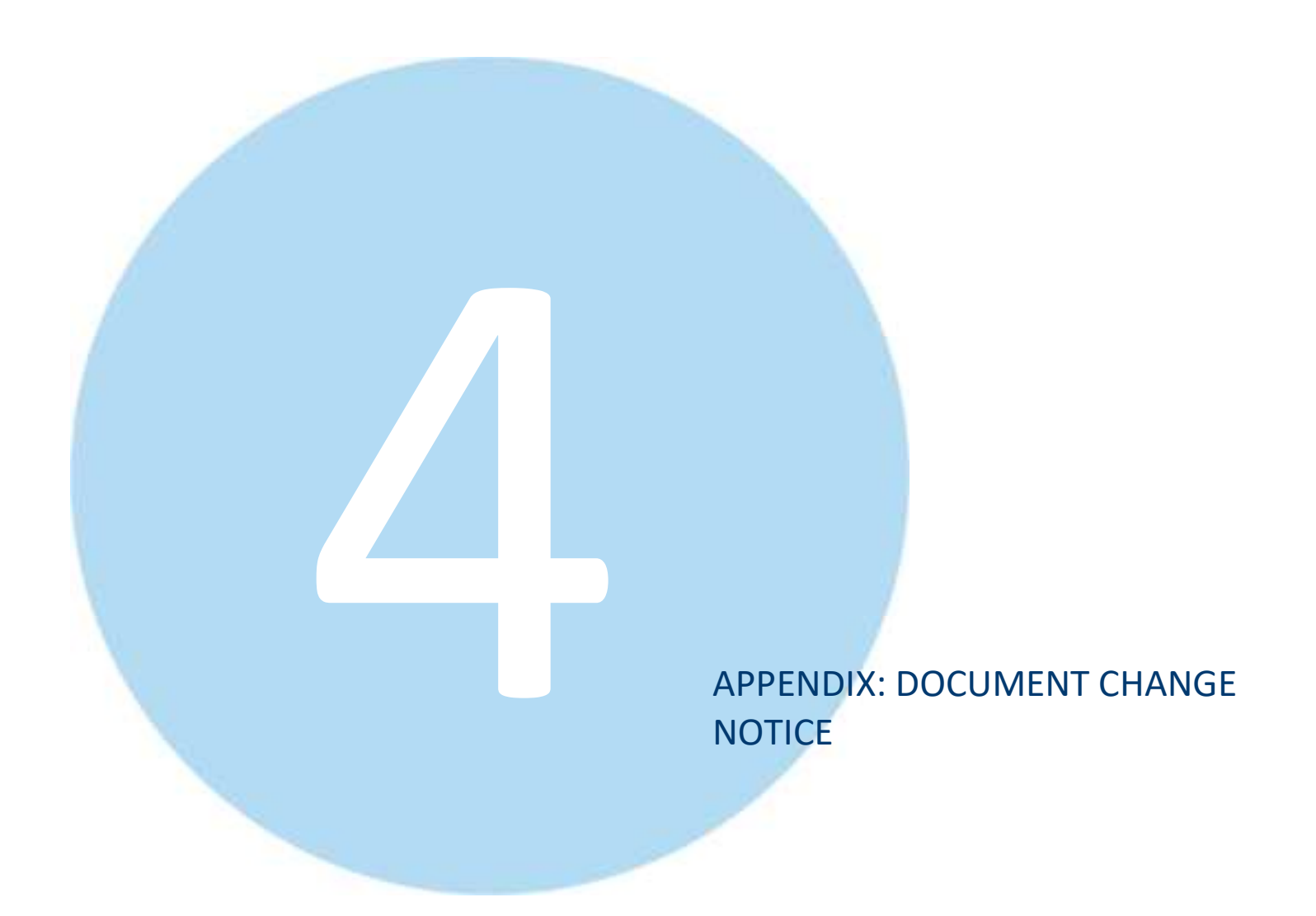

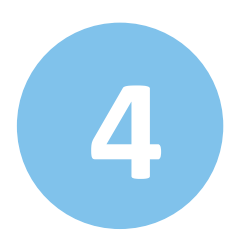

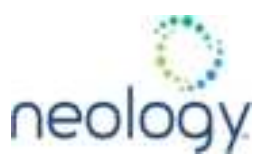

| Version | Date       | Change                                                                                           |
|---------|------------|--------------------------------------------------------------------------------------------------|
| 1       | 8/23/2021  | Initial version                                                                                  |
| 1.1     | 10/2/2021  | Updated pinouts in Section 10.7                                                                  |
|         | 10/2/2021  | Added Regulatory Info: ISED RSS-GEN Statements                                                   |
| 1.2     | 10/8/2021  | Internal review: Section 10.7 reorganized. SYNC/GPIO, Ethernet, and power documentation updated. |
|         | 10/11/2021 | Added Appendix 4 – Document Change Notice                                                        |
|         | 10/15/2021 | Revised ISEC RSS-GEN Statements per regulatory feedback                                          |
| 1.3     | 6/17/2022  | Internal review: RCT Screenshots updated for FW 1.0.141                                          |
|         | 6/21/2022  | Internal review: Updates to Appendix 2 Error Handling                                            |
| 1.4     | 8/16/2024  | Update in Appendix 1: Revised separation distance from 60 to 63 centimeters.                     |